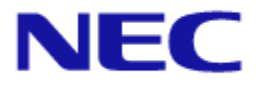

# IEEE802.11ac 対応無線 LAN アクセスポイント NA1500A

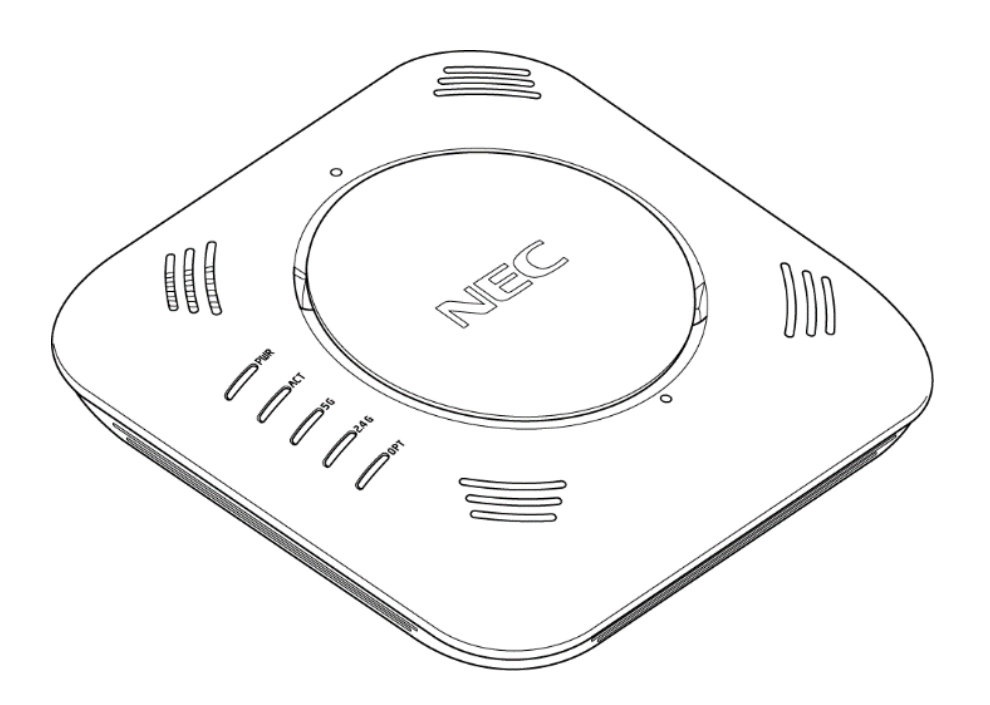

# コマンドリファレンスガイド第6.0.1版

ご注意

本装置をご使用の前に、本書をよくお読みの上で、正しくお使いください。 お読みになったあとは、いつでもご覧になれる場所に必ず保管してください。

## <はじめに>

このたびは IEEE802.11ac 対応無線 LAN アクセスポイント NA1500A をご利用いただき、まことにありがとうございます。

本書では、この装置の設置、設定、保守を行う上で、必要となることについて記述しています。 なお、本書では、パソコンおよびネットワークについて基本的な操作や設定ができる方を対象に 説明しています。

パソコンの操作や一般的なネットワークの設定については、ご使用の製品の取扱説明書や市販の書籍などを参照してください。

なお、本書は NA1500A ソフトウェアバージョン 6.0 に対応しています。

【ご注意】

- (1) 本書の内容の一部または全部を無断転載・無断複写することは禁止されています。
- (2) 本書の内容については、将来予告なしに変更することがあります。
- (3) 本書の内容については万全を期して作成いたしましたが、万一ご不審な点や誤り・記載もれ などお気づきの点がありましたらご連絡ください。
- (4) 本装置の故障・誤動作・天災・不具合あるいは停電などの外部要因によって通信などの機会を逸したために生じた損害などの純粋経済損失につきましては、当社はいっさいその責任を 負いかねますのであらかじめご了承ください。
- (5) セキュリティ対策をほどこさず、あるいは、無線 LAN の仕様上やむをえない事情によりセキュ リティの問題が発生してしまった場合、当社は、これによって生じた損害に対する責任はいっ さい負いかねますのであらかじめご了承ください。
- (6) せっかくの機能も不適切な扱いや不測の事態(例えば落雷や漏電など)により故障してしまっては能力を発揮できません。「取扱説明書」をよくお読みになり、記載されている注意事項を必ずお守りください。

## くマニュアルの表記について>

## ■キーの表記について

本書では、キーボードの表記を以下のように記述しています。

- [Ctrl]、[Z] 1つのキーを示す場合
- [Ctrl]+[Z]
   2 つのキーを同時に押す場合

   ([Ctrl]キーを押しながら[Z]キーを押す場合など)

   user
   コマンドなど一連の文字を示す場合は文字列で示し、

[]では囲っていません。

## ■コマンドパラメータ表記

- 括弧なし 設定必須です。
- []または、[]] 省略可能なオプション設定です。
- {|} 括弧内の縦棒で区切られたオプションを選択します。省略はできません。

## ■コマンドその他の表記について

コマンド表示欄について、terminal timeout コマンドを例に説明します。

## (例 コンソールのログインタイマの設定)

| 入力書式    | コマンドの  | D書式を示します。                      |
|---------|--------|--------------------------------|
|         | 例)     | terminal timeout TIME          |
|         |        | no terminal timeout            |
| 設定パラメータ | パラメー   | タがある場合に表記します。                  |
|         | 例)TIMI | E                              |
|         |        | タイマ値 [分]を設定します。                |
|         |        | 設定可能範囲 0~30 [分]                |
|         |        | 0 [分]を設定するとタイムアウトしません。         |
| 説明      | 該当コマ   | ンドの説明です。                       |
|         | 例)     | コンソールの一定時間無操作時に強制ログアウトするための    |
|         |        | ログインタイマを設定します。                 |
| 初期値     | 初期値を   | 示します。                          |
|         | 例)     | 5 [分]                          |
| 実行モード   | どのモー   | ドで操作できるかを示します。                 |
|         | 例)     | グローバルコンフィグレーションモード             |
| ユーザ権限   | 実行がで   | きるログインユーザ権限を示します。              |
|         | 例)     | 管理者アカウント                       |
| 入力例     | コマンド国  | <b>ミ行例を示します。</b>               |
|         | 例)     | AP(config)# terminal timeout 0 |
| ノート     | 補足があ   | る場合に示します。                      |
|         | 例)     | コンソールの無操作時間がこのコマンドで設定された時間を    |
|         |        | 経過すると、ユーザは自動的にログアウトされます。       |

## <目次>

| くはじめ                                                                                                    | )に>                                                                                                    | i                                                                                              |
|----------------------------------------------------------------------------------------------------|----------------------------------------------------------------------------------------------------|------------------------------------------------------------------------------------------------|
| <b>-=</b> ¬                                                                                             | アルの表記について>                                                                                                    | ii                                                                                             |
| <b>■キ</b> —0.                                                                                           | )表記について                                                                                                    | ii                                                                                             |
| ■コマン                                                                                                    | ドバラメータ表記<br>ドその他の表記について                                                                                                    | ii<br>;;;;                                                                                     |
|                                                                                                    |                                                                                                    |                                                                                                |
| 〈目次〉                                                                                                    | >                                                                                                    | iv                                                                                             |
| 第1章                                                                                                    | オペレーションモード                                                                                                    | 1–1                                                                                            |
| 1.1. <b>オ</b>                                                                                           | -ペレーションモード                                                                                                    |                                                                                                |
| 1.1.1.                                                                                                  | コンフィグレーションモードへの移行                                                                                                    |                                                                                                |
| 1.1.2.                                                                                                  | ログアウト(階層戻り)の実行                                                                                                    |                                                                                                |
| 1.1.3.                                                                                                  | グローバルコンフィグレーションへの移行                                                                                                    |                                                                                                |
| 1.1.4.                                                                                                  | 再起動の実行                                                                                                    |                                                                                                |
|                                                                                                    |                                                                                                    |                                                                                                |
| 第2章                                                                                                    | グローバルコンフィグレーションモード                                                                                                    | 2–1                                                                                            |
| 第2章<br>2.1. ク                                                                                           | グローバルコンフィグレーションモード                                                                                                    | 2-1<br>2-2                                                                                     |
| 第2章<br>2.1. ク<br><sup>2.1.1.</sup>                                                                      | <b>グローバルコンフィグレーションモード</b><br><b>ブローバルコンフィグレーション</b>                                                                                                    | <b>2-1</b><br><b>2-2</b><br>2-3                                                                |
| 第2章<br>2.1. ク<br>2.1.1.<br>2.1.2.                                                                       | <b>グローバルコンフィグレーションモード</b><br><b>ブローバルコンフィグレーション</b>                                                                                                    | 2-1<br>2-2<br>2-3<br>2-5                                                                       |
| 第2章<br>2.1. ク<br>2.1.1.<br>2.1.2.<br>2.1.3.                                                             | <b>グロー・バルコンフィグレーションモード</b><br><b>ブロー・バルコンフィグレーション</b><br>ホスト名の設定<br>ビューアユーザアカウントの追加と削除<br>ログイン中のユーザパスワードの変更                                                                                                 | 2-1<br>2-2<br>2-3<br>2-5<br>2-7                                                                |
| 第2章<br>2.1.<br>2.1.1.<br>2.1.2.<br>2.1.3.<br>第3章                                                        | グローバルコンフィグレーションモード<br>「ローバルコンフィグレーション                                                                                                    | 2-1<br>2-2<br>2-3<br>2-3<br>2-5<br>2-7<br>3-1                                                  |
| 第2章<br>2.1. ク<br>2.1.1.<br>2.1.2.<br>2.1.3.<br>第3章<br>3.1. 1                                            | グローバルコンフィグレーションモード<br>「ローバルコンフィグレーション<br>ホスト名の設定<br>ビューアユーザアカウントの追加と削除<br>ログイン中のユーザパスワードの変更<br>インタフェース共通                                                                                                    | 2-1<br>2-2<br>2-3<br>2-3<br>2-5<br>2-7<br>3-1<br>3-2                                           |
| 第2章<br>2.1.1<br>2.1.2.<br>2.1.3.<br>第3章<br>3.1. 1<br>3.1.1.                                             | グローバルコンフィグレーションモード<br>「ローバルコンフィグレーション<br>ホスト名の設定<br>ビューアユーザアカウントの追加と削除<br>ログイン中のユーザパスワードの変更<br>インタフェース共通<br>インタフェースコマンド<br>インタフェースコンフィグレーションモードへの移行                                                         |                                                                                                |
| 第2章<br>2.1.1<br>2.1.1.<br>2.1.2.<br>2.1.3.<br>第3章<br>3.1. 1<br>3.1.1.<br>3.1.2.                         | グローバルコンフィグレーションモード<br>「ローバルコンフィグレーション<br>ホスト名の設定<br>ビューアユーザアカウントの追加と削除<br>ログイン中のユーザパスワードの変更<br>インタフェース共通<br>インタフェースコマンド<br>インタフェースコンフィグレーションモードへの移行<br>論理インタフェースの有効/無効の設定                                   | 2-1<br>2-2<br>2-3<br>2-3<br>2-5<br>2-5<br>2-7<br>3-1<br>3-1<br>3-2<br>3-3<br>3-6               |
| 第2章<br>2.1.1<br>2.1.2.<br>2.1.3.<br>第3章<br>3.1. 1<br>3.1.1.<br>3.1.2.<br>3.1.3.                         | グローバルコンフィグレーションモード<br>「ローバルコンフィグレーション<br>ホスト名の設定<br>ビューアユーザアカウントの追加と削除<br>ログイン中のユーザパスワードの変更<br>インタフェース共通<br>インタフェースコマンド<br>インタフェースコンフィグレーションモードへの移行<br>論理インタフェースの有効/無効の設定<br>インタフェース統計情報の消去                 |                                                                                                |
| 第2章<br>2.1.<br>2.1.1.<br>2.1.2.<br>2.1.3.<br>第3章<br>3.1.<br>3.1.1.<br>3.1.2.<br>3.1.3.<br>第4章           | グローバルコンフィグレーションモード<br>「ローバルコンフィグレーション<br>ホスト名の設定<br>ビューアユーザアカウントの追加と削除<br>ログイン中のユーザパスワードの変更<br>インタフェース共通<br>インタフェースコンフィグレーションモードへの移行<br>論理インタフェースの有効/無効の設定<br>インタフェース統計情報の消去<br>VLAN インタフェース                | 2-1<br>2-2<br>2-3<br>2-3<br>2-5<br>2-5<br>3-1<br>3-1<br>3-2<br>3-3<br>3-6<br>3-8<br>4-1        |
| 第2章<br>2.1.<br>2.1.1.<br>2.1.2.<br>2.1.3.<br>第3章<br>3.1.<br>3.1.1.<br>3.1.2.<br>3.1.3.<br>第4章<br>4.1. V | グローバルコンフィグレーションモード<br>「ローバルコンフィグレーション<br>ホスト名の設定<br>ビューアユーザアカウントの追加と削除<br>ログイン中のユーザパスワードの変更<br>インタフェース共通<br>インタフェースコマンド<br>インタフェースコンフィグレーションモードへの移行<br>論理インタフェースの有効/無効の設定<br>インタフェース統計情報の消去<br>VLAN インタフェース | 2-1<br>2-2<br>2-3<br>2-3<br>2-5<br>2-7<br>3-1<br>3-1<br>3-2<br>3-3<br>3-6<br>3-8<br>4-1<br>4-2 |

| 4.2.  | IP アドレス                                    | 4–4  |
|-------|--------------------------------------------|------|
| 4.2.1 | . IPv4 アドレスの設定                             |      |
| 4.2.2 | . ゲートウェイアドレスの設定                            |      |
| 4.2.3 | . DNS サーバアドレスの設定                           |      |
| 第5章   | イーサネットインタフェース                              | 5–1  |
| 5.1.  | 物理インタフェース                                  | 5-2  |
| 5.1.1 | . 物理インタフェースの通信速度および全二重/半二重の設定              |      |
| 5.1.2 | . 物理インタフェースの MDI の設定                       |      |
| 5.1.3 | . 物理インタフェースの有効/無効の設定                       | 5–7  |
| 5.2.  | 論理インタフェース                                  | 5-9  |
| 5.2.1 | . VLAN グループの選択設定                           | 5–10 |
| 第6章   | 無線 LAN インタフェース                             | 6–1  |
| 6.1.  | 物理インタフェース                                  | 6-2  |
| 6.1.1 | . 無線インタフェースの有効/無効の設定                       | 6-3  |
| 6.1.2 | . 無線インタフェースの動作モードの設定                       | 6-5  |
| 6.1.3 | . 無線インタフェースの DTIM 値の設定                     | 6-8  |
| 6.1.4 | . 無線インタフェースの送信電力の設定                        | 6–10 |
| 6.1.5 | . 無線インタフェースのガードインターバルの設定                   | 6-11 |
| 6.1.6 | . 無線インタフェースの RTS threshold 値の設定            | 6-12 |
| 6.1.7 | . 無線インタフェースの送信マルチキャストフレーム最大速度の設定           | 6-13 |
| 6.1.8 | . 無線インタフェースの送信ビームフォーミングの設定                 | 6-14 |
| 6.1.9 | . 無線インタフェースの送信アンテナ構成の設定                    | 6-16 |
| 6.1.1 | 0. 無線インタフェースの受信アンテナ構成の設定                   | 6-18 |
| 6.1.1 | 1. 無線インタフェースの SSID 間分離機能の設定                | 6-20 |
| 6.1.1 | 2. 無線インタフェースのレーダ波検出時のチャネル固定設定              | 6-21 |
| 6.1.1 | 3. 無線クライアントの接続許容する信号強度閾値の設定                | 6-23 |
| 6.1.1 | 4. 無線インタフェースの Beacon 間隔および Beacon モードの設定   | 6-24 |
| 6.2.  | 論理インタフェース(SSID)                            | 6-26 |
| 6.2.1 | . SSID モードへの移行と SSID の作成/削除                | 6-27 |
| 6.2.2 | . SSID の最大帰属許容数の設定                         | 6-29 |
| 6.2.3 | . SSID の VLAN グループの選択設定                    | 6–30 |
| 6.2.4 | . SSID の暗号モードの設定                           | 6-31 |
| 6.2.5 | . SSID の認証方式の設定                            | 6-33 |
| 6.2.6 | . SSID の WPA または、WPA2 の pre-shared key の設定 | 6-34 |

| 607                           | ssip の Statia WED kay な ヒズ kay-inday の設守                 | 6-26         |
|-------------------------------|----------------------------------------------------------|--------------|
| 0.2.1.                        | SSID の Static WEF Key のよい Key-Index の設た                  | 0-30<br>6_39 |
| 0.2.0.                        | SSIDのWEP キーの選択                                           | 6-30         |
| 0.2. <del>3</del> .<br>6.2.10 | SSID の人 アルス 後能 (SSID 隠蔽) 有効/ 無効設定                        | 6-40         |
| 6211                          |                                                          | 6-42         |
| 0.2.11.                       |                                                          | 6-42         |
| 0.2.12.                       |                                                          | 6-43         |
| 6.2.13.                       |                                                          | 6-45         |
| 0.2.14.                       | SSID の Statio WED 認証 Auto モード友効 / 毎効の設定                  |              |
| 6.2.15.                       | 55100 State WEP 認証 Auto こ 下有効/ 無効の設定<br>信号強度関値の方効/ 無効の設定 | 6-47         |
| 6217                          | 旧ち強反國他の行効/ 素効の設定                                         | 6-48         |
| 6218                          | WFA GROOP RELET 間隔の設定                                    | 6–49         |
| 63 <del>4</del>               | 追とこの2.1ペイ WEF の れれて 1 前柄の 設定                             | 6-50         |
| 631                           | マクセスリストのエントリの作成                                          | 6-51         |
| 632                           |                                                          | 6-53         |
| 633                           |                                                          | 6-55         |
| 64 <del>4</del>               | MINE 247720237                                           | 6-56         |
| 641                           |                                                          | 6-57         |
| 642                           | 帰属無線クライアントの表示                                            | 6-59         |
| 6.4.3.                        | NOL リストの表示                                               |              |
| 6.4.4.                        | 帰属無線クライアント情報の消去                                          | 6-62         |
| 65 W                          | MM                                                       | 6-63         |
| 6.5.1.                        | WMM トラフィッククラスパラメータの変更                                    |              |
| 6.5.2.                        | WMM トラフィッククラスパラメータの表示                                    |              |
| 6.6. リン                       | ンクインテグリティ                                                |              |
| 6.6.1.                        | リンク監視条件の設定                                               |              |
| 6.6.2.                        | リンク監視機能の有効/無効の設定                                         |              |
| 6.6.3.                        | 通信監視を行うホストアドレスの設定                                        |              |
| 6.6.4.                        | 通信監視を行うホストアドレスの有効/無効の設定                                  | 6-76         |
| 6.6.5.                        | ホスト通信監視条件の設定                                             |              |
| 6.6.6.                        | 無線側停止条件の有効/無効の設定                                         |              |
| 6.6.7.                        | リンクインテグリティの設定内容の表示                                       | 6-80         |
| 6.7. ト <del>ラ</del>           | ラフィックシェーピング                                              | 6-81         |
| 6.7.1.                        | SSID 単位のトラフィックシェーピングの設定                                  |              |
| 6.8. チ                        | ャネル自動更新および送信電力自動調整スケジュール                                 | 6-84         |
| 6.8.1.                        | チャネル自動更新機能の有効/無効の設定                                      |              |

| 6.8.2.          | チャネル自動更新強制実施の有効/無効の設定             | 6-87  |
|-----------------|-----------------------------------|-------|
| 6.8.3.          | 送信電力自動調整機能の有効/無効の設定               | 6-89  |
| 6.8.4.          | 送信電力自動調整強制実施の有効/無効の設定             |       |
| 6.8.5.          | チャネル自動更新および送信電力自動調整のスケジュールの設定…    |       |
| 6.8.6.          | 送信電力の自動調整下限電力値の設定                 | 6-95  |
| 6.8.7.          | 周辺アクセスポイント SSID 電力監視のレベル上限閾値の設定   | 6-96  |
| 6.8.8.          | 周辺アクセスポイント SSID 電力監視のレベル下限閾値の設定   |       |
| 6.8.9.          | 送信電力の自動調整に使用するステップ間隔の設定           |       |
| 6.8.10.         | 周辺アクセスポイント SSID 電力監視の対象 BSSID の設定 |       |
| 6.8.11.         | 自動調整された送信電力の強制初期化                 | 6-101 |
| 6.9. S          | SID 停止スケジュール                      | 6-102 |
| 6.9.1.          | SSID 停止スケジュールの有効/無効の設定            | 6-103 |
| 6.9.2.          | 曜日時刻指定のスケジュールの設定                  | 6-104 |
| 6.9.3.          | 年月日指定のスケジュールの設定                   | 6-107 |
| 6.9.4.          | スケジュールにて停止中の SSID の一時的動作設定        | 6-109 |
| 6.9.5.          | スケジュールによる SSID 動作/停止状態の表示         | 6-111 |
| 6.9.6.          | SSID 停止スケジュールのコマンド設定内容の表示         | 6-112 |
| 6.10.           | バンドステアリング(ロードバランス)                | 6-113 |
| 6.10.1.         | バンドステアリングの有効/無効の設定                | 6-114 |
| 6.10.2.         | 帰属時の通信負荷閾値の設定                     | 6-115 |
| 6.10.3.         | 無通信中の帰属先遷移用 RSSI 閾値の設定            | 6-117 |
| 6.10.4.         | 通信中の帰属先遷移用 RSSI 閾値の設定             | 6-119 |
| 6.10.5.         | 通信中の帰属先遷移用送信レート閾値の設定              | 6-122 |
| 6.10.6.         | 通信中の帰属遷移先バンドに関する通信負荷閾値の設定         | 6-125 |
| 6.11.           | 通信リンクレート制限                        | 6-128 |
| 6.11.1.         | SSID の通信リンクレートの下限設定               | 6-129 |
| 6.11.2.         | SSID の通信リンクレートの上限設定               | 6-131 |
| 6.12.           | マルチキャストスヌーピング機能制限                 | 6–133 |
| 6.12.1.         | マルチキャストスヌーピング機能制限の設定              | 6-134 |
| 第7章             | ネットワーク管理(共通)                      | 7–1   |
| 7.1. IP         | ・パケットフィルタリング                      | 7-2   |
| 7.1.1.          | IPv4 パケットフィルタの設定                  |       |
| 7.1. <b>2</b> . | IPv4 パケットアクセスリストの登録               | 7–7   |
| 7.1.3.          | IPv4 パケットフィルタの表示                  | 7–14  |
| 7.1.4.          | IPv4 パケットフィルタ統計情報の表示              |       |

| 7.1.5.  | IPv4 パケットフィルタのヒットカウンタの消去       |      |
|---------|--------------------------------|------|
| 7.1.6.  | IPv4 パケットフィルタ統計情報の消去           |      |
| 7.2. A  | RP テーブル                        | 7–19 |
| 7.2.1.  | ARP エントリ登録                     |      |
| 7.2.2.  | ARP エントリ表示                     |      |
| 7.2.3.  | ARP 統計情報表示                     |      |
| 7.2.4.  | ARP エントリ消去                     |      |
| 第8章     | 端末認証                           | 8–1  |
| 8.1. R  | ADIUS                          |      |
| 8.1.1.  | 認証を行う RADIUS ホストの設定(プライマリ)     |      |
| 8.1.2.  | 認証を行う RADIUS ホストの設定(セカンダリ)     |      |
| 8.1.3.  | RADIUS サーバへのアクセスブロック時間の設定      |      |
| 8.1.4.  | RADIUS サーバへの再認証間隔の設定           |      |
| 8.1.5.  | RADIUS 統計情報の表示                 |      |
| 8.1.6.  | RADIUS 統計情報の消去                 |      |
| 第9章     | NTP                            | 9–1  |
| 9.1. N  | TP 設定                          |      |
| 9.1.1.  | NTP クライアントの有効/無効の設定            |      |
| 9.1.2.  | NTP クライアントの時刻同期間隔の設定           |      |
| 9.1.3.  | 時刻同期をとる NTP サーバの設定             |      |
| 9.1.4.  | NTP クライアントの動作情報の表示             |      |
| 第10章    | ネットワーク管理機能                     |      |
| 10.1.   | SNMP エージェント機能                  |      |
| 10.1.1. | SNMP の有効/無効の設定                 |      |
| 10.1.2. | 任意のトラップ有効/無効設定                 |      |
| 10.1.3. | ホスト名(sysName)の設定               |      |
| 10.1.4. | 連絡先(sysContact)の設定             |      |
| 10.1.5. | コミュニティの設定                      |      |
| 10.1.6. | トラップ送信先の IP アドレスの設定            |      |
| 10.1.7. | トラップ送信ポート番号の設定                 |      |
| 10.1.8. | アクセスポイントの物理的位置(sysLocation)の設定 |      |
| 10.1.9. | MIB View およびオブジェクト ID の設定      |      |
| 10.1.10 | ). コミュニティに設定されている情報の表示         |      |

| 10.2.                                                                                                    | NetMeister クライアント機能                                                                                                    |                                                                                                    |
|----------------------------------------------------------------------------------------------------|----------------------------------------------------------------------------------------------------|----------------------------------------------------------------------------------------------------|
| 10.2.1                                                                                                    | NetMeister 用アカウントの設定                                                                                                    | 10-21                                                                                                    |
| 10.2.2                                                                                                    | NetMeister 親機の IP アドレスおよびポート番号の設定                                                                                                    |                                                                                                    |
| 10.2.3                                                                                                    | NetMeister クライアント機能の有効/無効の設定                                                                                                    |                                                                                                    |
| 10.2.4                                                                                                    | NetMeister 用プロキシサーバの FQDN データベースの設定                                                                                                    |                                                                                                    |
| 10.2.5                                                                                                    | NetMeister の個別機能無効化の設定                                                                                                    |                                                                                                    |
| 10.2.6                                                                                                    | NetMeister 用 https サーバのポート番号の設定                                                                                                    |                                                                                                    |
| 10.2.7                                                                                                    | NetMeister の登録情報の即時更新                                                                                                    |                                                                                                    |
| 10.2.8                                                                                                    | NetMeister クライアント機能の情報表示                                                                                                    | 10-31                                                                                                    |
| 10.3.                                                                                                    | 集中管理クライアント機能                                                                                                    | 10–32                                                                                                    |
| 10.3.1                                                                                                    | 集中管理クライアント機能の有効/無効の設定                                                                                                    |                                                                                                    |
| 10.3.2                                                                                                    | 集中管理サーバのアドレスの設定                                                                                                    | 10-34                                                                                                    |
| 10.3.3                                                                                                    | 集中管理サーバへの周期情報送信間隔の設定                                                                                                    | 10-36                                                                                                    |
| 10.3.4                                                                                                    | . 集中管理用 http サーバのポート番号の設定                                                                                                    | 10–37                                                                                                    |
| 10.4.                                                                                                    | 外部アクセスポイント管理機能                                                                                                    | 10–38                                                                                                    |
| 10.4.1                                                                                                    | 外部アクセスポイント管理モードへの移行                                                                                                    | 10-39                                                                                                    |
| 10.4.2                                                                                                    | 外部アクセスポイントへのリモート接続                                                                                                    | 10-40                                                                                                    |
| 10.4.3                                                                                                    | 外部アクセスポイントリモート接続時の無操作タイムアウトの設定…                                                                                                    | 10-42                                                                                                    |
|                                                                                                    |                                                                                                    |                                                                                                    |
| 第11章                                                                                                    | ロギング機能                                                                                                    | 11–1                                                                                                    |
| <b>第11章</b><br>11.1.                                                                                                    | ロギング機能                                                                                                    | 11–1<br>11–2                                                                                                    |
| <b>第11章</b><br>11.1.<br>11.1.1                                                                                                    | <b>ロギング機能</b><br>イベントログ機能<br>イベントメッセージのコンソール出力の有効/無効の設定                                                                                                    | <b>11-1</b><br><b>11-2</b><br>11-3                                                                                                    |
| <b>第11章</b><br>11.1.<br>11.1.1.<br>11.1.2.                                                                                                    | ロギング機能<br>イベントログ機能<br>イベントメッセージのコンソール出力の有効/無効の設定<br>サブシステムメッセージ表示の設定                                                                                                    | <b>11-1</b><br><b>11-2</b><br>11-3<br>11-4                                                                                                    |
| <b>第11章</b><br>11.1.<br>11.1.1.<br>11.1.2.<br>11.1.3.                                                                                                    | ロギング機能<br>イベントログ機能<br>イベントメッセージのコンソール出力の有効/無効の設定<br>サブシステムメッセージ表示の設定<br>ログのバックアップ有効/無効の設定                                                                                                    | <b>11-1</b><br><b>11-2</b><br>11-3<br>11-4<br>11-7                                                                                                    |
| <b>第11章</b><br>11.1.<br>11.1.1<br>11.1.2<br>11.1.3<br>11.1.4                                                                                                    | <b>ロギング機能</b><br>イベントログ機能<br>イベントメッセージのコンソール出力の有効/無効の設定<br>サブシステムメッセージ表示の設定<br>ログのバックアップ有効/無効の設定<br>ログのバックアップ保存間隔の設定                                                                                                    | <b>11-1</b><br><b>11-2</b><br>11-3<br>11-4<br>11-7<br>11-8                                                                                                    |
| <b>第11章</b><br>11.1.<br>11.1.1.<br>11.1.2.<br>11.1.3.<br>11.1.4.<br>11.1.5.                                                                                                    | <b>ロギング機能</b><br>イベントログ機能<br>イベントメッセージのコンソール出力の有効/無効の設定<br>サブシステムメッセージ表示の設定<br>ログのバックアップ有効/無効の設定<br>ログのバックアップ保存間隔の設定<br>イベントログ情報の表示                                                                                                    | <b>11–1</b><br>11–2<br>11–3<br>11–4<br>11–7<br>11–8<br>11–10                                                                                                    |
| 第11章<br>11.1.<br>11.1.1.<br>11.1.2.<br>11.1.3.<br>11.1.4.<br>11.1.5.<br>11.1.6.                                                                                                    | <b>ロギング機能</b><br>イベントログ機能<br>イベントメッセージのコンソール出力の有効/無効の設定<br>サブシステムメッセージ表示の設定<br>ログのバックアップ有効/無効の設定<br>ログのバックアップ保存間隔の設定<br>イベントログ情報の表示<br>イベントログの統計情報の表示                                                                                                    | <b>11–1</b><br>11–2<br>11–3<br>11–4<br>11–7<br>11–8<br>11–10<br>11–11                                                                                                    |
| 第11章<br>11.1.<br>11.1.1.<br>11.1.2.<br>11.1.3.<br>11.1.4.<br>11.1.5.<br>11.1.6.<br>11.1.7.                                                                                                    | <b>ロギング機能</b><br>イベントログ機能<br>イベントメッセージのコンソール出力の有効/無効の設定<br>サブシステムメッセージ表示の設定<br>ログのバックアップ有効/無効の設定<br>ログのバックアップ保存間隔の設定<br>イベントログ情報の表示<br>イベントログの統計情報の表示                                                                                                    | <b>11–1</b><br><b>11–2</b><br>11–3<br>11–4<br>11–7<br>11–7<br>11–10<br>11–11                                                                                                    |
| 第11章<br>11.1.<br>11.1.1.<br>11.1.2.<br>11.1.3.<br>11.1.4.<br>11.1.5.<br>11.1.6.<br>11.1.7.<br>11.1.8.                                                                                                    | ロギング機能<br>イベントログ機能<br>イベントメッセージのコンソール出力の有効/無効の設定<br>サブシステムメッセージ表示の設定<br>ログのバックアップ有効/無効の設定<br>ログのバックアップ保存間隔の設定<br>イベントログ情報の表示<br>イベントログ「輸取の表示<br>イベントログの統計情報の表示<br>システムの障害情報の表示<br>イベントメッセージの削除                                                                                                    | <b>11-1</b><br><b>11-2</b><br><b>11-3</b><br><b>11-4</b><br><b>11-4</b><br><b>11-7</b><br><b>11-8</b><br><b>11-10</b><br><b>11-11</b><br><b>11-12</b><br><b>11-13</b>                                                                                                    |
| 第11章<br>11.1.<br>11.1.1.<br>11.1.2.<br>11.1.3.<br>11.1.4.<br>11.1.5.<br>11.1.6.<br>11.1.7.<br>11.1.8.<br>11.1.9.                                                                                                    | <ul> <li>ロギング機能</li> <li>イベントログ機能</li> <li>イベントメッセージのコンソール出力の有効/無効の設定</li> <li>サブシステムメッセージ表示の設定</li> <li>ログのバックアップ有効/無効の設定</li> <li>ログのバックアップ保存間隔の設定</li> <li>イベントログ「報の表示</li> <li>イベントログの統計情報の表示</li> <li>システムの障害情報の表示</li> <li>イベントログの統計力ウンタの消去</li> </ul>                                                                                                    | <b>11-1</b><br><b>11-2</b><br><b>11-3</b><br><b>11-4</b><br><b>11-4</b><br><b>11-7</b><br><b>11-8</b><br><b>11-10</b><br><b>11-11</b><br><b>11-12</b><br><b>11-13</b><br><b>11-14</b>                                                                                                    |
| 第11章<br>11.1.<br>11.1.1.<br>11.1.2.<br>11.1.3.<br>11.1.4.<br>11.1.5.<br>11.1.6.<br>11.1.7.<br>11.1.8.<br>11.1.9.<br>11.1.19.                                                                                                    | <ul> <li>ロギング機能</li> <li>イベントログ機能</li> <li>イベントメッセージのコンソール出力の有効/無効の設定</li> <li>サブシステムメッセージ表示の設定</li> <li>ログのバックアップ有効/無効の設定</li> <li>ログのバックアップ保存間隔の設定</li> <li>イベントログ情報の表示</li> <li>イベントログの統計情報の表示</li> <li>システムの障害情報の表示</li> <li>イベントログの統計カウンタの消去</li> <li>システムの障害情報の消去</li> </ul>                                                                                                    | <b>11-1</b><br><b>11-2</b><br><b>11-3</b><br><b>11-4</b><br><b>11-4</b><br><b>11-7</b><br><b>11-8</b><br><b>11-10</b><br><b>11-10</b><br><b>11-11</b><br><b>11-12</b><br><b>11-12</b><br><b>11-13</b><br><b>11-14</b><br><b>11-15</b>                                                                |
| 第11章<br>11.1.<br>11.1.1.<br>11.1.2.<br>11.1.3.<br>11.1.4.<br>11.1.5.<br>11.1.6.<br>11.1.7.<br>11.1.8.<br>11.1.9.<br>11.1.10.<br>11.1.10.                                                                                                    | <ul> <li>ロギング機能</li> <li>イベントログ機能</li> <li>イベントメッセージのコンソール出力の有効/無効の設定</li> <li>サブシステムメッセージ表示の設定</li> <li>ログのバックアップ有効/無効の設定</li> <li>ログのバックアップ保存間隔の設定</li> <li>イベントログ情報の表示</li> <li>イベントログの統計情報の表示</li> <li>システムの障害情報の表示</li> <li>イベントログの統計カウンタの消去</li> <li>システムの障害情報の消去</li> <li>イベントメッセージの送信待ち時間の設定</li> </ul>                                                                              | <b>11-1</b><br><b>11-2</b><br><b>11-3</b><br><b>11-4</b><br><b>11-4</b><br><b>11-7</b><br><b>11-7</b><br><b>11-8</b><br><b>11-10</b><br><b>11-10</b><br><b>11-11</b><br><b>11-12</b><br><b>11-13</b><br><b>11-14</b><br><b>11-15</b><br><b>11-16</b>                                                 |
| 第11章<br>11.1.<br>11.1.1.<br>11.1.2.<br>11.1.3.<br>11.1.4.<br>11.1.5.<br>11.1.6.<br>11.1.7.<br>11.1.8.<br>11.1.9.<br>11.1.1.<br>11.1.1.                                                                                                    | <ul> <li>ロギング機能</li> <li>イベントログ機能</li> <li>イベントメッセージのコンソール出力の有効/無効の設定</li> <li>サブシステムメッセージ表示の設定</li> <li>ログのバックアップ有効/無効の設定</li> <li>ログのバックアップ保存間隔の設定</li> <li>イベントログ情報の表示</li> <li>イベントログ「静和の表示</li> <li>イベントログの統計情報の表示</li> <li>システムの障害情報の表示</li> <li>イベントログの統計カウンタの消去</li> <li>システムの障害情報の消去</li> <li>イベントメッセージの送信待ち時間の設定</li> <li>SYSLOG 機能</li> </ul>                                     | <b>11-1</b><br><b>11-2</b><br><b>11-3</b><br><b>11-4</b><br><b>11-4</b><br><b>11-7</b><br><b>11-7</b><br><b>11-8</b><br><b>11-10</b><br><b>11-10</b><br><b>11-11</b><br><b>11-12</b><br><b>11-13</b><br><b>11-14</b><br><b>11-15</b><br><b>11-16</b><br><b>11-17</b>                                 |
| 第11章<br>11.1.<br>11.1.1.<br>11.1.2.<br>11.1.3.<br>11.1.4.<br>11.1.5.<br>11.1.6.<br>11.1.7.<br>11.1.8.<br>11.1.9.<br>11.1.1.<br>11.1.1.<br>11.1.1.<br>11.2.                                                                                                    | <ul> <li>ロギング機能</li> <li>イベントログ機能</li> <li>イベントメッセージのコンソール出力の有効/無効の設定</li> <li>サブシステムメッセージ表示の設定</li> <li>ログのバックアップ有効/無効の設定</li> <li>ログのバックアップ保存間隔の設定</li> <li>イベントログ情報の表示</li> <li>イベントログ「情報の表示</li> <li>イベントログの統計情報の表示</li> <li>イベントログの統計情報の表示</li> <li>イベントログの統計力ウンタの消去</li> <li>システムの障害情報の消去</li> <li>イベントメッセージの送信待ち時間の設定</li> <li>SYSLOG 機能</li> <li>SYSLOG 送信の有効/無効の設定(IPv4)</li> </ul> | <b>11-1</b><br><b>11-2</b><br><b>11-3</b><br><b>11-4</b><br><b>11-4</b><br><b>11-7</b><br><b>11-7</b><br><b>11-8</b><br><b>11-10</b><br><b>11-11</b><br><b>11-12</b><br><b>11-13</b><br><b>11-14</b><br><b>11-15</b><br><b>11-16</b><br><b>11-17</b><br><b>11-18</b>                                 |
| 第11章<br>11.1.<br>11.1.1.<br>11.1.2.<br>11.1.3.<br>11.1.4.<br>11.1.5.<br>11.1.6.<br>11.1.7.<br>11.1.8.<br>11.1.9.<br>11.1.1.9.<br>11.1.2. | <ul> <li>ロギング機能</li> <li>イベントログ機能</li> <li>イベントメッセージのコンソール出力の有効/無効の設定</li> <li>サブシステムメッセージ表示の設定</li> <li>ログのバックアップ有効/無効の設定</li> <li>ログのバックアップ保存間隔の設定</li> <li>イベントログ情報の表示</li> <li>イベントログ「情報の表示</li> <li>イベントログの統計情報の表示</li> <li>イベントログの統計力ウンタの消去</li> <li>システムの障害情報の消去</li> <li>イベントメッセージの送信待ち時間の設定</li> <li>SYSLOG 機能</li> <li>SYSLOG の送信ホストの設定 (IPv4)</li> </ul>                          | <b>11-1</b><br><b>11-2</b><br><b>11-3</b><br><b>11-4</b><br><b>11-4</b><br><b>11-7</b><br><b>11-7</b><br><b>11-8</b><br><b>11-10</b><br><b>11-10</b><br><b>11-11</b><br><b>11-12</b><br><b>11-13</b><br><b>11-14</b><br><b>11-15</b><br><b>11-16</b><br><b>11-17</b><br><b>11-18</b><br><b>11-19</b> |

| 第12章   | 保守運用                             |       |
|--------|----------------------------------|-------|
| 12.1.  | 保守                               |       |
| 12.1.1 | . コンソールの表示行数の設定                  |       |
| 12.1.2 | . コンソールのログインタイマの設定               |       |
| 12.1.3 | . 日付時刻の設定                        |       |
| 12.1.4 | . コンフィグ/ログのフラッシュメモリからの消去         |       |
| 12.1.5 | . コンフィグのフラッシュメモリへの書き込み           | 12-10 |
| 12.1.6 | . コンソールの設定内容の表示                  |       |
| 12.1.7 | . インタフェース情報の表示                   | 12-12 |
| 12.1.8 | . デフォルトコンフィグレーションの表示             | 12-14 |
| 12.1.9 | . スタートアップコンフィグレーションの表示           |       |
| 12.1.1 | 0. ランニングコンフィグレーションの表示            | 12-16 |
| 12.1.1 | 1. 全体およびプロセス単位でのメモリ状態の表示         | 12-18 |
| 12.1.1 | 2. プロセス情報の表示                     | 12–19 |
| 12.1.1 | 3. ハードウェア情報の表示                   |       |
| 12.1.1 | 4. 日付時刻の表示                       | 12-21 |
| 12.1.1 | 5. メモリ状態の表示                      |       |
| 12.1.1 | 6. 装置の起動時間の表示                    |       |
| 12.1.1 | 7. コピーライト情報の表示                   |       |
| 12.1.1 | 8. Power over Ethernet(PoE)の状態表示 |       |
| 12.2.  | Telnet サーバ                       |       |
| 12.2.1 | . Telnet サーバの有効/無効の設定(IPv4)      |       |
| 12.2.2 | . Telnet サーバの TCP ポート番号の設定(IPv4) |       |
| 12.2.3 | . Telnet 接続/SSH 接続の無通信検出時間の設定    |       |
| 12.3.  | SSH サーバ                          |       |
| 12.3.1 | - SSH サーバの有効/無効の設定(IPv4)         | 12-31 |
| 12.3.2 | . SSH サーバの TCP ポート番号の設定(IPv4)    |       |
| 12.3.3 | . SSH サーバのセッション情報の表示             | 12-33 |
| 12.3.4 | . Telnet 接続/SSH 接続の無通信検出時間の設定    | 12-34 |
| 12.4.  | 無線環境モニタ                          |       |
| 12.4.1 | 周囲のアクセスポイント情報の表示                 | 12-36 |
| 12.5.  | ping                             |       |
| 12.5.1 | . IPv4 ICMP パケットの送信              | 12-39 |
| 12.6.  | LED 制御                           |       |
| 12.6.1 | . OPT-LED 点灯、点滅の設定(保守用)          |       |

| 12.6.2.                                                                 | LED の有効/無効設定                                                                                                    |                                                                  |
|-------------------------------------------------------------------------|----------------------------------------------------------------------------------------------------|------------------------------------------------------------------|
| 12.6.3.                                                                 | LED の有効/無効表示                                                                                                    |                                                                  |
| 12.7.                                                                   | USB 電源制御                                                                                                    | 12–47                                                            |
| 12.7.1.                                                                 | USB インタフェース外部給電の有効/無効の設定                                                                                                    |                                                                  |
| 12.8.                                                                   | 装置情報の表示と転送                                                                                                    | 12–49                                                            |
| 12.8.1.                                                                 | テクニカルサポート情報の表示                                                                                                    |                                                                  |
| 12.8.2.                                                                 | コンフィグ/イベントログ/装置情報のコピー                                                                                                    |                                                                  |
| 12.9.                                                                   | ソフトウェアの更新とバージョン確認                                                                                                    | 12–55                                                            |
| 12.9.1.                                                                 | ソフトウェアの更新                                                                                                    |                                                                  |
| 12.9.2.                                                                 | ソフトウェアのバージョンの表示                                                                                                    |                                                                  |
| 12.10.                                                                  | 特殊キー                                                                                                    | 12–59                                                            |
| 12,10,1                                                                 | 使用できるコマンドまたは、使用可能オプションの表示                                                                                                    | 12-60                                                            |
|                                                                         |                                                                                                    |                                                                  |
| 第13章                                                                    | 付録                                                                                                    |                                                                  |
| 第13章<br><sup>13.1.</sup>                                                | 付録<                                                                                                    |                                                                  |
| <b>第13章</b><br>13.1.<br>13.2.                                           | 付録<br>モード遷移<br>各ログインアカウント権限で使用できるコマンド                                                                                           | 13-1<br>                                                         |
| <b>第13章</b><br>13.1.<br>13.2.<br>13.2.1.                                | 付録                                                                                                    | 13-1<br>                                                         |
| 第13章<br>13.1.<br>13.2.<br>13.2.1.<br>13.2.2.                            | 付録                                                                                                    |                                                                  |
| 第13章<br>13.1.<br>13.2.<br>13.2.1.<br>13.2.2.<br>13.3.                   | 付録                                                                                                    |                                                                  |
| 第13章<br>13.1.<br>13.2.<br>13.2.1.<br>13.2.2.<br>13.3.<br>13.4.          | 付録<br>モード遷移<br>各ログインアカウント権限で使用できるコマンド<br>管理者アカウントで使用できるコマンド<br>ビューアユーザアカウントで使用できるコマンド<br>ショートカットキー<br>管理者アカウント新規登録時に使用できる文字と文字数 |                                                                  |
| 第13章<br>13.1.<br>13.2.<br>13.2.1.<br>13.2.2.<br>13.3.<br>13.4.<br>13.5. | 付録                                                                                                    | 13-1<br>13-2<br>13-3<br>13-3<br>13-3<br>13-3<br>13-4<br>13-5<br> |

## 第1章 オペレーションモード

本章は、オペレーションモードについて説明します。

## 1.1.オペレーションモード

## コマンド一覧

| コマンド      | 機能                  | 適応    |
|-----------|---------------------|-------|
|           |                     | バージョン |
| configure | コンフィグレーションモードへの移行   | 1.0   |
| exit      | ログアウト(階層戻り)の実行      | 1.0   |
| !(感嘆符)    | グローバルコンフィグレーションへの移行 | 1.0   |
| reboot    | 再起動の実行              | 1.0   |

## 1.1.1. コンフィグレーションモードへの移行

## 入力書式

configure

## 設定パラメータ

なし

## 説明

コンフィグレーションモードに移行します。

## 初期値

なし

## 実行モード

オペレーションモード

## ユーザ権限

管理者アカウント ビューアユーザアカウント

## 入力例

AP# configure Enter configuration commands, one per line. End with CTRL+Z. AP(config)#

## ノート

なし

## 入力書式

exit

#### 設定パラメータ

なし

## 説明

各モードから1階層下のモードに移行します。 オペレーションモードでの実行時は、ログアウトします。

## 初期値

なし

#### 実行モード

オペレーションモード 全コンフィグレーションモード

#### ユーザ権限

管理者アカウント ビューアユーザアカウント

## 入力例

AP(config)# exit AP#

#### ノート

各インタフェースコンフィグレーションモード/SSID コンフィグレーションモード で実行するとグローバルコンフィグレーションモードに遷移します。 グローバルコンフィグレーションモードで実行するとオペレーションモードに 遷移します。 オペレーションモードで実行すると、ログアウトします。

## 1.1.3. グローバルコンフィグレーションへの移行

## 入力書式

[!]キー(感嘆符)

#### 設定パラメータ

なし

## 説明

各インタフェースコンフィグレーションモード/SSID コンフィグレーションモード からグローバルコンフィグレーションモードに移行します。

## 初期値

なし

#### 実行モード

オペレーションモード 全コンフィグレーションモード

#### ユーザ権限

管理者アカウント ビューアユーザアカウント

## 入力例

AP(config-if-GigaEthernet0)# ! AP(config)#

### ノート

各インタフェースコンフィグレーションモード/SSID コンフィグレーションモード で実行するとグローバルコンフィグレーションモードに遷移します。 グローバルコンフィグレーションモード/オペレーションモードで実行しても 他の階層には遷移しません。

## 入力書式

reboot

## 設定パラメータ

なし

## 説明

装置を再起動します。 reboot コマンドを実行すると、画面に再起動の確認が表示され、 yes と入力した場合、再起動を開始します。

## 初期値

なし

## 実行モード

| オペレーションモード        |   |
|-------------------|---|
| グローバルコンフィグレーションモー | ŕ |

## ユーザ権限

管理者アカウント

## 入力例

AP# reboot Are you want to reboot the AP? (Yes or [No]): y # reboot....

### ノート

なし

## 第2章 グローバルコンフィグレーションモード

本章は、グローバルコンフィグレーションモードについて説明します。

## 2.1.グローバルコンフィグレーション

## コマンド一覧

| コマンド     | 機能                 | 適応    |
|----------|--------------------|-------|
|          |                    | バージョン |
| hostname | ホスト名の設定            | 1.0   |
| username | ビューアユーザアカウントの追加と削除 | 1.0   |
| password | ログイン中のユーザパスワードの変更  | 1.0   |

## 入力書式

hostname HOSTNAME no hostname

## 設定パラメータ

HOSTNAME

ホスト名を設定します。
アスキー文字列。大文字/小文字は区別されます。
使用可能文字数範囲 1~79 [文字]
使用可能文字は以下のとおりです。
アルファベット半角大文字(A~Z)
アルファベット半角小文字(a~z)
数字半角(0~9)
記号半角「-(ハイフン)」、「\_(アンダースコア)」のみ

## 説明

本装置のホスト名を設定します。 プロンプトの初期表示は、「AP」です。 本コマンドで、プロンプト表示が変わります。 本コマンドは、「write memory」を実行しなくても即時に反映しますが、 設定の保存は、「write memory」が必要です。

### 初期値

AP

## 実行モード

グローバルコンフィグレーションモード

## ユーザ権限

管理者アカウント

## 入力例

AP(config)# hostname NA1500A\_AAAA NA1500A\_AAAA(config)#

ノート

no hostname で、初期表示に戻ります。

## 2.1.2. ビューアユーザアカウントの追加と削除

## 入力書式

username USER-NAME PASSWORD no username USER-NAME

## 設定パラメータ

USER-NAME

ユーザ名を設定します。

アスキー文字列。大文字/小文字は区別されます。

使用可能文字数範囲 8~16 [文字]

使用可能文字は以下のとおりです。

アルファベット半角大文字(A~Z)

アルファベット半角小文字(a~z)

数字半角(0~9)

記号半角「-(ハイフン)」、「\_(アンダースコア)」のみ

※ただし、先頭に「-(ハイフン)」は使用できません。

PASSWORD

パスワードを設定します。

アスキー文字列。大文字/小文字は区別されます。

使用可能文字数範囲 8~249 [文字]

使用可能文字は以下のとおりです。

アルファベット半角大文字(A~Z)

アルファベット半角小文字(a~z)

数字半角(0~9)

記号半角

(下記は、わかりやすくするために全角で表示しています。)

| ! | " | # | <del>()</del> | % | &       | (     | )     |
|---|---|---|---------------|---|---------|-------|-------|
| * | + | , |               |   | /       | :     | ;     |
| < | = | > | Ø             | Γ | ~       | ]     | ^     |
|   | { | Ι | }             | ~ | $\succ$ | $\ge$ | $\ge$ |

## 説明

ビューアユーザアカウントの作成と削除を行います。

#### 初期値

未設定

## 実行モード

グローバルコンフィグレーションモード

#### ユーザ権限

管理者アカウント

## 入力例

AP(config)# username Taro-XXXX ABCDEFGHIJKLMNOPQRSTUVWXYZ

#### ノート

ビューアユーザアカウントは、1 個作成できます。 すでにビューアユーザアカウントが登録されている状態で本コマンドを 実行すると、 ビューアユーザアカウントは、上書きされ、旧ビューアユーザアカウントは 使用できなくなります。 設定したビューアユーザアカウントを使用して、同時に ログインできるユーザ数は、16 ユーザまでです。 パスワードは、推測困難な文字列の組み合わせにて設定してください。

## 2.1.3. ログイン中のユーザパスワードの変更

## 入力書式

password OLD-PASSWORD NEW-PASSWORD

#### 設定パラメータ

OLD-PASSWORD 変更前のパスワードを入力します。

NEW-PASSWORD

変更後のパスワードを入力します。

使用可能文字

アスキー文字列 詳細は、

「ビューアユーザアカウントの追加と

削除」を参照してください。

| 使用可能文字数範囲 | 1~249[文字] |
|-----------|-----------|
|-----------|-----------|

説明

現在ログイン中のユーザのパスワードを変更します。

#### 初期値

なし

## 実行モード

グローバルコンフィグレーションモード

## ユーザ権限

管理者アカウント

## 入力例

AP(config)# password 1234567890 abcdefghijklmn

ノート

変更後、「write memory」を実行することで、保存されます。 「write memory」を実行しない場合は、再起動時、元のパスワードに戻ります。 パスワードは、推測困難な文字列の組み合わせにて設定してください。

## 第3章 インタフェース共通

本章は、インタフェース共通のコマンドについて説明します。

## 3.1.インタフェースコマンド

## コマンド一覧

| コマンド           | 機能                       | 適応    |
|----------------|--------------------------|-------|
|                |                          | バージョン |
| interface      | インタフェースコンフィグレーションモードへの移行 | 1.0   |
| shutdown       | 論理インタフェースの有効/無効の設定       | 1.0   |
| clear counters | インタフェース統計情報の消去           | 1.0   |

## 3.1.1. インタフェースコンフィグレーションモードへの移行

#### 入力書式

interface INTERFACE no interface INTERFACE

#### 設定パラメータ

INTERFACE

インタフェース名を入力します。 INTERFACE の種類は、以下のとおりです。 GigaEthernet0 GigaEthernet1 radio0 radio1 usb0 vlan VLAN-ID 仮想インタフェースになります。 VLAN-ID に指定できる ID 値は、u または、1~4094 です。 同時に使用できる異なる ID の個数は、 Untagged-VLAN:1個 + Tagged-VLAN:15 個、または、 Tagged-VLAN:16 個です。 u 指定時 Untagged-VLAN を使用します。 u指定は、1装置1個まで作成可能です。 1~4094 指定時 Tagged-VLAN を使用します。 VLAN-ID(Tag-ID)は、重複して同じ番号を 複数作成できません。 同時に使用できる異なる ID の個数は、 Untagged-VLAN を使用しない場合、最大 16 個 です。 <u>1~4094 指定時、VLAN-ID は、Tag-ID としても</u> <u>使用されます。</u> GigaEthernet0.</Virtual Interface ID> 例 GigaEthernet0.1 仮想インタフェースになります。

Virtual Interface ID の同時に使用できる個数は、 ID の範囲が 1~16 で最大 16 個です。 GigaEthernet1.</Virtual Interface ID> 例 GigaEthernet1.1 仮想インタフェースになります。 Virtual Interface ID の同時に使用できる個数は、 ID の範囲が 1~16 で最大 16 個です。

## 説明

インタフェースごとの設定/状態表示を行うモードへ移行します。 各種インタフェースモードコマンドを実行できます。 仮想インタフェースを指定した場合、該当のインタフェースがなければ インタフェースを作成し、インタフェースごとの設定/状態表示を行うモードへ 移行します。

no コマンドで仮想インタフェースを削除します。

## 初期値

なし

#### 実行モード

## ユーザ権限

管理者アカウント

## 入力例

AP(config)# interface vlan u

AP(config)# no interface vlan u

AP(config)# interface GigaEthernet0

AP(config)# interface GigaEthernet1

AP(config)# interface radio0

AP(config)# interface radio1

AP(config)# interface GigaEthernet0.1

AP(config)# interface GigaEthernet1.1

AP(config)# interface usb0

AP(config)# no interface GigaEthernet0.1

AP(config)# no interface GigaEthernet1.1

ノート

no コマンドは仮想インタフェース用です。 「write memory」を実行するまで、情報は表示されません。

## 入力書式

shutdown no shutdown

## 設定パラメータ

なし

## 説明

| 論理インタフェースの有効/無効を設定します。              |
|-------------------------------------|
| 対象のインタフェース                          |
| GigaEthernet0(UntaggedVLAN 時)       |
| GigaEthernet1(UntaggedVLAN 時)       |
| GigaEthernet0.X(TaggedVLAN 時)       |
| GigaEthernet1.X(TaggedVLAN 時)       |
| shutdown を設定すると論理インタフェースを無効にします。    |
| no shutdown を設定すると論理インタフェースを有効にします。 |

## 初期値

| GigaEthernet0 | 有効 |
|---------------|----|
| GigaEthernet1 | 有効 |

## 実行モード

| GigaEthernet0 インタフェースコンフィグレーションモード(UntaggedVLAN 時)   |
|------------------------------------------------------|
| CigaEthernot1 インタフェースコンフィグレーションモード(Untaggod)/I AN 時) |
|                                                      |
| GigaEthernetU.X インダフェースコンフィクレーションモート(TaggedVLAN時)    |
| GigaEthernet1.X インタフェースコンフィグレーションモード(TaggedVLAN 時)   |

## ユーザ権限

管理者アカウント

## 入力例

AP(config-if-GigaEthernet0)# shutdown

AP(config-if-GigaEthernet0)# no shutdown

## ノート

shutdownを設定すると論理インタフェースの状態を 強制的にダウン状態にし、送受信を停止させます。

## 入力書式

clear counters [ INTERFACE ]

## 設定パラメータ

INTERFACE インタフェース名を入力します。 GigaEthernet0 GigaEthernet1 radio0 radio1

## 説明

インタフェースの統計情報を消去します。

## 初期値

なし

## 実行モード

グローバルコンフィグレーションモード

## ユーザ権限

管理者アカウント

## 入力例

AP(config)# clear counters

AP(config)# clear counters GigaEthernet0

#### ノート

なし

## 第4章 VLAN インタフェース

本章は、VLAN インタフェースのコマンドについて説明します。

## 4.1.VLAN

コマンド一覧

| コマンド        | 機能            | 適応<br>バージョン |
|-------------|---------------|-------------|
|             |               | ハーノョノ       |
| vlan enable | VLANの有効/無効の設定 | 1.0         |
vlan enable

no vlan enable

# 設定パラメータ

なし

# 説明

| 設定した VLAN (    | の有効/無効を設定します。  |
|----------------|----------------|
| vlan enable    | VLAN が有効になります。 |
| no vlan enable | VLAN が無効になります。 |

# 初期値

| 初期化後、   | UntaggedVl | _AN(vlan | u)状態で、 | 有効になっ | ています。 |
|---------|------------|----------|--------|-------|-------|
| 新規 VLAN | 作成時は、      | 無効から     | の開始にな  | います。  |       |

# 実行モード

VLAN インタフェースコンフィグレーションモード

#### ユーザ権限

管理者アカウント

#### 入力例

AP(config-vlan u)# vlan enable

AP(config-vlan u)# no vlan enable

#### ノート

# 4.2.IP アドレス

# コマンド一覧

| コマンド       | 機能                | 適応    |
|------------|-------------------|-------|
|            |                   | バージョン |
| ip address | IPv4アドレスの設定(CLI用) | 1.0   |
| ip route   | ゲートウェイアドレスの設定     | 1.0   |
| dns server | DNS サーバアドレスの設定    | 1.0   |

ip address { ADDRESS/MASKLENGTH | dhcp }
no ip address

#### 設定パラメータ

#### ADDRESS

CLI 用アドレス(IPv4 アドレス)を手動指定する場合に設定します。 MASKLENGTH

マスク長(0~32)を設定します。

dhcp

DHCP サーバによる IPv4 アドレス割り当てを有効にします。

# 説明

| CLI アクセス用の IPv4 アドレスを設定します。           |   |
|---------------------------------------|---|
| DHCP サーバからのアドレス取得設定時は、                |   |
| GigaEthernet0/GigaEthernet1 および、      |   |
| GigaEthernet0.X/GigaEthernet1.X を使用して | • |
| DHCP サーバヘアクセスすることができます。               |   |

### 初期値

dhcp

# 実行モード

VLAN インタフェースコンフィグレーションモード

### ユーザ権限

AP(config-vlan u)# ip address dhcp

AP(config-vlan u)# ip address 192.168.1.245/24

AP(config-vlan u)# no ip address

# ノート

「write memory」を実行するまで、情報は表示されません。

ip route GatewayAddress

#### 設定パラメータ

```
GatewayAddress
GATEWAY アドレス(IPv4 形式)を手動指定する場合に
設定します。
```

### 説明

ゲートウェイアドレスを設定します。 ip route コマンドは、ip address を固定アドレス設定時のみ有効です。 ip address を dhcp に設定している場合は、ip route も自動的に dhcp に 設定されるため、表示されません。

### 初期値

dhcp

#### 実行モード

VLAN インタフェースコンフィグレーションモード

### ユーザ権限

管理者アカウント

#### 入力例

AP(config-vlan u)# ip route 192.168.1.1

# ノート

「write memory」を実行するまで、情報は表示されません。

# 4.2.3. DNS サーバアドレスの設定

### 入力書式

dns server { IPv4ADDRESS [priority PRIORITY] | dhcp }
no dns server { IPv4ADDRESS | dhcp }

### 設定パラメータ

IPv4ADDRESS

DNS サーバアドレス(IPv4)を手動指定する場合に設定します。

PRIORITY

優先度(1~16)、値の大きいものが優先です。

dhcp

DHCP サーバからアドレスを取得します。

# 説明

DNS サーバアドレスを設定します。

#### 初期値

dhcp

#### 実行モード

VLAN インタフェースコンフィグレーションモード

#### ユーザ権限

|     | AP(config-vlan u)# dns server 192.168.1.1                                                                                         |
|-----|----------------------------------------------------------------------------------------------------|
|     | AP(config-vlan u)# dns server 192.168.1.1 priority 1                                                                              |
|     | AP(config-vlan u)# dns server                                                                                                    |
|     | AP(config–vlan u)# no dns server 192.168.1.1                                                                                      |
|     | AP(config–vlan u)# no dns server dhcp                                                                                             |
| ノート | 「write memory」を実行するまで、情報は表示されません。<br>複数設定した場合、DNS サーバの優先順位は下記のとおりです。<br>priority 未指定 > priority 指定(数値大) > priority 指定(数値小) > dhcp |

# 第5章 イーサネットインタフェース

本章は、イーサネットインタフェースのコマンドについて説明します。

# 5.1.物理インタフェース

| コマント一覧 | コマン | バー | ·覧 |
|--------|-----|----|----|
|--------|-----|----|----|

| コマンド          | 機能                 | 適応    |
|---------------|--------------------|-------|
|               |                    | バージョン |
| port-speed    | 物理インタフェースの通信速度および  | 1.0   |
|               | 全二重/半二重の設定         |       |
| port-mdi-mdix | 物理インタフェースのMDIの設定   | 1.0   |
| port-shutdown | 物理インタフェースの有効/無効の設定 | 1.0   |

# 5.1.1. 物理インタフェースの通信速度および全二重/半二重の設定

#### 入力書式

port-speed PORT-MODE no port-speed

#### 設定パラメータ

| PORT-MODE     |                           |
|---------------|---------------------------|
| スピード、全二重/     | ´半二重、または Autonego を選択します。 |
| 1000full      | 1000Mbps 全二重通信            |
| 1000half      | 1000Mbps 半二重通信   ※        |
| 100full       | 100Mbps 全二重通信             |
| 100half       | 100Mbps 半二重通信             |
| 10full        | 10Mbps 全二重通信              |
| 10half        | 10Mbps 半二重通信              |
| auto          | Autonego(スピード、全二重/半二重 自動) |
| ※1000Mbps 半二] | 重通信は、未サポートです。             |

説明

物理インタフェースの通信速度および全二重/半二重を設定します。

# 初期値

auto

## 実行モード

| GigaEthernet0 インタフェースコンフィグレーションモード | ,<br>, |
|------------------------------------|--------|
| GigaEthernet1 インタフェースコンフィグレーションモード |        |

#### ユーザ権限

AP(config-if-GigaEthernet0)# port-speed 1000full

AP(config-if-GigaEthernet0)# no port-speed

# ノート

no port-speed 実行時、オートネゴシエーションに戻ります。

port-mdi-mdix MDI no port-mdi-mdix

# 設定パラメータ

MDI

| MDI/N | IDI-X を固定設定します。 |
|-------|-----------------|
| mdi   | MDI 固定に設定します。   |
| mdix  | MDI-X 固定に設定します。 |

# 説明

| 物理インタフェースの MDIを設定します。                  |
|----------------------------------------|
| no port-mdi-mdix 実行時、auto mdi に設定されます。 |

# 初期値

auto mdi

# 実行モード

| GigaEthernet0 インタフェースコンフィグレーションモード |
|------------------------------------|
| GigaEthernet1 インタフェースコンフィグレーションモード |

# ユーザ権限

|     | AP(config-if-GigaEthernet0)# port-mdi-mdix mdi  |
|-----|-------------------------------------------------|
|     | AP(config-if-GigaEthernet0)# port-mdi-mdix mdix |
|     | AP(config-if-GigaEthernet0)# no port-mdi-mdix   |
| ノート |                                                 |
|     | なし                                              |

port-shutdown no port-shutdown

#### 設定パラメータ

なし

#### 説明

物理インタフェースの有効/無効を設定します。 対象のインタフェースは、以下のとおりです。 GigaEtgernet0 GigaEthernet1 port-shutdownを設定すると物理インタフェース(ポート)を無効にします。 no port-shutdownを設定すると物理インタフェース(ポート)を有効にします。

#### 初期値

有効

### 実行モード

GigaEthernet0 インタフェースコンフィグレーションモード GigaEthernet1 インタフェースコンフィグレーションモード

#### ユーザ権限

AP(config-if-GigaEthernet0)# port-shutdown AP(config-if-GigaEthernet0)# no port-shutdown ノート なし

# 5.2. 論理インタフェース

コマンド一覧

| コマンド | 機能            | 適応    |
|------|---------------|-------|
|      |               | バージョン |
| vlan | VLANグループの選択設定 | 1.0   |

vlan VLAN-ID

no vlan

### 設定パラメータ

VLAN-ID

設定済み VLAN の ID を指定します。 VLAN-ID に指定できる ID 値は、u または、1~4094 です。

## 説明

VLAN グループを選択します。

# 初期値

| 初期化後、G    | igaEthernet0/GigaEthernet1 は、 |
|-----------|-------------------------------|
| VLAN-ID=u | (UntaggedVLAN)に接続しています。       |

#### 実行モード

GigaEthernet0 インタフェースコンフィグレーションモード(UntaggedVLAN 時) GigaEthernet1 インタフェースコンフィグレーションモード(UntaggedVLAN 時) GigaEthernet0.X インタフェースコンフィグレーションモード(TaggedVLAN 時) GigaEthernet1.X インタフェースコンフィグレーションモード(TaggedVLAN 時) SSID コンフィグレーションモード

#### ユーザ権限

AP(config-if-GigaEthernet0)# vlan u

AP(config-if-GigaEthernet0.1)# vlan 1

AP(config-if-GigaEthernet0)# no vlan

AP(config-if-GigaEthernet0.1)# no vlan

#### ノート

UntaggedVLAN の場合は、以下のモードで設定します。 GigaEthernet0 インタフェースコンフィグレーションモード GigaEthernet1 インタフェースコンフィグレーションモード TaggedVLAN の場合は、以下のモードで設定します。 GigaEthernet0.X インタフェースコンフィグレーションモード GigaEthernet1.X インタフェースコンフィグレーションモード

# 第6章 無線 LAN インタフェース

本章は、無線 LAN インタフェースのコマンドについて説明します。

# 6.1.物理インタフェース

|          |    | L*_ | _ 臣生 |
|----------|----|-----|------|
| <u> </u> | ヽノ | r-  | - 見  |

| コマンド                 | 機能                          | 適応    |
|----------------------|-----------------------------|-------|
|                      |                             | バージョン |
| radio-enable         | 無線インタフェースの有効/無効の設定          | 1.0   |
| channel              | 無線インタフェースの動作モードの設定          | 1.0   |
| dtim-period          | 無線インタフェースのDTIM 値の設定         | 1.0   |
| power level          | 無線インタフェースの送信電力の設定           | 1.0   |
| guard-interval       | 無線インタフェースのガードインターバルの設定.     | 1.0   |
| rts                  | 無線インタフェースのRTS threshold値の設定 | 1.0   |
| tx-mcast-rate        | 無線インタフェースの送信マルチキャストフレーム最    | 1.0   |
|                      | 大速度の設定                      |       |
| tx-beamform-enable   | 無線インタフェースの送信ビームフォーミングの設定    | 1.0   |
| tx-chainmask         | 無線インタフェースの送信アンテナ構成の設定       | 1.0   |
| rx-chainmask         | 無線インタフェースの受信アンテナ構成の設定       | 1.0   |
| separate-ssid enable | 無線インタフェースのSSID間分離機能の設定      | 1.0   |
| dfs channel          | 無線インタフェースのレーダ波検出時の          | 2.0   |
|                      | チャネル固定設定                    |       |
| rssi-threshold       | 無線クライアントの接続許容する             | 3.0   |
|                      | 信号強度閾値の設定                   |       |
| beacon-interval      | 無線インタフェースの                  | 3.1   |
|                      | Beacon間隔およびBeaconモードの設定     |       |

radio-enable { radio0 | radio1 | both }
no radio-enable { radio0 | radio1 | both }

#### 設定パラメータ

| radio0(5GHz 帯)インタフェースのみを使用します。 |                                                                                                    |  |  |
|--------------------------------|----------------------------------------------------------------------------------------------------|--|--|
| radio-enable radio0            | radio0(5GHz 帯)インタフェース有効                                                                                                    |  |  |
| no radio-enable radio0         | radio0(5GHz 帯)インタフェース無効                                                                                                    |  |  |
|                                |                                                                                                    |  |  |
| radio1(2.4GHz 帯)インタフェ          | ースのみを使用します。                                                                                                    |  |  |
| radio-enable radio1            | radio1(2.4GHz 帯)インタフェース有効                                                                                                    |  |  |
| no radio-enable radio1         | radio1(2.4GHz 帯)インタフェース無効                                                                                                    |  |  |
|                                |                                                                                                    |  |  |
| radio0(5GHz 帯)/radio1(2        | 4GHz 帯)両方のインタフェースを                                                                                                    |  |  |
| 使用します。                         |                                                                                                    |  |  |
| radio-enable both              | radio0(5GHz 帯)/radio1(2.4GHz 帯)                                                                                                    |  |  |
|                                | インタフェース有効                                                                                                    |  |  |
| no radio-enable both           | radio0(5GHz 帯)/radio1(2.4GHz 帯)                                                                                                    |  |  |
|                                | インタフェース無効                                                                                                    |  |  |
|                                | radio0(5GHz 帯)インタフェー<br>radio-enable radio0<br>no radio-enable radio0<br>radio1(2.4GHz 帯)インタフェ<br>radio-enable radio1<br>no radio-enable radio1<br>radio0(5GHz 帯)/radio1(2<br>使用します。<br>radio-enable both<br>no radio-enable both |  |  |

#### 説明

radio0(5GHz 帯)または、radio1(2.4GHz 帯)無線インタフェースの 有効/無効を設定します。

# 初期値

無効

#### 実行モード

グローバルコンフィグレーションモード

# ユーザ権限

ノート

| AP(config)# radio-enable both      |
|------------------------------------|
| AP(config)# radio−enable radio0    |
| AP(config)# no radio-enable both   |
| AP(config)# no radio−enable radio0 |
|                                    |

channel { NUMBER | AUTO } mode MODE bandwidth { 20 | 40 | 80 } no channel

#### 設定パラメータ

#### NUMBER

固定チャネル No を選択します。

radio0(5GHz 帯)インタフェースの設定の場合は、 5GHz 帯の固定チャネル番号を下記から選択します。 [W52 帯のチャネル番号] 36/40/44/48 [W53 帯のチャネル番号] 52/56/60/64 [W56 帯のチャネル番号] 100/104/108/112/116/120/124/128/132/ 136/140

radio1(2.4GHz 帯)インタフェースの設定の場合は、 2.4GHz 帯の固定チャネル番号を下記から選択します。 1/2/3/4/5/6/7/8/9/10/11/12/13

AUTO

radio0(5GHz 帯)インタフェースの設定の場合 auto 指定時 下記 W52/W53/W56 帯すべてから 自動選択されます。 [W52 帯のチャネル番号] 36/40/44/48 [W53 帯のチャネル番号] 52/56/60/64 [W56 帯のチャネル番号] 100/104/108/112/116/120/124/128/ 132/136/140 auto-w52 指定時 W52 帯のチャネルから自動で選択されます。

auto-w53 指定時

W53 帯のチャネルから自動で選択されます。

auto-w56 指定時

W56 帯のチャネルから自動で選択されます。

auto-w52-w53 指定時

W52/W53 帯のチャネルから自動で選択されます。

auto-w52-w56 指定時

W52/W56 帯のチャネルから自動で選択されます。

auto-w53-w56 指定時

W53/W56 帯のチャネルから自動で選択されます。

radio1(2.4GHz帯)インタフェースの設定の場合

auto 指定時

1/2/3/4/5/6/7/8/9/10/11/12/13 から自動選択されます。

MODE

radio0(5GHz帯)インタフェースの場合

|            | 11a     | IEEE802.11a に設定します。   |
|------------|---------|-----------------------|
|            | 11na    | IEEE802.11n に設定します。   |
|            | 11ac    | IEEE802.11ac に設定します。  |
| radio1(2.4 | 4GHz 帯) | インタフェースの場合            |
|            | 11b     | IEEE802.11b に設定します。   |
|            | 11g     | IEEE802.11g に設定します。   |
|            | 11bg    | IEEE802.11b/g に設定します。 |
|            | 11ng    | IEEE802.11n に設定します。   |
|            |         |                       |

bandwidth

20/40/80から選択します。

| radio0(5GHz 帯)の場合   |                   |  |  |  |
|---------------------|-------------------|--|--|--|
| IEEE802.11ac        | 20/40/80 から選択します。 |  |  |  |
| IEEE802.11n         | 20/40 から選択します。    |  |  |  |
| IEEE802.11a         | 20 を設定します。        |  |  |  |
| radio1(2.4GHz 帯)の場合 |                   |  |  |  |
| IEEE802.11n         | 20/40 から選択します。    |  |  |  |
| IEEE802.11b         | 20 を設定します。        |  |  |  |

|       |                                   | IEEE802.11g                  | 20 を設定します。             |
|-------|-----------------------------------|------------------------------|------------------------|
|       |                                   | IEEE802.11b/g                | 20 を設定します。             |
| 説明    |                                   |                              |                        |
|       | radio0 (5GHz 帯)<br>以下の設定を行<br>チャネ | )または、radio1(2.4<br>います。<br>ル | GHz 帯)の無線インタフェースの      |
|       | モード                               | _                            |                        |
|       | パンド<br>channel 設定時、               | 幅<br>. mode/bandwidth 。      | ともに設定必須です。             |
| 初期値   | 無効(no channe                      | 1)                           |                        |
| 実行モード |                                   |                              |                        |
|       | radioU インタフェ<br>radio1 インタフェ      | ースコンフィグレーシ<br>ースコンフィグレーシ     | ノョンモード<br>ノョンモード       |
| ユーザ権限 | 管理者アカウン                           | -                            |                        |
| 入力例   | AP(config-if-rac                  | lio0)# channel auto          | mode 11ac bandwidth 80 |
|       | AP(config-if-rac                  | lio0)# no channel            |                        |
| ノート   |                                   |                              |                        |
|       | なし                                |                              |                        |

dtim-period CNT no dtim-period

#### 設定パラメータ

CNT

 Beacon 何回に1回、TIMを送信するかの間隔を設定します。

 設定可能範囲
 1~255 [/Beacon 回数]

#### 説明

Beacon に TIM (Traffic Indication Message)を埋め込む間隔を設定します。 無線クライアント向けのデータやマルチキャスト/ブロードキャスト・パケットが ある場合、Beacon に含まれる TIM (Traffic Indication Message)を使って データがあることを通知する間隔を設定します。 本コマンドで、Beacon 何回につき、TIM を送信するかの Beacon 回数を設定 します。

# 。例

1は、毎 Beacon ごとに通知を送信します。

2は、Beacon 2回に1回のタイミングで、通知を送信します。

3は、Beacon 3回に1回のタイミングで、通知を送信します。

no dtim-period を実行すると初期値に戻ります。

# 初期値

1 [/Beacon 回数]

#### 実行モード

| radio0 | インタフェーフ | スコンフィグレ- | ーションモード |
|--------|---------|----------|---------|
| radio1 | インタフェース | スコンフィグレ- | ーションモード |

#### ユーザ権限

AP(config-if-radio0)# dtim-period 10

AP(config-if-radio0)# no dtim-period

# ノート

power level VALUE

#### 設定パラメータ

VALUE

送信電力値を設定します。 設定可能範囲 1~30 [dBm]

#### 説明

無線インタフェースの送信電力を設定します。

#### 初期値

30dBm

#### 実行モード

| radio0 | インタフェー | -スコンフィク | ブレーショ | ョンモード |
|--------|--------|---------|-------|-------|
| radio1 | インタフェー | -スコンフィク | ブレーショ | ョンモード |

#### ユーザ権限

管理者アカウント

#### 入力例

AP(config-if-radio0)# power level 30

#### ノート

送信電力の設定は、各国で定められた上限値に制限をかけています。 そのため、制限値を越える値を本コマンドで設定した場合、制限された値にて 動作します。 動作中の送信電力値は、show interfaces コマンドにて確認することが できます。

guard-interval { half | full }

# 設定パラメータ

half

full

ガードインターバル HALF ガードインターバル FULL

### 説明

無線インタフェースのガードインターバルを設定します。

# 初期値

ガードインターバル FULL

# 実行モード

| radio0 | インタフェースコンフィグ | レーションモード |
|--------|--------------|----------|
| radio1 | インタフェースコンフィグ | レーションモード |

# ユーザ権限

## 入力例

AP(config-if-radio0)# guard-interval full

# ノート

# 6.1.6. 無線インタフェースの RTS threshold 値の設定

#### 入力書式

rts VALUE

#### 設定パラメータ

VALUE

RTS の threshold 値を設定します。 設定可能範囲 256~2347

#### 説明

無線インタフェースの RTS threshold 値を設定します。 プロテクションモードは、 RTS 値を 256~2346 の間の値に設定すると「RTS/CTS」モードで動作し、 RTS 値を 2347 に設定すると「CTS to self」モードで動作します。

### 初期値

2347

# 実行モード

radio0 インタフェースコンフィグレーションモード radio1 インタフェースコンフィグレーションモード

#### ユーザ権限

管理者アカウント

# 入力例

AP(config-if-radio0)# rts 256

#### ノート

# 6.1.7. 無線インタフェースの送信マルチキャストフレーム最大速度の設定

### 入力書式

tx-mcast-rate MCASTRATE

no tx-mcast-rate

#### 設定パラメータ

#### MCASTRATE

| マルチキャスト伝送速度を認          | 没定します。                  |  |
|------------------------|-------------------------|--|
| 設定可能なマルチキャスト伝送速度(Mbps) |                         |  |
| radio0(5GHz 帯)         | 54/48/36/24/18/12/9/6   |  |
| radio1(2.4GHz 帯)       | 54/48/36/24/18/12/11/9/ |  |
|                        | 6/5.5/2/1               |  |

# 説明

送信するマルチキャストフレームの最大速度を設定します。

#### 初期値

| radio0(5G帯)インタフェース    | 6 [Mbps] |
|-----------------------|----------|
| radio1(2.4G 帯)インタフェース | 1 [Mbps] |

# 実行モード

| radio0 インタフェースコンフィグレーションモート | - |
|-----------------------------|---|
| radio1 インタフェースコンフィグレーションモー  | ř |

#### ユーザ権限

管理者アカウント

## 入力例

AP(config-if-radio0)# tx-mcast-rate 54

### ノート

# 6.1.8. 無線インタフェースの送信ビームフォーミングの設定

### 入力書式

tx-beamform-enable [MODE]

no tx-beamform-enable

#### 設定パラメータ

MODE

省略時

SU-MIMO 有効に設定します

3

SU-MIMO/MU-MIMO 有効に設定します。

### 説明

IEEE802.11ac の送信ビームフォーミング(SU-MIMO/MU-MIMO)の 有効/無効を設定します。 no tx-beamform-enable 設定時、無効に設定します。 ※本コマンドは、IEEE802.11ac でのみ機能します。 ※IEEE802.11n では機能しません。

#### 初期値

無効

# 実行モード

radio0 インタフェースコンフィグレーションモード radio1 インタフェースコンフィグレーションモード

#### ユーザ権限

|     | AP(config-if-radio0)# tx-beamform-enable    |
|-----|---------------------------------------------|
|     | AP(config-if-radio0)# tx-beamform-enable 3  |
|     | AP(config-if-radio0)# no tx-beamform-enable |
| ノート |                                             |
|     | なし                                          |

tx-chainmask MASK

#### 設定パラメータ

MASK

使用アンテナ構成値を設定します。 設定可能範囲 0x0~0xf

#### 説明

# 送信に使用するアンテナ構成を設定します。

ANT #D #C #B #A 設定値Hex 設定方法 前面から見たアンテナ位置 interface radio0 tx-chainmask 0x1 rx-chainmask 0x1 1x1 0x1 0 0 0 ! interface radio1 tx-chainmask 0x1 rx-chainmask 0x1 (#D) # Ĉ interface radio0 tx-chainmask 0x3 rx-chainmask 0x3 2x2 0 1 0x3 interface radio1 tx-chainmask 0x3 rx-chainmask 0x3 \_\_\_\_ NEC \_\_\_\_ **— 14** interface radio0 tx-chainmask 0x7 rx-chainmask 0x7 3x3 1 0x7 4 ! interface radio1 tx-chainmask 0x7 rx-chainmask 0x7 # A 8 (#B) interface radio0 tx-chainmask 0xf rx-chainmask 0xf 4x4 0xf 1 ! interface radio1 tx-chainmask 0xf rx-chainmask 0xf

使用アンテナ数と設定推奨値ならびに設定方法

#### 初期値

0xf

#### 実行モード

#### ユーザ権限

| 入力例 |                                        |
|-----|----------------------------------------|
|     | AP(config-if-radio0)# tx-chainmask 0xf |
| ノート |                                        |
|     | tx-chainmask 0x0 を設定した場合は、0xf に設定されます。 |

rx-chainmask MASK

#### 設定パラメータ

MASK

使用アンテナ構成値を設定します。 設定可能範囲 0x0~0xf

#### 説明

### 受信に使用するアンテナ構成を設定します。

使用アンテナ数と設定推奨値ならびに設定方法 ANT #A 設定值Hex 設定方法 #D #C #B 前面から見たアンテナ位置 interface radio0 tx-chainmask 0x1 rx-chainmask 0x1 1×1 0 0 0 0x1 ! interface radio1 tx-chainmask 0x1 rx-chainmask 0x1 (#D) # Ĉ interface radio0 tx-chainmask 0x3 rx-chainmask 0x3 2x2 1 1 0x3 interface radio1 tx-chainmask 0x3 rx-chainmask 0x3 **\_\_\_**K NEC **—**" **—**#4 interface radio0 tx-chainmask 0x7 rx-chainmask 0x7 3x3 0 0x7 interface radio1 tx-chainmask 0x7 rx-chainmask 0x7 # A #B interface radio0 tx-chainmask 0xf rx-chainmask 0xf 4x4 0xf 1 1 1 1 interface radio1 tx-chainmask 0xf rx-chainmask 0xf

#### 初期値

0xf

#### 実行モード

radio0 インタフェースコンフィグレーションモード radio1 インタフェースコンフィグレーションモード

#### ユーザ権限
| 入力例 |                                        |
|-----|----------------------------------------|
|     | AP(config-if-radio0)# rx-chainmask 0xf |
| ノート |                                        |
|     | rx-chainmask 0x0を設定した場合は、0xf に設定されます。  |

### 6.1.11. 無線インタフェースの SSID 間分離機能の設定

### 入力書式

separate-ssid enable no separate-ssid enable

#### 設定パラメータ

なし

### 説明

| 同一 VLAN に属している SSID 間の通信を分離設定します。   |
|-------------------------------------|
| separate-ssid enable 設定時、有効にします。    |
| no separate-ssid enable 設定時、無効にします。 |

### 初期値

無効

### 実行モード

| radio0 インタフェースコンフィグレーションモート | - |
|-----------------------------|---|
| radio1 インタフェースコンフィグレーションモート | - |

### ユーザ権限

管理者アカウント

### 入力例

AP(config-if-radio0)# separate-ssid enable

AP(config-if-radio0)# no separate-ssid enable

### ノート

dfs channel fix no dfs channel fix

#### 設定パラメータ

なし

#### 説明

W53 帯または W56 帯の固定チャネルで動作中にレーダ波を検出した際の チャネル遷移先について設定します。

本コマンドは、動作モードを設定する channel コマンドの内容によって 動作が異なります。また、本コマンドは、5GHz 帯のみ有効です。

レーダ波検出時のチャネル遷移先は以下のとおりです。

| channel コマンドで    | dfs channel fix 設定時     | no dfs channel fix 設定時 |
|------------------|-------------------------|------------------------|
| 設定した動作モード        | (固定有効)                  | (固定無効 = 初期値)           |
|                  | レーダ波検出時のチャネル遷移動作        | レーダ波検出時のチャネル遷移動作       |
| W52 帯のいずれかの      | W52 帯での使用中は、レーダ波を検出し    | <i>.</i> ません。          |
| 固定チャネル設定時        |                         |                        |
| W53 帯のいずれかの      | チャネル遷移は行わず、無線停波。        | W53 帯のいずれかのチャネルに遷移     |
| 固定チャネル設定時        | 「NOL」リストから該当チャネルが消え     | します。                   |
| W56 帯のいずれかの      | ると同一固定チャネルにて復旧しま        | W56 帯のいずれかのチャネルに遷移     |
| 固定チャネル設定時        | す。                      | します。                   |
| auto-w52 設定時     | W52 帯での使用中は、レーダ波を検出し    | <i>.</i> ません。          |
| auto−w53 設定時     | W53 帯のいずれかのチャネルに遷移しま    | きす。                    |
| auto−w56 設定時     | W56 帯のいずれかのチャネルに遷移しま    | きす。                    |
| auto-w52-w53 設定時 | W53 帯にて通信時、W52/W53 帯のいず | れかのチャネルに遷移します。         |
|                  | (W52 帯での使用中は、レーダ波を検出    | しません。)                 |
| auto-w52-w56 設定時 | W56 帯にて通信時、W52/W56 帯のいず | れかのチャネルに遷移します。         |
|                  | (W52 帯での使用中は、レーダ波を検出    | しません。)                 |
| auto-w53-w56 設定時 | W53/W56 帯のいずれかのチャネルに遷   | 移します。                  |
| Auto 設定時         | W52/W53/W56 帯のいずれかのチャネル | に遷移します。                |
|                  | (W52 帯での使用中は、レーダ波を検出    | しません。)                 |

動作モードを設定する channel コマンドで固定設定可能なチャネルは、 以下のとおりです。 [W52 帯]36/40/44/48/ [W53 帯]52/56/60/64/ [W56 帯]100/104/108/112/116/120/124/128/132/136/140

### 初期値

無効(固定無効)

### 実行モード

radio0 インタフェースコンフィグレーションモード(5GHz 帯のみ)

### ユーザ権限

管理者アカウント

### 入力例

AP(config-if-radio0)# dfs channel fix

AP(config-if-radio0)# no dfs channel fix

#### ノート

rssi-threshold AUTH-VAL DIFF-VAL no rssi-threshold

設定パラメータ

AUTH-VAL −85 ~ −60 [dBm]

DIFF-VAL

5 ~ 10 [dBm]

### 説明

無線クライアントが接続可能な受信信号強度の閾値を設定します。
接続は、「AUTH-VAL」の値で行います。
切断は、「Auth-VAL」 - 「DIFF-VAL」の値
(「Auth-VAL」値から「DIFF-VAL」値を引いた値)
で行います。
本設定値は、SSID コンフィグレーションモードで
rssi-threshold-enable 設定した SSID のみ有効となります。

### 初期値

| AUTH-VAL: | −65 [dBm] |
|-----------|-----------|
| DIFF-VAL: | 10 [dBm]  |

#### 実行モード

| radio0 インタフェースコンフィグレーションモード | ð |
|-----------------------------|---|
| radio1 インタフェースコンフィグレーションモード | 2 |

#### ユーザ権限

管理者アカウント

### 6.1.14. 無線インタフェースの Beacon 間隔および Beacon モードの設定

#### 入力書式

beacon-interval mode MODE interval-time INTERVAL-VALUE no beacon-interval

#### 設定パラメータ

MODE Beacon モード設定 normal(デフォルト) staggered mode(ずらしモード) burst burst mode INTERVAL-VALUE Beacon 送信間隔の設定 下記「設定可能範囲」値または、「auto」を設定します。 設定可能範囲の指定ならびに範囲は、以下のとおりです。 normal モード使用時の設定可能範囲は、以下のとおりです。 SSID 1~2 個の場合:40~3500 [ms] SSID 3~8 個の場合:100~3500 [ms] SSID 設定数を変更した際、 変更時設定値が範囲内の場合は、そのままの値を 引き継ぎます。 設定値が範囲外の場合、以下の値に変更されます。 SSID 1~8 個へ変更時は、100 [ms]に変更されます。 burst モード使用時の設定可能範囲は、以下のとおりです。 SSID 1~2 個の場合:40~3500 [ms] SSID 3~8 個の場合:100~3500 [ms] SSID 設定数を変更した際、 変更時設定値が範囲内の場合は、そのままの値を 引き継ぎます。 設定値が範囲外の場合、以下の値に変更されます。 SSID 1~8 個へ変更時は、100 [ms]に変更されます。 auto 指定時の自動設定値は、以下のとおりです。 normal モード使用時 SSID 数により下記値に自動設定されます。 SSID 1~8 個の場合:100 [ms]固定 burst モード使用時

| 説明    | Beacon 問隔お上び Beacon モードを設定します                                                                 |
|-------|-----------------------------------------------------------------------------------------------|
|       | 現在の動作内容は、interface コマンドにてモードならびに Beacon 間隔を<br>確認できます。                                        |
| 初期値   |                                                                                               |
|       | 装直初期化ならいこ no beacon-interval 指定時、以下設定になります。<br>beacon-interval mode normal interval-time auto |
| 実行モード | radial 1,477                                                                                  |
|       | radio1 インタフェースコンフィグレーションモード                                                                   |
| ユーザ権限 | 管理者アカウント                                                                                      |
| 入力例   |                                                                                               |
|       | AP(config-if-radio0)# beacon-interval mode normal interval-time auto                          |
|       | AP(config-if-radio0)# no beacon-interval                                                      |
| ノート   | なし                                                                                            |

# 6.2. 論理インタフェース(SSID)

| コマントー・見 | コマン | ドー覧 |
|---------|-----|-----|
|---------|-----|-----|

| コマンド                           | 機能                        | 適応    |
|--------------------------------|---------------------------|-------|
|                                |                           | バージョン |
| ssid                           | SSIDモードへの移行とSSIDの         | 1.0   |
|                                | 作成/削除                     |       |
| max-associations               | SSIDの最大帰属許容数の設定           | 1.0   |
| vlan                           | SSIDのVLANグループの選択設定        | 1.0   |
| encryption mode                | SSIDの暗号モードの設定             | 1.0   |
| authentication type            | SSIDの認証方式の設定              | 1.0   |
| encryption wpa-psk-key         | SSIDのWPAまたは、              | 1.0   |
|                                | WPA2のpre-shared keyの設定    |       |
| encryption static-wep-key      | SSIDのStatic WEP keyおよび    | 1.0   |
|                                | key-indexの設定              |       |
| static-wep-key-index           | SSIDのWEPキーの選択             | 1.0   |
| hide bssid                     | SSIDのステルス機能(SSID隠蔽)       | 1.0   |
|                                | 有効/無効設定                   |       |
| radio-device                   | SSIDの使用先無線インタフェースの選択      | 1.0   |
| ssid-isolation enable          | SSID内分離(セパレータ)機能の設定       | 1.0   |
| enable-ssid                    | SSIDの有効/無効の設定             | 1.0   |
| tx-ampdu-enable                | SSIDの送信AMPDU有効/無効の設定      | 2.0   |
| tx-ampdu-subframes-limit       | SSIDの送信AMPDUサブフレーム数の      | 2.0   |
|                                | 設定                        |       |
| encryption static-wep-key-auto | SSIDのStatic WEP認証         | 2.0   |
|                                | Autoモード有効/無効の設定           |       |
| rssi-threshold-enable          | 信号強度閾値の有効/無効の設定           | 3.0   |
| wpa-rekey-interval             | WPA-GROUP-REKEY間隔の設定      | 3.0   |
| dot1x-wep-rekey-interval       | IEEE802.1X+WEPのREKEY間隔の設定 | 3.0   |

### 6.2.1. SSID モードへの移行と SSID の作成/削除

### 入力書式

ssid SSID no ssid SSID

### 設定パラメータ

SSID

SSIDを指定(新規の場合は作成)します。 使用可能文字数範囲 1~32[文字]

SSID で使用可能文字は以下のとおりです。

アルファベット半角大文字(A~Z)

アルファベット半角小文字(a~z)

数字半角(0~9)

記号半角

(下記は、わかりやすくするために全角で表示しています。)

| ! | " | # | <del>()</del> | % | &       | (     | )       |
|---|---|---|---------------|---|---------|-------|---------|
| * | + | , | Ι             |   | /       | :     | ;       |
| < | I | > | @             | Γ | ~       | ]     | ^       |
|   | { | Ι | }             | ~ | $\succ$ | $\ge$ | $\succ$ |

説明

SSID コンフィグレーションモードへの移行を行います。 SSID エントリがない場合は、新規に SSID エントリを作成して移行します。 また、no を指定して作成済みの SSID エントリを削除します。 登録可能な SSID の個数は、radio0(5GHz 帯)は、最大 8 個、 radio1(2.4GHz 帯)は、最大 8 個まで登録可能です。

### 【注意】

SSID の「radio-device both」指定により、SSID エントリ作成可能数が 制限されます。

エントリ登録数と SSID エントリ作成可能数の関係は以下のとおりです。

| radio-device both 登録数 | 0  | 1  | 2  | 3  | 4  | 5  | 6  | 7 | 8 |
|-----------------------|----|----|----|----|----|----|----|---|---|
| SSID エントリ作成可能数        | 16 | 15 | 14 | 13 | 12 | 11 | 10 | 9 | 8 |

上記のとおり radio-device both を指定すると1 つの SSID エントリにて、 radio0(5GHz 帯)/radio1(2.4GHz 帯)

の両方の無線インタフェースに1つずつ SSID を登録します。

(radio-device both 1 つで、SSID エントリを 2 個使用したことになります。)

### 初期値

なし

### 実行モード

グローバルコンフィグレーションモード

#### ユーザ権限

管理者アカウント

### 入力例

AP(config)# ssid ict

AP(config)# no ssid ict

### ノート

max-associations VALUE

### 設定パラメータ

VALUE

最大帰属許容数です。 設定可能範囲 1~100[台]

#### 説明

SSID 単位での最大帰属許容数を設定します。

#### 初期値

100

### 実行モード

SSID コンフィグレーションモード

#### ユーザ権限

管理者アカウント

### 入力例

AP(config-ssid ict)# max-associations 50

#### ノート

すべての SSID の最大帰属許容数の合計が、 100 以下になるようにする必要があります。

## 6.2.3. SSID の VLAN グループの選択設定

#### 入力書式

vlan VLAN-ID

no vlan

### 設定パラメータ

VLAN-ID

設定済み VLAN の ID を指定します。 VLAN-ID に指定できる ID 値は、u または、1~4094 です。

#### 説明

設定済み VLAN の ID に接続します。

### 初期値

なし

#### 実行モード

SSID コンフィグレーションモード

#### ユーザ権限

管理者アカウント

### 入力例

AP(config-ssid ict)# vlan u

### ノート

```
encryption mode { none |
wep |
wpa { aes | tkip } |
wpa2 { aes | tkip }
```

wpa-wpa2 { aes | tkip | aes-tkip } }

no encryption mode

### 設定パラメータ

```
none
```

無暗号化に設定します。

wep

WEP 暗号に設定します。

wpa aes

WPA AES 暗号に設定します。

#### wpa tkip

WPA TKIP 暗号に設定します。

#### wpa2 aes

WPA2 AES 暗号に設定します。

wpa2 tkip

WPA2 TKIP 暗号に設定します。

wpa-wpa2 aes

WPA/WPA2 AES 暗号に設定します。

無線クライアントの対応状況により、WPA/WPA2 のどちらかが

選択されます。

無線クライアントが両方対応していた場合は、WPA2 が優先

されます。

wpa-wpa2 tkip

WPA/WPA2 TKIP 暗号に設定します。

無線クライアントの対応状況により、WPA/WPA2 のどちらかが 選択されます。 無線クライアントが両方対応していた場合は、WPA2 が優先

されます。

wpa-wpa2 aes-tkip

WPA/WPA2 AES/TKIP 暗号に設定します。 無線クライアントの対応状況により、WPA/WPA2 AES/TKIP の いずれかが選択されます。

### 説明

| SSID の暗号モードを設定します。             |
|--------------------------------|
| no encryption mode で、初期値に戻ります。 |

#### 初期値

none

### 実行モード

SSID コンフィグレーションモード

### ユーザ権限

管理者アカウント

### 入力例

AP(config-ssid ict)# encryption mode wpa2 aes

AP(config-ssid ict)# no encryption mode

#### ノート

WEP 有効設定時は、先に encryption static-wep-key の設定を行う 必要があります。 encryption static-wep-key を設定せずに encryption mode wep を実行すると Static WEP-key[X] is not set.のエラーが表示され 設定されません。

## 6.2.5. SSID の認証方式の設定

### 入力書式

authentication type { dot1x | psk }
no authentication type

### 設定パラメータ

| dot1x | IEEE802.1x 認証方式 |
|-------|-----------------|
| psk   | 事前共有鍵方式         |

### 説明

| SSID の認証方式を設定します。                   |   |
|-------------------------------------|---|
| no authentication type 設定で、無効になります。 | 5 |

#### 初期値

無効

### 実行モード

SSID コンフィグレーションモード

#### ユーザ権限

管理者アカウント

## 入力例

AP(config-ssid ict)# authentication type psk

AP(config-ssid ict)# no authentication type

#### ノート

### 6.2.6. SSID の WPA または、WPA2 の pre-shared key の設定

### 入力書式

encryption wpa-psk-key { hex | ascii } encryption-key no encryption wpa-psk-key

#### 設定パラメータ

hex

Hex 文字入力指定

この場合の encryption-key の文字数は、64 文字にて設定する

必要があります。

使用可能文字は以下のとおりです。

アルファベット半角小文字(a~f)

数字半角(0~9)

ascii

アスキー文字列入力指定

この場合の encryption-key の文字数は、

8~63文字にて設定する必要があります。

使用可能文字は以下のとおりです。

アルファベット半角大文字(A~Z)

アルファベット半角小文字(a~z)

数字半角(0~9)

記号半角

(下記は、わかりやすくするために全角で表示しています。)

| ! | " | # | \$ | % | &     | (     | )     |
|---|---|---|----|---|-------|-------|-------|
| * | + | , | _  |   | /     | :     | ;     |
| < | = | > | @  | Γ | /     | ]     | ^     |
| _ | { |   | }  | ~ | $\ge$ | $\ge$ | $\ge$ |

encryption-key

pre-shared key

上記文字数にて設定が必要。

説明

WPA または、WPA2 の pre-shared key を設定します。 no encryption wpa-psk-key 設定で、無効になります。

### 初期値

無効

### 実行モード

SSID コンフィグレーションモード

### ユーザ権限

管理者アカウント

### 入力例

AP(config-ssid ict)# encryption wpa-psk-key ascii 12345678

AP(config-ssid ict)# no encryption wpa-psk-key

### ノート

### 6.2.7. SSID の Static WEP key および key-index の設定

### 入力書式

encryption static-wep-key
{ wep64 | wep128 }
{ hex | ascii }
{ open }
encryption-key
key-index
no encryption static-wep-key key-index

### 設定パラメータ

wep64

WEP40 ビットの WEP セキュリティを使用します。

wep128

WEP104 ビットの WEP セキュリティを使用します。

hex

16 進形式で WEP キーを入力します。 使用可能文字は以下のとおりです。 アルファベット半角小文字(a~f) 数字半角(0~9)

ascii

アスキー文字列形式で WEP キーを入力します。

使用可能文字は以下のとおりです。

アルファベット半角大文字(A~Z)

アルファベット半角小文字(a~z)

数字半角(0~9)

### 記号半角

(下記は、わかりやすくするために全角で表示しています。)

| ! | " | # | \$ | % | &                | (                | ) |
|---|---|---|----|---|------------------|------------------|---|
| * | + | , | —  |   | /                | :                | ; |
| < | = | > | @  | Γ | <b>\</b>         | ]                | ^ |
|   | - |   |    |   | $\smallsetminus$ | $\smallsetminus$ |   |

open

認証形式が、openの場合

encryption-key

16 進形式で WEP キーを入力します。

key-index

key-index の値を設定します。

設定可能範囲 1~4

#### 説明

| WPA または、WPA2 の pre-shared key を設定します。           |   |
|-------------------------------------------------|---|
| no encryption static-wep-key key-index で無効になります | 0 |

#### 初期値

無効

#### 実行モード

SSID コンフィグレーションモード

### ユーザ権限

管理者アカウント

### 入力例

AP(config-ssid ict)# encryption static-wep-key wep128 ascii open 123456789123 1

AP(config-ssid ict)# no encryption static-wep-key 1

### ノート

no encryption static-wep-key 実行時は、先に、 no encryption mode を実行する必要があります。 no encryption mode を実行せずに、 no encryption static-wep-key を実行した場合は、 Change encryption-mode before deleting.のエラーが表示され 設定されません。

static-wep key-index INDEX

no static-wep-key-index

### 設定パラメータ

INDEX

WEP の key-index 番号を設定します。 設定可能番号 1~4

#### 説明

WEP キーを選択します。

no static-wep-key-index で初期値に戻ります。

### 初期値

1

### 実行モード

SSID コンフィグレーションモード

#### ユーザ権限

管理者アカウント

### 入力例

AP(config-ssid ict)# static-wep-key-index 1

AP(config-ssid ict)# no static-wep-key-index

#### ノート

## 6.2.9. SSID のステルス機能(SSID 隠蔽)有効/無効設定

### 入力書式

hide bssid no hide bssid

設定パラメータ

なし

#### 説明

ステルス機能(SSID 隠蔽)の有効/無効を設定します。 hide bssid ステルス有効 no hide bssid ステルス無効

### 初期値

ステルス無効

### 実行モード

SSID コンフィグレーションモード

#### ユーザ権限

管理者アカウント

### 入力例

AP(config-ssid ict)# hide bssid

AP(config-ssid ict)# no hide bssid

#### ノート

radio-device { radio0 | radio1 | both }

### 設定パラメータ

radio0

radio0(5GHz 帯)でのみ使用します。

radio1

radio1(2.4GHz 帯)でのみ使用します。

both

radio0(5GHz帯)とradio1(2.4GHz帯) 両方で使用します。

#### 説明

SSID の使用先無線インタフェースを選択します。 SSID は、radio0(5GHz 帯)は、最大 8 個、radio1(2.4GHz 帯)は、 最大 8 個まで登録可能です。 【注意】 SSID の「radio-device both」指定により、SSID エントリ作成可能数が 制限されます。 エントリ登録数と SSID エントリ作成可能数の関係は以下のとおりです。

| radio−device both 登録数 | 0  | 1  | 2  | 3  | 4  | 5  | 6  | 7 | 8 |
|-----------------------|----|----|----|----|----|----|----|---|---|
| SSID エントリ作成可能数        | 16 | 15 | 14 | 13 | 12 | 11 | 10 | 9 | 8 |

上記のとおり radio-device both を指定すると1 つの SSID エントリにて、 radio0(5GHz 帯)/radio1(2.4GHz 帯)

の両方の無線インタフェースに1つずつ SSID を登録します。

(radio-device both 1 つで、SSID エントリを 2 個使用したことになります。)

#### 初期値

なし

### 実行モード

SSID コンフィグレーションモード

## ユーザ権限

管理者アカウント

## 入力例

AP(config-ssid ict)# radio-device both

ノート

## 6.2.11. SSID 内分離(セパレータ)機能の設定

### 入力書式

ssid-isolation enable no ssid-isolation enable

### 設定パラメータ

なし

### 説明

| SSID 内分離(セパレータ)機         | 能の有効/無効を設定します。            |
|--------------------------|---------------------------|
| ssid-isolation enable    | SSID 内分離(セパレータ)機能を有効にします。 |
| no ssid-isolation enable | SSID 内分離(セパレータ)機能を無効にします。 |
|                          |                           |

## 初期値

無効

### 実行モード

SSID コンフィグレーションモード

#### ユーザ権限

管理者アカウント

### 入力例

AP(config-ssid ict)# ssid-isolation enable

AP(config-ssid ict)# no ssid-isolation enable

#### ノート

enable-ssid

no ensable-ssid

### 設定パラメータ

なし

### 説明

| SSID の有効/無効を設定します。 |               |  |
|--------------------|---------------|--|
| enable-ssid        | SSID を有効にします。 |  |
| no ensable-ssid    | SSID を無効にします。 |  |

### 初期値

無効

## 実行モード

SSID コンフィグレーションモード

#### ユーザ権限

管理者アカウント

### 入力例

AP(config-ssid ict)# enable-ssid

AP(config-ssid ict)# no enable-ssid

#### ノート

tx-ampdu-enable

no tx-ampdu-enable

#### 設定パラメータ

なし

### 説明

| SSID の送信 AMPDU の有效 | カ/無効を設定します。        |
|--------------------|--------------------|
| tx-ampdu-enable    | 送信 AMPDU のを有効にします。 |
| no tx-ampdu-enable | 送信 AMPDU のを無効にします。 |

### 初期値

有効

### 実行モード

SSID コンフィグレーションモード

#### ユーザ権限

管理者アカウント

### 入力例

AP(config-ssid ict)# tx-ampdu-enable

AP(config-ssid ict)# no tx-ampdu-enable

#### ノート

### 6.2.14. SSID の送信 AMPDU サブフレーム数の設定

### 入力書式

tx-ampdu-subframes-limit SUBFRAMES

no tx-ampdu-subframes-limit

### 設定パラメータ

SUBFRAMES

送信 AMPDU のサブフレーム数 設定可能範囲 1~64

#### 説明

SSID の送信 AMPDU のサブフレーム数を設定します。

### 初期値

64

### 実行モード

SSID コンフィグレーションモード

#### ユーザ権限

管理者アカウント

### 入力例

AP(config-ssid ict)# tx-ampdu-subframes-limit 64

AP(config-ssid ict)# no tx-ampdu-subframes-limit

#### ノート

## 6.2.15. SSID の Static WEP 認証 Auto モード有効/無効の設定

### 入力書式

encryption static-wep-key-auto enable no encryption static-wep-key-auto enable

### 設定パラメータ

なし

#### 説明

| SSID の Static WEP 認証形式を Auto で実行するように設定します。     |
|-------------------------------------------------|
| Auto を有効にすることで Static WEP 認証を最初に Shared 形式で実施し、 |
| 認証失敗した場合のみ、その後 Open 形式で実施します。                   |

### 初期値

無効

### 実行モード

SSID コンフィグレーションモード

### ユーザ権限

管理者アカウント

### 入力例

AP(config-ssid ict)# encryption static-wep-key-auto enable

AP(config-ssid ict)# no encryption static-wep-key-auto enable

#### ノート

## 6.2.16. 信号強度閾値の有効/無効の設定

### 入力書式

rssi-threshold-enable no rssi-threshold-enable

設定パラメータ

なし

#### 説明

rssi-threshold コマンドにて設定した閾値を該当 SSID にて 有効/無効を設定します。 無線クライアントは、本設定を有効にすると、rssi-threshold コマンドにて 設定した閾値により接続/切断を行うことができます。

#### 初期値

無効

#### 実行モード

SSID コンフィグレーションモード

#### ユーザ権限

管理者アカウント

### 入力例

AP(config-ssid ict)# rssi-threshold-enable AP(config-ssid ict)# no rssi-threshold-enable

#### ノート

### 6.2.17. WPA-GROUP-REKEY 間隔の設定

### 入力書式

wpa-rekey-interval TIME

no wpa-rekey-interval

### 設定パラメータ

TIME

WPA-GROUP-REKEY の間隔を設定します。
 設定可能範囲 0-1440 [分]
 REKEY しない場合は、0を設定します。

### 説明

WPA-GROUP-REKEY 間隔の設定および無効設定をします。

#### 初期値

10 [分]

### 実行モード

SSID コンフィグレーションモード

### ユーザ権限

管理者アカウント

### 入力例

AP(config-ssid ict)# wpa-rekey-interval 10 AP(config-ssid ict)# no wpa-rekey-interval

#### ノート

### 6.2.18. IEEE802.1X+WEPの REKEY 間隔の設定

### 入力書式

dot1x-wep-rekey-interval TIME no dot1x-wep-rekey-interval

### 設定パラメータ

TIME

| IEEE802.1X+WEP | の REKEY 間隔を設定します。     |
|----------------|-----------------------|
| 設定可能範囲         | 0-1440 [分]            |
|                | REKEY しない場合は、0を設定します。 |

### 説明

IEEE802.1X+WEPの REKEY 間隔の設定および無効設定をします。

#### 初期値

5 [分]

#### 実行モード

SSID コンフィグレーションモード

### ユーザ権限

管理者アカウント

### 入力例

| AP(config-ssid ict)# dot1x-wep-rekey-interval 10    |
|-----------------------------------------------------|
| AP(config-ssid ict)# no no dot1x-wep-rekey-interval |

#### ノート

# 6.3. 無線クライアント用 MAC アドレスフィルタリング

コマンド一覧

| コマンド            | 機能                    | 適応    |
|-----------------|-----------------------|-------|
|                 |                       | バージョン |
| mac access-list | MAC アクセスリストのエントリの作成   | 1.0   |
| mac filter      | MAC アクセスリストによるフィルタの適用 | 1.0   |
| show mac filter | MAC フィルタの表示           | 1.0   |

### 6.3.1. MAC アクセスリストのエントリの作成

### 入力書式

mac access-list { add | del } MAC\_ADDRESS
no mac access-list

### 設定パラメータ

add

指定した MAC アドレスを追加します。

del

指定した MAC アドレスを削除します。

MAC\_ADDRESS

MAC アドレスを XX:XX:XX:XX:XX:XX の形式で、入力します。

### 説明

| MAC アクセスリストのエントリを作成します。              |
|--------------------------------------|
| MAC アドレス個別追加/個別削除および                 |
| no mac access-list を行うことで、一括削除を行います。 |
| SSID ごとに 256 エントリまで登録可能です。           |

### 初期値

なし(エントリなし)

### 実行モード

SSID コンフィグレーションモード

### ユーザ権限

管理者アカウント

### 入力例

AP(config-ssid ict)# mac access-list add 11:22:33:44:55:66

AP(config-ssid ict)# mac access-list del 11:22:33:44:55:66

### ノート

設定反映のため、「write memory」と「reboot」による再起動が必要です。 ただし、ソフトウェアバージョン 4.0 以降は、「write memory」のみで、設定 反映可能です。

mac filter { disable | allow | deny } no mac filter

### 設定パラメータ

| disable |                                  |
|---------|----------------------------------|
|         | アクセスリストによるチェック機能を無効にします。         |
| allow   |                                  |
|         | アクセスリストに登録した無線クライアントの接続を許可します。   |
| deny    |                                  |
|         | アクセスリストに登録した無線クライアントの接続を不許可にします。 |

## 説明

| MAC アクセスリストによるフィルタを適用します。                  |
|--------------------------------------------|
| no mac filter コマンドでも無効(disable)にすることができます。 |

### 初期値

無効(disable)

### 実行モード

SSID コンフィグレーションモード

## ユーザ権限

管理者アカウント

## 入力例

AP(config-ssid ict)# mac filter allow AP(config-ssid ict)# mac filter deny AP(config-ssid ict)# mac filter disable

## ノート
show mac filter [ INTERFACE ]

#### 設定パラメータ

INTERFACE インタフェース名を指定します。 指定可能なインタフェース名は、radio0/radio1です。

#### 説明

MAC フィルタ設定を表示します。

#### 初期値

なし

## 実行モード

グローバルコンフィグレーションモード

#### ユーザ権限

管理者アカウント ビューアユーザアカウント

## 入力例

AP(config)# show mac filter radio0

AP(config)# show mac filter radio1

AP(config)# show mac filter

#### ノート

なし

# 6.4. 無線クライアント管理

| コンノ 見 |
|-------|
|-------|

| コマンド                          | 機能                | 適応    |
|-------------------------------|-------------------|-------|
|                               |                   | バージョン |
| deauth client                 | 帰属無線クライアントの強制帰属解除 | 1.0   |
| show associations             | 帰属無線クライアントの表示     | 1.0   |
| show radio-nol                | NOLリストの表示         | 1.0   |
| clear associations statistics | 帰属無線クライアント情報の消去   | 1.0   |

deauth client { all | radio0 | radio1 | mac-address }

#### 設定パラメータ

all

すべての無線クライアントの帰属を解除します。

radio0

radio0 に帰属している無線クライアントの帰属を解除します。

radio1

radio1 に帰属している無線クライアントの帰属を解除します。

mac-address

指定した MAC アドレスの無線クライアントの帰属を解除します。

※パラメータは、省略できません。

#### 説明

指定した無線クライアントの帰属を解除します。

#### 初期値

なし

#### 実行モード

グローバルコンフィグレーションモード

#### ユーザ権限

管理者アカウント

## 入力例

AP(config)# deauth client 11:22:33:44:55:66 AP(config)# deauth client all AP(config)# deauth client radio0 AP(config)# deauth client radio1

## ノート

なし

show associations [ radio0 | radio1 ]

### 設定パラメータ

| radio0(5GHz 帯)インタフェースの状態を表示します。   |
|-----------------------------------|
|                                   |
| radio1(2.4GHz 帯)インタフェースの状態を表示します。 |
|                                   |

省略した場合は、radio0/radio1両方の状態を表示します。

### 説明

帰属している無線クライアントを表示します。

## 初期値

なし

#### 実行モード

グローバルコンフィグレーションモード ビューアユーザアカウント

#### ユーザ権限

管理者アカウント

## 入力例

|     | AP(config)# show associations        |
|-----|--------------------------------------|
|     | AP(config)# show associations radio0 |
|     | AP(config)# show associations radio1 |
| ノート |                                      |
|     | なし                                   |

show radio-nol [ radio0 | radio1 ]

## 設定パラメータ

| radio0 |                                   |
|--------|-----------------------------------|
|        | radio0(5GHz 帯)インタフェースの状態を表示します。   |
| radio1 |                                   |
|        | radio1(2.4GHz 帯)インタフェースの状態を表示します。 |

省略した場合は、radio0/radio1両方の状態を表示します。

### 説明

NOLリストを表示します。

## 初期値

なし

#### 実行モード

グローバルコンフィグレーションモード

## ユーザ権限

管理者アカウント ビューアユーザアカウント

#### 入力例

AP(config)# show radio-nol AP(config)# show radio-nol radio0 AP(config)# show radio-nol radio1

#### ノート

なし

clear associations statistics { interface | mac-address }

### 設定パラメータ

interface

インタフェース名を指定します。 radio0 radio0(5GHz 帯)インタフェースの情報を消去します。 radio1 radio1(2.4GHz 帯)インタフェースの情報を消去します。

mac-address

指定無線クライアントの情報を消去します。

#### 説明

| I | 唱 | 屋  | 無線                                      | クライ | (アン | ト情報   | 服をジ     | 当去 | します |   |
|---|---|----|-----------------------------------------|-----|-----|-------|---------|----|-----|---|
| Ş | Л | ルち | 一一一一一一一一一一一一一一一一一一一一一一一一一一一一一一一一一一一一一一一 | 11  | /// | 1 184 | HX CL / | нд |     | 0 |

初期値 なし

#### 実行モード

グローバルコンフィグレーションモード

#### ユーザ権限

管理者アカウント

#### 入力例

AP(config)# clear associations statistics radio0

AP(config)# clear associations statistics radio1

AP(config)# clear associations statistics 11:22:33:44:55:66

#### ノート

なし

# 6.5.WMM

## コマンド一覧

| コマンド                  | 機能                    | 適応    |
|-----------------------|-----------------------|-------|
|                       |                       | バージョン |
| config-wmm-class      | WMM トラフィッククラスパラメータの変更 | 1.0   |
| show config-wmm-class | WMM トラフィッククラスパラメータの表示 | 1.0   |

## 6.5.1. WMM トラフィッククラスパラメータの変更

### 入力書式

config-wmm-class { best-effort | background | video | voice } cw-min CW-MIN-VALUE cw-max CW-MAX-VALUE AIFS AIFS-VALUE TXOP TXOP-VALUE { BSS | Local } [ acm ACM-VALUE ] [ noackpolicy NOACKPOLICY-VALUE ] no config-wmm-class { best-effort | background | video | voice }

### 設定パラメータ

best-effort

```
ベストエフォートトラフィッククラスカテゴリを指定します。
```

background

```
バックグランドトラフィッククラスカテゴリを指定します。
```

video

```
ビデオトラフィッククラスカテゴリを指定します。
```

voice

```
音声トラフィッククラスカテゴリを指定します。
```

CW-MIN-VALUE

cw-min を設定します。

```
設定可能範囲 0~15
```

CW-MAX-VALUE

cw-max を設定します。

設定可能範囲 0~15

```
AIFS-VALUE
```

AIFS を設定します。

```
設定可能範囲 0~15
```

TXOP-VALUE

TXOP を設定します。

設定可能範囲 0~8192

BSS

チャネルパラメータ(broadcast to STAs)を指定します。

Local

チャネルパラメータ(applied to self)を指定します。

ACM-VALUE

オプションを指定します。 NOACKPOLICY-VALUE

オプションを指定します。

説明

WMM トラフィッククラスパラメータを変更します。

初期値

各クラスカテゴリの初期値は以下のとおりです。

|             | best-effo | rt     | backgrour | nd     | video    |        | voice    |        |
|-------------|-----------|--------|-----------|--------|----------|--------|----------|--------|
|             | Local(0)  | BSS(1) | Local(0)  | BSS(1) | Local(0) | BSS(1) | Local(0) | BSS(1) |
| cw-min      | 4         | 4      | 4         | 4      | 3        | 3      | 2        | 2      |
| cw-max      | 6         | 10     | 10        | 10     | 4        | 4      | 3        | 3      |
| AIFS        | 3         | 3      | 7         | 7      | 1        | 2      | 1        | 2      |
| ТХОР        | 0         | 0      | 0         | 0      | 3008     | 3008   | 1504     | 1504   |
| acm         | 0         | 0      | 0         | 0      | 0        | 0      | 0        | 0      |
| noackpolicy | 0         | 0      | 0         | 0      | 0        | 0      | 0        | 0      |

## 実行モード

SSID コンフィグレーションモード

ユーザ権限

管理者アカウント

AP(config-ssid ict)# config-wmm-class best-effort cw-min 4 cw-max 10 AIFS 7 TXOP 0 Local

ノート

本設定を行う場合、以下の条件にて設定を行う必要があります。

各 SSID コンフィグレーションモードの設定において radio-device { radio0 | radio1 | both } コマンドで <u>少なくとも1つ以上「both」を指定している SSID がある場合、</u> radio-device radio0/radio1/both のいずれかを指定するすべての SSID の config-wmm-class 設定値を同じ内容にする必要があります。

各 SSID コンフィグレーションモードの設定において radio-device { radio0 | radio1 | both } コマンドで <u>「both」を指定している SSID が全くない場合、</u> radio-device radio0 を指定するすべての SSID の config-wmm-class 設定値を同じ内容にする必要があります。 また、radio-device radio1 を指定するすべての SSID の config-wmm-class 設定値を同じ内容にする必要があります。 ただし、radio-device radio0 を指定する SSID と radio-device radio1 を指定 する SSID の設定値を同じにする必要はありません。

## 入力例

show config-wmm-class

## 設定パラメータ

なし

### 説明

WMM トラフィッククラスパラメータを表示します。

#### 初期値

なし

## 実行モード

SSID コンフィグレーションモード

#### ユーザ権限

管理者アカウント

#### 入力例

AP(config-ssid ict)# show config-wmm-class

#### ノート

本コマンドでの表示は、 すべてのカテゴリ[best-effort] [background] [video] [voice] の情報を読み出せます。

表示例

| Local | : 4                                                |
|-------|----------------------------------------------------|
| Local | : 6                                                |
| Local | : 3                                                |
| Local | : 0                                                |
| Local | : 0                                                |
| Local | : 0                                                |
|       | Local<br>Local<br>Local<br>Local<br>Local<br>Local |

| cw-min      | BSS | : 4  |
|-------------|-----|------|
| cw-max      | BSS | : 10 |
| AIFS        | BSS | : 3  |
| TXOP        | BSS | : 0  |
| acm         | BSS | : 0  |
| noackpolicy | BSS | : 0  |

## [background]

| cw-min      | Local | : 4  |
|-------------|-------|------|
| cw-max      | Local | : 10 |
| AIFS        | Local | : 7  |
| ТХОР        | Local | : 0  |
| acm         | Local | : 0  |
| noackpolicy | Local | : 0  |
| cw-min      | BSS   | : 4  |
| cw-max      | BSS   | : 10 |
| AIFS        | BSS   | : 7  |
| ТХОР        | BSS   | : 0  |
| acm         | BSS   | : 0  |
| noackpolicy | BSS   | : 0  |
|             |       |      |

## [video]

| cw-min      | Local | : 3    |
|-------------|-------|--------|
| cw-max      | Local | : 4    |
| AIFS        | Local | : 1    |
| ТХОР        | Local | : 3008 |
| acm         | Local | : 0    |
| noackpolicy | Local | : 0    |
| cw-min      | BSS   | : 3    |
| cw-max      | BSS   | : 4    |
| AIFS        | BSS   | : 2    |
| ТХОР        | BSS   | : 3008 |
| acm         | BSS   | : 0    |
| noackpolicy | BSS   | : 0    |
|             |       |        |

[voice]

| cw-min      | Local | : 2    |
|-------------|-------|--------|
| cw-max      | Local | : 3    |
| AIFS        | Local | : 1    |
| ТХОР        | Local | : 1504 |
| acm         | Local | : 0    |
| noackpolicy | Local | : 0    |
| cw-min      | BSS   | : 2    |
| cw-max      | BSS   | : 3    |
| AIFS        | BSS   | : 2    |
| ТХОР        | BSS   | : 1504 |
| acm         | BSS   | : 0    |
| noackpolicy | BSS   | : 0    |
|             |       |        |

# 6.6.リンクインテグリティ

## コマンド一覧

| コマンド                          | 機能                 | 適応    |
|-------------------------------|--------------------|-------|
|                               |                    | バージョン |
| watchlist interface {add del} | リンク監視条件の設定         | 2.0   |
| watchlist interface enable    | リンク監視機能の有効/無効の設定   | 2.0   |
| watchlist host-ip {add del}   | 通信監視を行うホストアドレスの設定  | 2.0   |
| watchlist host-ip enable      | 通信監視を行うホストアドレスの    | 2.0   |
|                               | 有効/無効の設定           |       |
| watchlist host-monitor        | ホスト通信監視条件の設定       | 2.0   |
| watchlist action              | 無線側停止条件の有効/無効の設定   | 2.0   |
| show watchlist                | リンクインテグリティの設定内容の表示 | 2.0   |

watchlist interface { add | del }

{ GigaEthernet0 | GigaEthernet1 } [ monitor-cycle MONITOR-CYCLE ] clear watchlist interface

#### 設定パラメータ

add

指定した GigaEthernet インタフェースを監視条件に追加します。

del

指定した GigaEthernet インタフェースを監視条件から削除します。 GigaEthernet0 | GigaEthernet1

監視を行うインタフェースを選択します。

MONITOR-CYCLE

リンクインテグリティ動作開始までのディレイ時間を設定します リンクインテグリティ監視用インタフェースの Linkdown 継続時間が 本設定時間を過ぎると、リンクインテグリティを開始します。 設定可能範囲 1~60 [秒] 初期値 3[秒] 本オプション省略時は、前の状態を引き継ぎます。

#### 説明

GigaEthernet インタフェースのリンク監視条件を設定します。 リンク監視条件の個別追加/個別削除および clear watchlist interface を行うことで、一括削除を行います。

リンクインテグリティ動作開始条件

指定したインタフェースの Linkdown 継続状態が MONITOR-CYCLE 秒間継続した場合に動作を開始します。 対象インタフェースは GigaEthernet0 のみで、GigaEthernet1 は将来拡張予定です。

リンクインテグリティ動作解除条件

指定したインタフェースが Linkup になった時点で動作を解除します。

### 初期値

なし(条件なし)

## 実行モード

VLAN インタフェースコンフィグレーションモード(管理用 VLAN のみ)

## ユーザ権限

管理者アカウント

## 入力例

AP(config-vlan u)# watchlist interface add GigaEthernet0 AP(config-vlan u)# watchlist interface del GigaEthernet0 AP(config-vlan u)# clear watchlist interface

#### ノート

本コマンドは管理用 VLAN のみ設定可能です。

watchlist interface enable no watchlist interface enable

## 設定パラメータ

なし

## 説明

|       | GigaEthernet インタフェースのリンク監視機能の                    | 有効/無効を設定します。 |
|-------|--------------------------------------------------|--------------|
|       | watchlist interface enable                       | 有効にします。      |
|       | no watchlist interface enable                    | 無効にします。      |
| 初期値   |                                                  |              |
|       | 無効                                               |              |
|       |                                                  |              |
| 実行モード |                                                  |              |
|       | VLAN インタフェースコンフィグレーションモード(                       | 管理用 VLAN のみ) |
| っ―ザ梅限 |                                                  |              |
|       | 管理者アカウント                                         |              |
|       |                                                  |              |
| 入力例   |                                                  |              |
|       | AP(config-vlan u)# watchlist interface enable    |              |
|       | AP(config-vlan u)# no watchlist interface enable | 9            |
|       |                                                  |              |
| ノート   | ᆂᆿᆕᆞᆙᆣᅉᅖᄑᇄᇱᇬᇧᇌᅌᆕᆕᄮᆇᆠ                             |              |
|       | →コマントは官理用 VLAN のみ設正可能です。                         |              |

## 6.6.3. 通信監視を行うホストアドレスの設定

### 入力書式

watchlist host-ip { add | del } ADDRESS clear watchlist host-ip

## 設定パラメータ

add

指定したホストを監視条件に追加します。

del

指定したホストを監視条件から削除します。

#### ADDRESS

監視を行うホストの IP アドレスまたは、ホスト名(FQDN)を 設定します。 ホスト名で設定する場合は、DNS にて解決可能なホストの名前を 設定します。

#### 説明

通信監視を行うホストの IP アドレスまたはホスト名を、リストに登録します。 VLAN あたり4 個までホストの登録が可能です。 通信監視を行うホストの個別追加/個別削除および clear watchlist host-ip を行うことで、一括削除を行います。

#### 初期値

登録なし

#### 実行モード

VLAN インタフェースコンフィグレーションモード(管理用 VLAN のみ)

## ユーザ権限

管理者アカウント

## 入力例

AP(config-vlan u)# watchlist host-ip add 192.168.1.1 AP(config-vlan u)# watchlist host-ip del 192.168.1.1 AP(config-vlan u)# clear watchlist host-ip

ノート

本コマンドは管理用 VLAN のみ設定可能です。

watchlist host-ip enable no watchlist host-ip enable

## 設定パラメータ

なし

## 説明

|          | 通信監視を行うホストの設定の有効/無効                        | めを設定します。              |
|----------|--------------------------------------------|-----------------------|
|          | watchlist host-ip enable                   | 有効にします。               |
|          | no watchlist host-ip enable                | 無効にします。               |
|          |                                            |                       |
| 初期値      |                                            |                       |
|          | 登録なし                                       |                       |
| <u>+</u> |                                            |                       |
| 実行モード    |                                            | ・ 1 * / 佐田田 いい かれ かない |
|          | VLAN インダフェースコンフィクレーションモ                    | ート (官理用 VLAN のみ)      |
| っ―ザ権限    |                                            |                       |
|          | 管理者アカウント                                   |                       |
|          |                                            |                       |
| 入力例      |                                            |                       |
|          | AP(config−vlan u)# watchlist host−ip enab  | le                    |
|          | AP(config-vlan u)# no watchlist host-ip er | nable                 |
|          |                                            |                       |
| ノート      |                                            |                       |
|          | 本コマンドは管理用 VLAN のみ設定可能                      | です。                   |

watchlist host-monitor

[ monitor-cycle MONITOR-CYCLE ] [ monitor-retry MONITOR-RETRY ] no watchlist host-monitor

## 設定パラメータ

## MONITOR-CYCLE

接続確認を行う際の ping 送信間隔(T1)を設定します。

設定可能範囲 2[秒]~999[秒]

初期値 60[秒]

本オプション省略時は、前の状態を引き継ぎます。

#### MONITOR-RETRY

接続確認に失敗した際の再確認回数(C1)を設定します。 設定可能範囲 1[回]~99[回] 初期値 5[回] 本オプション省略時は、前の状態を引き継ぎます。

#### 説明

設定した通信監視を行うホストの監視条件を設定します。 watchlist host-monitor を行うことで、監視条件を設定し通信監視を 有効にします。 no watchlist host-monitor を行うことで、通信監視を無効にします。

#### 初期値

無効

#### 実行モード

VLAN インタフェースコンフィグレーションモード(管理用 VLAN のみ)

## ユーザ権限

管理者アカウント

## 入力例

AP(config-vlan u)# watchlist host-monitor monitor-cycle 30 monitor-retry 4 AP(config-vlan u)# no watchlist host-monitor

## ノート

本コマンドは管理用 VLAN のみ設定可能です。

watchlist action shutdown no watchlist action shutdown

## 設定パラメータ

なし

## 説明

|       | リンク監視条件ならびに通信監視条件がマッチした場合の、                                |                    |  |
|-------|------------------------------------------------------------|--------------------|--|
|       | 無線側停止条件の有効/無効を設定します。                                       |                    |  |
|       | watchlist action shutdown     radio0(5GHz 帯)/radio1(2.4GHz |                    |  |
|       |                                                            | 両方のインタフェースに対して有効に  |  |
|       |                                                            | します。               |  |
|       | no watchlist action shutdown                               | 無効にします。            |  |
| 初期値   |                                                            |                    |  |
|       | 無効                                                         |                    |  |
| 実行モード |                                                            |                    |  |
|       | VLAN インタフェースコンフィグレーショ                                      | ョンモード(管理用 VLAN のみ) |  |
| ┐﹏ぜ按阻 |                                                            |                    |  |
|       | 管理者アカウント                                                   |                    |  |
|       |                                                            |                    |  |
| 入力例   |                                                            |                    |  |
|       | AP(config-vlan u)# watchlist action sh                     | nutdown            |  |
|       | AP(config-vlan u)# no watchlist action                     | n shutdown         |  |
| ノート   |                                                            |                    |  |
|       | 本コマンドは管理用 VLAN のみ設定す                                       | 可能です。              |  |

show watchlist [ VLAN-ID ]

## 設定パラメータ

VLAN-ID

設定済み VLAN の ID を指定します。 VLAN-ID に指定できる ID 値は、u または、1~4094 です。 (使用している ID のみ指定可能)

#### 説明

watchlist の設定内容および有効/無効状態を表示します。

## 初期値

なし

#### 実行モード

| グローバルコンフィグレーションモード                     |
|----------------------------------------|
| VLAN インタフェースコンフィグレーションモード(管理用 VLAN のみ) |

#### ユーザ権限

管理者アカウント ビューアユーザアカウント

### 入力例

AP(config)# show watchlist

### ノート

なし

# 6.7.トラフィックシェーピング

コマンド一覧

| コマンド            | 機能                     | 適応<br>バージョン |
|-----------------|------------------------|-------------|
| traffic-shaping | SSID単位のトラフィックシェーピングの設定 | 2.0         |

## 6.7.1. SSID 単位のトラフィックシェーピングの設定

#### 入力書式

traffic-shaping { total-upload TU | total-download TD |

total-upload TU total-download TD  $\}$ 

no traffic-shaping [ total-upload | total-download | total-upload total-download ]

#### 設定パラメータ

ΤU

SSID から有線側へのアップロード帯域を設定します。
 設定可能範囲 1~1048576 [Kbps]
 省略時は、前の状態を継続します。

TD

有線側から SSID へのダウンロード帯域を設定します。
設定可能範囲 1~1048576 [Kbps]
省略時は、前の状態を継続します。

#### 説明

SSID 単位のトラフィックシェーピングを設定します。 「total-upload TU (アップロード帯域シェーピング)」設定は、 最大 8 個の SSID まで設定可能です。 「total-download TD (ダウンロード帯域シェーピング)」設定は、 最大 8 個の SSID まで設定可能です。 使用する SSID が、radio-device both 設定し、2 つのインタフェースにて 使用する場合は、使用数は、2 つとしてカウントします。 シェーピング設定をすべて削除する場合は、no traffic-shaping を行います。

#### 初期値

無効

#### 実行モード

SSID コンフィグレーションモード

## ユーザ権限

管理者アカウント

入力例

AP(config-ssid ict)# traffic-shaping total-upload 10 total-download 20

AP(config-ssid ict)# traffic-shaping total-upload 10

AP(config-ssid ict)# traffic-shaping total-download 10

AP(config-ssid ict)# no traffic-shaping

ノート

なし

# 6.8. チャネル自動更新および送信電力自動調整スケジュール

※本機能は、あらかじめ「clock」コマンド または NTP クライアント機能を使用して時刻設定 する必要があります。

| コマン | ドー | 覧 |
|-----|----|---|
|-----|----|---|

| コマンド                         | 機能                  | 適応    |
|------------------------------|---------------------|-------|
|                              |                     | バージョン |
| channel-scan-schedule enable | チャネル自動更新機能の有効/無効    | 2.0   |
|                              | の設定                 |       |
| channel-scan-schedule force  | チャネル自動更新強制実施の有効/無効  | 2.0   |
|                              | の設定                 |       |
| power-scan-schedule enable   | 送信電力自動調整機能の有効/無効    | 6.0   |
|                              | の設定                 |       |
| power-scan-schedule force    | 送信電力自動調整強制実施の有効/無効  | 6.0   |
|                              | の設定                 |       |
| channel-scan-schedule        | チャネル自動更新および送信電力自動調整 | 2.0   |
| {add del} TIME               | のスケジュールの設定          |       |
| power-scan-schedule          | 送信電力の自動調整下限電力値の設定   | 6.0   |
| low-limit-level              |                     |       |
| power-scan-schedule          | 周辺アクセスポイントSSID電力監視の | 6.0   |
| upper-threshold              | レベル上限閾値の設定          |       |
| power-scan-schedule          | 周辺アクセスポイントSSID電力監視の | 6.0   |
| lower-threshold              | レベル下限閾値の設定          |       |
| power-scan-schedule          | 送信電力の自動調整に使用する      | 6.0   |
| change-step                  | ステップ間隔の設定           |       |
| power-scan-schedule          | 周辺アクセスポイントSSID電力監視の | 6.0   |
| bssid-list                   | 対象BSSIDの設定          |       |
| power-scan-schedule reset    | 自動調整された送信電力の強制初期化   | 6.0   |

## 6.8.1. チャネル自動更新機能の有効/無効の設定

### 入力書式

channel-scan-schedule enable no channel-scan-schedule enable

#### 設定パラメータ

なし

#### 説明

スケジュールによるチャネル自動更新機能の有効/無効を設定します。 ※本機能は、あらかじめ「clock」コマンド または NTP クライアント機能を 使用して時刻設定する必要があります。

## 初期値

無効

#### 実行モード

| radio0 インタフ: | ェースコンフィグレ | <i>、</i> ーションモート | • |
|--------------|-----------|------------------|---|
| radio1 インタフ: | ェースコンフィグレ | ·ーションモート         | • |

#### ユーザ権限

管理者アカウント

## 入力例

AP(config-if-radio0)# channel-scan-schedule enable AP(config-if-radio0)# no channel-scan-schedule enable ノート

本機能を使用する無線インタフェースにおいて、 channel-scan-schedule add TIME コマンドにてスケジュールが設定されて いない場合は、本コマンドを有効にできません。 また、本コマンドが有効の状態でスケジュールをすべて削除すると、自動的に 無効になります。再度有効にしたい場合は、スケジュールを設定後、有効に してください。

## 6.8.2. チャネル自動更新強制実施の有効/無効の設定

### 入力書式

channel-scan-schedule force no channel-scan-schedule force

#### 設定パラメータ

なし

#### 説明

無線クライアントが帰属中でもスケジュールによるチャネルの切り替えを 許可する場合に設定します。 本設定が無効の場合、無線クライアントが帰属中は、チャネルの切り替えを 行いません。

#### 初期値

無効(許可しない)

#### 実行モード

radio0 インタフェースコンフィグレーションモード radio1 インタフェースコンフィグレーションモード

#### ユーザ権限

管理者アカウント

#### 入力例

AP(config-if-radio0)# channel-scan-schedule force AP(config-if-radio0)# no channel-scan-schedule force ノート

本機能を使用する無線インタフェースにおいて、 channel-scan-schedule add TIME コマンドにてスケジュールが 設定されていない場合は、本コマンドを有効にできません。 また、本コマンドが有効の状態でスケジュールをすべて削除すると、自動的に 無効になります。再度有効にしたい場合は、スケジュールを設定後、 有効にしてください。 なお、本コマンドを有効に設定すると、帰属中の無線クライアントは、 いったん帰属が外れます。

## 6.8.3. 送信電力自動調整機能の有効/無効の設定

#### 入力書式

power-scan-schedule enable

no power-scan-schedule enable

#### 設定パラメータ

なし

#### 説明

スケジュールによる送信電力自動調整機能の有効/無効を設定します。 ※本機能は、あらかじめ「clock」コマンド または NTP クライアント機能を使用 して時刻設定する必要があります。

## 初期値

無効

#### 実行モード

| radio0 インタフェースコンフィグレーションモード |
|-----------------------------|
| radio1 インタフェースコンフィグレーションモード |

#### ユーザ権限

管理者アカウント

## 入力例

AP(config-if-radio0)# power-scan-schedule enable AP(config-if-radio0)# no power-scan-schedule enable ノート

本機能を使用する無線インタフェースにおいて、 channel-scan-schedule add TIME コマンドにてスケジュールが 設定されていない場合は、本コマンドを有効にできません。 また、本コマンドが有効の状態でスケジュールをすべて削除すると、自動的に 無効になります。再度有効にしたい場合は、スケジュールを設定後、 有効にしてください。
# 6.8.4. 送信電力自動調整強制実施の有効/無効の設定

# 入力書式

power-scan-schedule force no power-scan-schedule force

設定パラメータ

なし

#### 説明

無線クライアントが帰属中でもスケジュールによる送信電力自動調整を 許可する場合に設定します。 本設定が無効の場合、無線クライアントが帰属中は、送信電力自動調整を 行いません。

#### 初期値

無効(許可しない)

## 実行モード

radio0 インタフェースコンフィグレーションモード radio1 インタフェースコンフィグレーションモード

#### ユーザ権限

管理者アカウント

## 入力例

AP(config-if-radio0)# power-scan-schedule force AP(config-if-radio0)# no power-scan-schedule force ノート

本機能を使用する無線インタフェースにおいて、 channel-scan-schedule add TIME コマンドにてスケジュールが 設定されていない場合は、本コマンドを有効にできません。 また、本コマンドが有効の状態でスケジュールをすべて削除すると、 自動的に無効になります。再度有効にしたい場合は、スケジュールを設定後、 有効にしてください。 なお、本コマンドを有効に設定すると、帰属中の無線クライアントは、 いったん帰属が外れます。

# 6.8.5. チャネル自動更新および送信電力自動調整のスケジュールの設定

# 入力書式

channel-scan-schedule { add | del } TIME clear channel-scan-schedule

# 設定パラメータ

add

スケジュールを追加します。

del

スケジュールを削除します。

TIME

| チャネル自動更新および送信電力自動調整を実施する     |    |                  |  |
|------------------------------|----|------------------|--|
| スケジュールを設定します。                |    |                  |  |
| 設定フォーマットは、hh 時 mm 分を設定したい場合、 |    |                  |  |
| hh:mm になります。                 |    |                  |  |
| 設定可能範囲                       | hh | 00~23[時(24時間表記)] |  |
|                              | mm | 00~59[分]         |  |

説明

チャネル自動更新と送信電力自動調整を実施するスケジュールを 設定します。 無線インタフェース(radio0/radio1)ごとに、最大2個までスケジュールの 設定が可能です。 それぞれの無線インタフェースにて clear channel-scan-schedule を行うことで、 インタフェース内のすべてのスケジュールを消去します。

#### 初期値

設定なし

# 実行モード

radio0 インタフェースコンフィグレーションモード radio1 インタフェースコンフィグレーションモード

# ユーザ権限

管理者アカウント

# 入力例

AP(config-if-radio0)# channel-scan-schedule add 23:30 AP(config-if-radio0)# channel-scan-schedule del 23:30 AP(config-if-radio0)# clear channel-scan-schedule

#### ノート

本コマンドにて、スケジュールを設定していない場合は、 該当の無線インタフェースで以下のコマンドを有効にできません。 また、以下のコマンドが有効の状態でスケジュールをすべて削除すると、 該当の無線インタフェースで下記のコマンドは自動的に無効になります。 再度有効にしたい場合は、本コマンドにてスケジュールを設定後、 有効にしてください。

channel-scan-schedule enable channel-scan-schedule force power-scan-schedule enable power-scan-schedule force

# 6.8.6. 送信電力の自動調整下限電力値の設定

# 入力書式

power-scan-schedule low-limit-level LOW-LIMIT-LEVEL no power-scan-schedule low-limit-level

# 設定パラメータ

```
LOW-LIMIT-LEVEL
送信電力を自動調整する際の下げ止まりの電力値を設定します。
設定可能範囲 1~30 [dBm]
```

# 説明

送信電力を自動調整する際の下げ止まりの電力値を設定します。 no power-scan-schedule low-limit-level コマンドにて 初期値に戻ります。

# 初期値

15 [dBm]

#### 実行モード

radio0 インタフェースコンフィグレーションモード radio1 インタフェースコンフィグレーションモード

#### ユーザ権限

管理者アカウント

# 入力例

AP(config-if-radio0)# power-scan-schedule low-limit-level 10 AP(config-if-radio0)# no power-scan-schedule low-limit-level

**ノート** なし

# 6.8.7. 周辺アクセスポイント SSID 電力監視のレベル上限閾値の設定

# 入力書式

power-scan-schedule upper-threshold UPPER-THRESHOLD no power-scan-schedule upper-threshold

# 設定パラメータ

| UPPER-THRESHOLD |                       |
|-----------------|-----------------------|
| 周辺アクセスポイ        | ント SSID 電力監視のレベル上限閾値を |
| 設定します。          |                       |
| 設定可能範囲          | −85 ~ −60 [dBm]       |

# 説明

周辺アクセスポイントの SSID 電力が本設定値以上で検出されると 本装置の送信電力をステップダウンさせます。 no power-scan-schedule upper-threshold コマンドにて 初期値に戻ります。

## 初期値

-60 [dBm]

# 実行モード

| radio0 インタフェースコンフィグレーションモード |
|-----------------------------|
| radio1 インタフェースコンフィグレーションモード |

#### ユーザ権限

管理者アカウント

# 入力例

| ノート | なし                                                            |
|-----|---------------------------------------------------------------|
|     | AP(config-if-radio0)# no power-scan-schedule upper-threshold  |
|     | AP(config-if-radio0)# power-scan-schedule upper-threshold -65 |

# 6.8.8. 周辺アクセスポイント SSID 電力監視のレベル下限閾値の設定

# 入力書式

power-scan-schedule lower-threshold LOWER-THRESHOLD no power-scan-schedule lower-threshold

# 設定パラメータ

| LOWER-THRESHOLD |                        |
|-----------------|------------------------|
| 周辺アクセスポイ        | イント SSID 電力監視のレベル下限閾値を |
| 設定します。          |                        |
| 設定可能範囲          | -85 ~ -60 [dBm]        |

# 説明

周辺アクセスポイントの SSID 電力が本設定値未満のみの場合 本装置の送信電力をステップアップさせます。 no power-scan-schedule lower-threshold コマンドにて 初期値に戻ります。

## 初期値

-65 [dBm]

## 実行モード

| radio0 | インタフェー | -スコンフィグ | レーション | ノモード |
|--------|--------|---------|-------|------|
| radio1 | インタフェー | -スコンフィグ | レーション | ノモード |

#### ユーザ権限

管理者アカウント

# 入力例

|     | AP(config-if-radio0)# power-scan-schedule lower-threshold -70 |
|-----|---------------------------------------------------------------|
|     | AP(config-if-radio0)# no power-scan-schedule lower-threshold  |
| ノート | なし                                                            |

# 6.8.9. 送信電力の自動調整に使用するステップ間隔の設定

# 入力書式

power-scan-schedule change-step CHANGE-STEP no power-scan-schedule change-step

# 設定パラメータ

```
CHANGE-STEP
```

送信電力の自動調整に使用するステップ間隔を設定します。 設定可能範囲 1 ~ 10 [dBm]

#### 説明

送信電力を自動調整する際、本設定値の電力間隔で、 送信電力のステップアップおよびステップダウンを行います。 no power-scan-schedule change-step コマンドにて 初期値に戻ります。

#### 初期値

1 [dBm]

# 実行モード

radio0 インタフェースコンフィグレーションモード radio1 インタフェースコンフィグレーションモード

#### ユーザ権限

管理者アカウント

# 入力例

AP(config-if-radio0)# power-scan-schedule change-step 2 AP(config-if-radio0)# no power-scan-schedule change-step

**ノート** なし

# 6.8.10. 周辺アクセスポイント SSID 電力監視の対象 BSSID の設定

# 入力書式

power-scan-schedule bssid-list {add | del } BSSID no power-scan-schedule bssid-list

#### 設定パラメータ

BSSID

周辺アクセスポイント SSID の電力監視の対象 BSSID を 設定します。

設定可能形式は、

BSSID の先頭から、

24 ビット/32 ビット/40 ビット/48 ビット

で設定可能。

BSSID の先頭から 24 ビット XX:XX:XX

BSSID の先頭から 32 ビット XX:XX:XX:XX

BSSID の先頭から 40 ビット XX:XX:XX:XX:XX

BSSID の先頭から 48 ビット XX:XX:XX:XX:XX:XX:XX

設定可能数 16 [種類]

説明

周辺アクセスポイント SSID の電力を監視する際、 本設定値の BSSID 先頭から指定したビット数に一致する SSID を監視対象 とします。 設定できる BSSID は、先頭から 24 ビット/32 ビット/40 ビット/48 ビットにて 設定可能です。 未設定時は、すべての SSID の電力を監視します。 無線インタフェース単位で、16 [種類]まで、登録が可能です。 no power-scan-schedule bssid-list コマンドにて 初期値に戻ります。

# 初期値

設定なし

# 実行モード

radio0 インタフェースコンフィグレーションモード radio1 インタフェースコンフィグレーションモード

# ユーザ権限

管理者アカウント

# 入力例

24ビットの場合、XX:XX:XX (設定例 6C:E4:DA) AP(config-if-radio0)# power-scan-schedule bssid-list add 6C:E4:DA

32ビットの場合、XX:XX:XX:XX(設定例 6C:E4:DA:12) AP(config-if-radio0)# power-scan-schedule bssid-list add 6C:E4:DA:12

40ビットの場合、XX:XX:XX:XX:XX(設定例 6C:E4:DA:12:34) AP(config-if-radio0)# power-scan-schedule bssid-list add 6C:E4:DA:12:34

48ビットの場合、XX:XX:XX:XX:XX:XX (例 6C:E4:DA:12:34:56) AP(config-if-radio0)# power-scan-schedule bssid-list add 6C:E4:DA:12:34:56

個別削除

AP(config-if-radio0)# power-scan-schedule bssid-list del 6C:E4:DA:12:34:56

全削除 AP(config-if-radio0)# no power-scan-schedule bssid-list

**ノート** なし

# 6.8.11. 自動調整された送信電力の強制初期化

## 入力書式

power-scan-schedule reset

## 設定パラメータ

なし

# 説明

自動調整により下げられた送信電力値を 「power level」で設定されている初期送信電力値へ強制的に戻します。 送信電力自動調整機能が有効になっている場合は、初期送信電力値から 再度、送信電力自動調整が継続されます。 本コマンドは、「write memory」を実行する必要がない即時反映のコマンド です。

# 初期値

なし

# 実行モード

radio0 インタフェースコンフィグレーションモード radio1 インタフェースコンフィグレーションモード

#### ユーザ権限

管理者アカウント

# 入力例

AP(config-if-radio0)# power-scan-schedule reset

**ノート** なし

# 6.9.SSID 停止スケジュール

※本機能は、あらかじめ「clock」コマンド または NTP クライアント機能を使用して時刻設定 する必要があります。

※本機能は、バンドステアリング(ロードバランス)機能と同時に使用できません。

| コマン | ドー覧 |
|-----|-----|
|-----|-----|

| コマンド                            | 機能                  | 適応    |
|---------------------------------|---------------------|-------|
|                                 |                     | バージョン |
| ssid-disable-schedule enable    | SSID停止スケジュールの有効/無効の | 6.0   |
|                                 | 設定                  |       |
| ssid-disable-schedule           | 曜日時刻指定のスケジュールの設定    | 6.0   |
| { add   del } start-day-of-week |                     |       |
| ssid-disable-schedule           | 年月日指定のスケジュールの設定     | 6.0   |
| { add   del } start-date        |                     |       |
| ssid-disable-schedule           | スケジュールにて停止中のSSIDの   | 6.0   |
| permit-forced-transmission      | 一時的動作設定             |       |
| show ssid-disable-schedule      | スケジュールによる           | 6.0   |
|                                 | SSID動作/停止状態の表示      |       |
| show ssid-disable-schedule list | SSID停止スケジュールの       | 6.0   |
|                                 | コマンド設定内容の表示         |       |

# 入力書式

ssid-disable-schedule enable no ssid-disable-schedule enable

# 設定パラメータ

なし

## 説明

| SSID 停止スケジュールを有効にします            | す。                    |
|---------------------------------|-----------------------|
| ssid-disable-schedule enable    | 有効にします。               |
| no ssid-disable-schedule enable | 無効にします。               |
| ※本機能は、あらかじめ「clock」コマン           | ド または NTP クライアント機能を使用 |
| して時刻設定する必要があります。                |                       |

# 初期値

| 無効(no ssid-disable-sche | dule enable) |
|-------------------------|--------------|
|-------------------------|--------------|

# 実行モード

SSID コンフィグレーションモード

# ユーザ権限

管理者アカウント

## 入力例

AP(config-ssid ict)# ssid-disable-schedule enable

AP(config-ssid ict)# no ssid-disable-schedule enable

#### ノート

なし

# 6.9.2. 曜日時刻指定のスケジュールの設定

# 入力書式

ssid-disable-schedule { add | del }

start-day-of-week DAY-OF-WEEK start-time TIME end-day-of-week DAY-OF-WEEK end-time TIME no ssid-disable-schedule day-of-week

#### 設定パラメータ

add

スケジュールを追加します。

del

スケジュールを削除します。 スケジュールの削除は、上記 add パラメータにて設定した内容のみ 削除可能です。

DAY-OF-WEEK

SSID 停止開始および停止終了させたい曜日を指定します。

| sunday    | 日曜日 |
|-----------|-----|
| monday    | 月曜日 |
| tuesday   | 火曜日 |
| wednesday | 水曜日 |
| thursday  | 木曜日 |
| friday    | 金曜日 |
| saturday  | 土曜日 |

毎日同じ設定を行いたい場合は、以下のパラメータにて指定します。

everyday 毎日

TIME

| SSID 停止開始および SSID 停 | 『止終了させたい時刻を指え | こします。 |
|---------------------|---------------|-------|

時刻は、30分単位で指定します。

設定フォーマットは 24 時間表記で、hh 時 mm 分を設定したい場合、

hh:mm(時:分)になります。

設定可能範囲 hh 00~23[時(24 時間表記)]

mm 00[分]、30[分]

#### 説明

SSID 停止開始および SSID 停止終了を曜日および時刻指定で設定します。 add パラメータを使用して、スケジュールを追加します。 del パラメータを使用して、add パラメータで設定したスケジュールを 削除します。 SSID ごとに、最大 7 個までスケジュールの設定が可能です。 no ssid-disable-schedule day-of-week にて曜日および時刻指定した スケジュールをすべて削除にします。

#### 初期値

なし

#### 実行モード

SSID コンフィグレーションモード

#### ユーザ権限

管理者アカウント

# 入力例

月曜日から金曜日は、07時から19時まで使用し、 土曜日/日曜日は、終日停止を使用したい場合 停止時間は以下になる。

> 月曜 19 時~火曜 07 時 火曜 19 時~水曜 07 時 水曜 19 時~木曜 07 時 木曜 19 時~金曜 07 時 金曜 19 時~月曜 07 時

<月曜 19 時~火曜 07 時停止設定>

AP(config-ssid ict)# ssid-disable-schedule add

start-day-of-week monday start-time 19:00

end-day-of-week tuesday end-time 07:00

<火曜 19 時~水曜 07 時停止設定>

AP(config-ssid ict)# ssid-disable-schedule add

start-day-of-week tuesday start-time 19:00

end-day-of-week wednesday end-time 07:00

6-105

<水曜 19 時~木曜 07 時停止設定> AP(config-ssid ict)# ssid-disable-schedule add start-day-of-week wednesday start-time 19:00 end-day-of-week thursday end-time 07:00 <木曜 19 時~金曜 07 時停止設定> AP(config-ssid ict)# ssid-disable-schedule add start-day-of-week thursday start-time 19:00 end-day-of-week friday end-time 07:00 <金曜 19 時~月曜 07 時停止設定> AP(config-ssid ict)# ssid-disable-schedule add start-day-of-week friday start-time 19:00 end-day-of-week friday start-time 19:00 end-day-of-week monday end-time 07:00

毎日 19 時~翌日 07 時停止を設定する場合 AP(config-ssid ict)# ssid-disable-schedule add start-day-of-week everyday start-time 19:00 end-day-of-week everyday end-time 07:00

金曜 19 時~土曜 07 時停止設定を削除する場合 AP(config-ssid ict)# ssid-disable-schedule del start-day-of-week friday start-time 19:00 end-day-of-week saturday end-time 07:00

スケジュール全削除の場合 AP(config-ssid ict)# no ssid-disable-schedule day-of-week

ノート

SSID 停止開始および SSID 停止終了を曜日時刻指定で設定した場合、 本装置の実際の SSID 停止開始および SSID 停止終了は、 設定した曜日時刻に対して最大 1 分程度遅延して動作します。 また、本コマンドによる設定は、「write memory」を実行する必要があります。 「write memory」を実行した際、本装置は、いったん SSID を停止します。 del パラメータを使用して、スケジュールを削除する場合は、 本コマンドの add パラメータにて設定した内容のみ削除可能です。

# 6.9.3. 年月日指定のスケジュールの設定

# 入力書式

ssid-disable-schedule { add | del }

start-date YEAR MONTH DAY end-date YEAR MONTH DAY

no ssid-disable-schedule date

## 設定パラメータ

add

スケジュールを追加します。

del

スケジュールを削除します。

スケジュールの削除は、上記 add パラメータにて設定した内容のみ

削除可能です。

YEAR MONTH DAY

SSID 停止開始および停止終了させたい年月日を指定します。

YEAR

年を設定します。

設定可能範囲 2007 [年] ~ 2037 [年]

MONTH

| 月を設定します。 |        |        |
|----------|--------|--------|
| 設定可能範囲   | 1[月] ~ | 12 [月] |

DAY

日を設定します。 設定可能範囲 1[日] ~ 31[日]

説明

SSID 停止開始および SSID 停止終了を年月日で設定します。

add パラメータを使用して、スケジュールを追加します。

設定した年月日は、終日 SSID が停止します。

del パラメータを使用して、add パラメータで設定したスケジュールを 削除します。

SSID ごとに、最大 24 個までスケジュールの設定が可能です。 no ssid-disable-schedule date にて年月日指定したスケジュールを すべて削除にします。

#### 初期値

なし

# 実行モード

SSID コンフィグレーションモード

#### ユーザ権限

```
管理者アカウント
```

# 入力例

2020 年 5 月 1 日から 2020 年 5 月 5 日は、終日停止したい場合 AP(config-ssid ict)# ssid-disable-schedule add start-date 2020 5 1 end-date 2020 5 5

2020 年 12 月 29 日から 2021 年 1 月 3 日は、終日停止したい場合 AP(config-ssid ict)# ssid-disable-schedule add start-date 2020 12 29 end-date 2021 1 3

2020 年 12 月 29 日から 2021 年 1 月 3 日停止設定を削除する場合 AP(config-ssid ict)# ssid-disable-schedule del start-date 2020 12 29 end-date 2021 1 3

スケジュール全削除の場合 AP(config-ssid ict)# no ssid-disable-schedule date

#### ノート

SSID 停止開始および SSID 停止終了を年月日指定で設定した場合、 本装置の実際の SSID 停止開始および SSID 停止終了は、 設定した年月日に対して最大 1 分程度遅延して動作します。 また、本コマンドによる設定は、「write memory」を実行する必要があります。 「write memory」を実行した際、本装置は、いったん SSID を停止します。 del パラメータを使用して、スケジュールを削除する場合は、 本コマンドの add パラメータにて設定した内容のみ削除可能です。

# 6.9.4. スケジュールにて停止中の SSID の一時的動作設定

# 入力書式

ssid-disable-schedule permit-forced-transmission no ssid-disable-schedule permit-forced-transmission

## 設定パラメータ

なし

#### 説明

| スケジュール停止中の SSID を一時的に使用したい場合、                                |
|--------------------------------------------------------------|
| 本コマンドにて、強制的に動作(電波送出)状態とすることができます。                            |
| no ssid-disable-schedule permit-forced-transmission IC $	au$ |
| 強制動作(電波送出)状態を無効にすることができます。                                   |
| 本コマンドは、「write memory」を実行する必要がない即時反映のコマンド                     |
| です。                                                          |

## 初期値

無効(no ssid-disable-schedule permit-forced-transmission)

# 実行モード

SSID コンフィグレーションモード

## ユーザ権限

管理者アカウント

# 入力例

AP(config-ssid ict)# ssid-disable-schedule permit-forced-transmission AP(config-ssid ict)# no ssid-disable-schedule permit-forced-transmission ノート

本コマンドは、コンフィグに保存されないコマンドです。 そのため、「write memory」を実行する必要はありません。 本コマンドは、設定後、最大1分程度遅延して機器に反映します。 次のコマンドおよび操作を行うと初期状態(無効)に戻ります。 ・「write memory」コマンドの実行

- ・装置の再起動(「reboot」コマンドの実行含む)
- ・装置の電源 OFF/ON による起動

# 入力書式

show ssid-disable-schedule

# 設定パラメータ

なし

# 説明

| スケジュールを設定した SSID の動作/停止の状態を表示します。 |
|-----------------------------------|
| 本コマンドにて、以下を確認することができます。           |
| ・SSID の動作/停止の状態の確認                |
| ・スケジュールによる SSID 停止期間内か否かの確認       |
| ・SSID 停止のスケジュール有効/無効の確認           |
|                                   |

・SSID の強制動作(電波送出)状態の確認

# 初期値

なし

# 実行モード

グローバルコンフィグレーションモード

# ユーザ権限

管理者アカウント ビューアユーザアカウント

# 入力例

AP(config)# show ssid-disable-schedule

#### ノート

なし

# 入力書式

show ssid-disable-schedule list

# 設定パラメータ

なし

# 説明

SSID 停止スケジュールに関し、コマンドにて設定した内容を表示します。

## 初期値

なし

# 実行モード

グローバルコンフィグレーションモード

## ユーザ権限

管理者アカウント ビューアユーザアカウント

# 入力例

AP(config)# show ssid-disable-schedule list

## ノート

なし

# 6.10. バンドステアリング(ロードバランス)

※本機能は、SSID 停止スケジュール機能と同時に使用できません。

| コマンド一覧 |  |
|--------|--|
|--------|--|

|                                          | -               |       |
|------------------------------------------|-----------------|-------|
| コマンド                                     | 機能              | 適応    |
|                                          |                 | バージョン |
| load-balance enable                      | バンドステアリングの有効/無効 | 6.0   |
|                                          | の設定             |       |
| load-balance                             | 帰属時の通信負荷閾値の設定   | 6.0   |
| pre-association-overload-thresh          |                 |       |
| load-balance                             | 無通信中の帰属先遷移用     | 6.0   |
| idle-post-association-rssi-thresh        | RSSI閾値の設定       |       |
| load-balance                             | 通信中の帰属先遷移用      | 6.0   |
| active-post-association-rssi-thresh      | RSSI閾値の設定       |       |
| load-balance                             | 通信中の帰属先遷移用      | 6.0   |
| active-post-association-txrate-thresh    | 送信レート閾値の設定      |       |
| load-balance                             | 通信中の帰属遷移先バンドに関  | 6.0   |
| active-post-association-mu-safety-thresh | する通信負荷閾値の設定     |       |

# 入力書式

load-balance enable no load-balance enable

# 設定パラメータ

なし

# 説明

|       | バンドステアリング(ロード/          | 「ランス)機能を有効/無効に設定します。         |
|-------|-------------------------|------------------------------|
|       | load-balance enable     | 有効にします。                      |
|       | no load-balance enable  | 無効にします。                      |
|       | 本設定は、SSID 単位で、設         | 定します。                        |
|       | 本設定は、バンドステアリン           | グを使用する SSID にて               |
|       | radio0(5GHz 帯)および rad   | io1(2.4GHz 帯)の両方の利用が有効になっている |
|       | 必要があります(「radio-dev      | ice both」)。                  |
| 初期値   | 無効(no load-balance enab | le)                          |
| 実行モード |                         |                              |

# ユーザ権限

管理者アカウント

SSID コンフィグレーションモード

# 入力例

AP(config-ssid ict)# load-balance enable AP(config-ssid ict)# no load-balance enable

# ノート

なし

# 入力書式

load-balance pre-association-overload-thresh VALUE no load-balance pre-association-overload-thresh

# 設定パラメータ

VALUE

無線クライアントの帰属先が本設定以上の通信負荷がすでにある
 場合、もう一方のバンドに無線クライアントを帰属するよう
 誘導します。
 設定可能範囲 0 ~ 100 [%]

# 説明

新たに帰属しようとする無線クライアントを過負荷になっていないバンドに 誘導帰属します。 監視する通信負荷[%]の設定は、必要な場合のみ設定変更を行います。 no load-balance pre-association-overload-thresh にて初期状態に戻します。 本設定は、複数の SSID でバンドステアリングを設定する場合、 共通で使用されます。

# 初期値

| radio0(5GHz 帯)とradio1(2.4GHz 帯) | の初期値は異なります。 |
|---------------------------------|-------------|
| radio0(5GHz 帯)の初期値              | 100 [%]     |
| radio1(2.4GHz 帯)の初期値            | 0 [%]       |

#### 実行モード

| radio0 インタフェースコンフィグレーションモード |
|-----------------------------|
| radio1 インタフェースコンフィグレーションモード |

## ユーザ権限

管理者アカウント

| 入力例 |                                                                       |
|-----|-----------------------------------------------------------------------|
|     | AP(config-if-radio0)# load-balance pre-association-overload-thresh 70 |
|     | AP(config-if-radio0)# no load-balance pre-association-overload-thresh |
| ノート |                                                                       |
|     | 本機能は、無線クライアントの RSSI 値が、-75 [dBm]以上で動作します。                             |
|     | 初期状態では、radio0(5GHz 帯)に誘導帰属する設定になっています。                                |

# 6.10.3. 無通信中の帰属先遷移用 RSSI 閾値の設定

#### 入力書式

load-balance idle-post-association-rssi-thresh VALUE no load-balance idle-post-association-rssi-thresh

## 設定パラメータ

VALUE

帰属中かつ無通信中の無線クライアントの電波強度が、 本閾値の値により帰属先バンドを遷移するように誘導します。 設定可能範囲 -95~0 [dBm]

説明

無線クライアントが帰属中で10秒間無通信の場合、

無線クライアントの電波強度が、本閾値の値により帰属先バンドを 遷移するように誘導します。

帰属中のバンドが、radio0(5GHz 帯)とradio1(2.4GHz 帯)により

以下のとおり動作が異なります。

無線クライアントが、radio0(5GHz 帯)に帰属している場合 無線クライアントの電波強度が、

> <u>本設定値以下</u>になったとき radio1(2.4GHz 帯)へ 帰属先遷移を促します。

> > 初期閾値条件 -95 [dBm]以下

無線クライアントが、radio1(2.4GHz帯)に帰属している場合

無線クライアントの電波強度が、

<u>本設定値以上</u>になったとき radio0(5GHz 帯)へ

帰属先遷移を促します。

初期閾値条件 0 [dBm]以上

上記、初期閾値条件では、帰属先の遷移がしにくい設定になっています。

no load-balance idle-post-association-rssi-thresh を設定することで 初期状態に戻します。

本設定は、複数の SSID でバンドステアリングを設定する場合、

共通で使用されます。

# 初期値

|       | radio0(5GHz 帯)とradio1(2.4GHz 帯)       | )の初期値は異なります。                        |
|-------|---------------------------------------|-------------------------------------|
|       | radio0(5GHz 帯)の初期値                    | -95 [dBm]                           |
|       | radio1(2.4GHz 帯)の初期値                  | 0 [dBm]                             |
|       |                                       |                                     |
| 実行モード |                                       |                                     |
|       | radio0 インタフェースコンフィグレーシ                | ョンモード                               |
|       | radio1 インタフェースコンフィグレーシ                | ョンモード                               |
|       |                                       |                                     |
| ユーザ権限 |                                       |                                     |
|       | 管理者アカウント                              |                                     |
|       |                                       |                                     |
| 入力例   |                                       |                                     |
|       | AP(config-if-radio1)# load-balance id | le-post-association-rssi-thresh -75 |
|       | AP(config-if-radio1)# no load-balance | e idle-post-association-rssi-thresh |
|       |                                       |                                     |
| ノート   |                                       |                                     |
|       | 無線クライアントが IEEE802.11v に対              | 応している必要があります。                       |
|       | 初期状態では、帰属先の遷移がしにく                     | くい設定になっています。                        |
|       |                                       |                                     |

# 6.10.4. 通信中の帰属先遷移用 RSSI 閾値の設定

#### 入力書式

load-balance active-post-association-rssi-thresh VALUE no load-balance active-post-association-rssi-thresh

#### 設定パラメータ

VALUE

帰属中かつ通信中の無線クライアントの電波強度が、 本閾値の値により帰属先バンドを遷移するように誘導します。 設定可能範囲 -95~0 [dBm]

説明

<u>無線クライアントが帰属中かつ通信中</u>の場合 無線クライアントの<u>電波強度</u>が、本閾値の値により帰属先バンドを 遷移するように誘導します。

帰属中のバンドが、radio0(5GHz帯)とradio1(2.4GHz帯)により

以下のとおり動作が異なります。

無線クライアントが、radio0(5GHz 帯)に帰属している場合 無線クライアントの電波強度が、

> <u>本設定値以下</u>になったとき radio1(2.4GHz 帯)へ 帰属先遷移を促します。

> > 初期閾値条件 -95 [dBm]以下

無線クライアントが、radio1(2.4GHz帯)に帰属している場合

無線クライアントの電波強度が、

<u>本設定値以上</u>になったとき radio0(5GHz 帯)へ

帰属先遷移を促します。

初期閾値条件 0 [dBm]以上

上記、初期閾値条件では、帰属先の遷移がしにくい設定になっています。 no load-balance active-post-association-rssi-thresh を設定することで 初期状態に戻します。 本設定は、複数の SSID でバンドステアリングを設定する場合、 共通で使用されます。

# 初期値

| radio0(5GHz 帯)とradio1(2.4GHz | 帯)の初期値は異なります。 |
|------------------------------|---------------|
| radio0(5GHz 帯)の初期値           | −95 [dBm]     |
| radio1(2.4GHz 帯)の初期値         | 0 [dBm]       |

# 実行モード

| radio0 インタフェースコンフィグレーションモ | - | ۰ŀ |
|---------------------------|---|----|
| radio1 インタフェースコンフィグレーションモ | - | ۰ド |

# ユーザ権限

```
管理者アカウント
```

# 入力例

AP(config-if-radio1)# load-balance active-post-association-rssi-thresh -65 AP(config-if-radio1)# no load-balance active-post-association-rssi-thresh 無線クライアントが IEEE802.11v および IEEE802.11k に対応している 必要があります。

初期状態では、帰属先の遷移がしにくい設定になっています。

通信中の帰属先遷移は、以下の条件の組み合わせで動作します。

・RSSI 閾値の設定

load-balance active-post-association-rssi-thresh VALUE

・送信レート閾値の設定

load-balance active-post-association-txrate-thresh VALUE

・遷移先バンドの通信負荷閾値の設定

load-balance active-post-association-mu-safety-thresh VALUE

無線クライアントが radio0(5GHz 帯)に帰属中かつ通信中の帰属先遷移 RSSI が設定値以下で、かつ、送信レートが設定値以下で、

<u>遷移先バンド radio1(2.4GHz 帯)の通信負荷が設定値以下</u>の場合 radio1(2.4GHz 帯)に遷移します。

初期状態では、以下の場合に遷移します。

 RSSI 閾値条件
 -95 [dBm]以下

 送信レート閾値条件
 0 [Kbps]以下

 遷移先バンド通信負荷閾値条件
 0 [%]以下

 ※遷移しにくい設定になっています。

無線クライアントが radio1(2.4GHz 帯)に帰属中かつ通信中の帰属先遷移
 RSSI が設定値以上、または、送信レートが設定値以上で、
 遷移先バンド radio0(5GHz 帯)の通信負荷が設定値以下の場合
 radio0(5GHz 帯)に遷移します。
 初期状態では、以下の場合に遷移します。
 RSSI 閾値条件
 0 [dBm]以上
 送信レート閾値条件
 1,000,000 [Kbps]以上
 遷移先バンド通信負荷閾値条件
 0 [%]以下
 ※遷移しにくい設定になっています。

# 6.10.5. 通信中の帰属先遷移用送信レート閾値の設定

#### 入力書式

load-balance active-post-association-txrate-thresh VALUE no load-balance active-post-association-txrate-thresh

#### 設定パラメータ

VALUE

帰属中かつ通信中の無線クライアントへの送信レートが、
 本閾値の値により帰属先バンドを遷移するように誘導します。
 設定可能範囲 0 ~ 1,000,000 [Kbps]

#### 説明

無線クライアントが帰属中かつ通信中の場合 無線クライアントへの送信レートが、本閾値の値により帰属先バンドを 遷移するように誘導します。 帰属中のバンドが、radio0(5GHz帯)とradio1(2.4GHz帯)により 以下のとおり動作が異なります。 無線クライアントが、radio0(5GHz帯)に帰属している場合 無線クライアントへの送信レートが、 <u>本設定値以下</u>になったとき radio1(2.4GHz 帯)へ 帰属先遷移を促します。 初期閾値条件 0 [Kbps]以下 無線クライアントが、radio1(2.4GHz帯)に帰属している場合 無線クライアントへの送信レートが、 本設定値以上になったとき radio0(5GHz 帯)へ 帰属先遷移を促します。 初期閾値条件 1,000,000 [Kbps]以上 上記、初期閾値条件では、帰属先の遷移がしにくい設定になっています。 no load-balance active-post-association-txrate-thresh を設定することで 初期状態に戻します。 本設定は、複数の SSID でバンドステアリングを設定する場合、 共通で使用されます。

# 初期値

| radio0(5GHz 帯)とradio1(2.4GHz 帯) | の初期値は異なります。      |
|---------------------------------|------------------|
| radio0(5GHz 帯)の初期値              | 0 [Kbps]         |
| radio1(2.4GHz 帯)の初期値            | 1,000,000 [Kbps] |

# 実行モード

| radio0 | インタフェー | ・スコンフィグ | レーション | モード |
|--------|--------|---------|-------|-----|
| radio1 | インタフェー | ・スコンフィグ | レーション | モード |

# ユーザ権限

管理者アカウント

# 入力例

AP(config-if-radio1)# load-balance active-post-association-txrate-thresh 50000 AP(config-if-radio1)# no load-balance active-post-association-txrate-thresh 無線クライアントが IEEE802.11v および IEEE802.11k に対応している 必要があります。

初期状態では、帰属先の遷移がしにくい設定になっています。

通信中の帰属先遷移は、以下の条件の組み合わせで動作します。

・RSSI 閾値の設定

load-balance active-post-association-rssi-thresh VALUE

・送信レート閾値の設定

load-balance active-post-association-txrate-thresh VALUE

・遷移先バンドの通信負荷閾値の設定

load-balance active-post-association-mu-safety-thresh VALUE

無線クライアントが radio0(5GHz 帯)に帰属中かつ通信中の帰属先遷移

RSSI が設定値以下で、かつ、送信レートが設定値以下で、

radio1(2.4GHz帯)の通信負荷が設定値以下の場合

radio1(2.4GHz帯)に遷移します。

初期状態では、以下の場合に遷移します。

 RSSI 閾値条件
 -95 [dBm]以下

 送信レート閾値条件
 0 [Kbps]以下

 遷移先バンド通信負荷閾値条件
 0 [%]以下

 ※遷移しにくい設定になっています。

無線クライアントが radio1(2.4GHz 帯)に帰属中かつ通信中の帰属先遷移
 RSSI が設定値以上、または、送信レートが設定値以上で、
 radio0(5GHz 帯)の通信負荷が設定値以下の場合
 radio0(5GHz 帯)に遷移します。
 初期状態では、以下の場合に遷移します。
 RSSI 閾値条件
 0 [dBm]以上
 送信レート閾値条件
 1,000,000 [Kbps]以上
 遷移先バンド通信負荷閾値条件
 0 [%]以下
 ※遷移しにくい設定になっています。

# 6.10.6. 通信中の帰属遷移先バンドに関する通信負荷閾値の設定

#### 入力書式

load-balance active-post-association-mu-safety-thresh VALUE no load-balance active-post-association-mu-safety-thresh

#### 設定パラメータ

VALUE

帰属中かつ通信中に、遷移先バンドの通信負荷が、 本閾値の値により帰属先バンドを遷移するように誘導します。 設定可能範囲 0 ~ 100 [%]

#### 説明

無線クライアントが帰属中かつ通信中の場合
 遷移先バンドの通信負荷が、本閾値の値により帰属先バンドを
 遷移するように誘導します。
 本設定値以下になったとき他のバンドへ帰属先遷移を促します。
 初期閾値条件
 0[%]以下
 上記、初期閾値条件では、帰属先の遷移がしにくい設定になっています。
 no load-balance active-post-association-mu-safety-threshを設定することで
 初期状態に戻します。
 本設定は、複数の SSID でバンドステアリングを設定する場合、
 共通で使用されます。

#### 初期値

0 [%]

#### 実行モード

radio0 インタフェースコンフィグレーションモード radio1 インタフェースコンフィグレーションモード

## ユーザ権限

管理者アカウント

# 入力例

AP(config-if-radio1)# load-balance

active-post-association-mu-safety-thresh 50

AP(config-if-radio1)# no load-balance

active-post-association-mu-safety-thresh
無線クライアントが IEEE802.11v および IEEE802.11k に対応している 必要があります。

初期状態では、帰属先の遷移がしにくい設定になっています。

通信中の帰属先遷移は、以下の条件の組み合わせで動作します。

・RSSI 閾値の設定

load-balance active-post-association-rssi-thresh VALUE

・送信レート閾値の設定

load-balance active-post-association-txrate-thresh VALUE

・遷移先バンドの通信負荷閾値の設定

load-balance active-post-association-mu-safety-thresh VALUE

無線クライアントが radio0(5GHz 帯)に帰属中かつ通信中の帰属先遷移

RSSI が設定値以下で、かつ、送信レートが設定値以下で、

radio1(2.4GHz帯)の通信負荷が設定値以下の場合

radio1(2.4GHz帯)に遷移します。

初期状態では、以下の場合に遷移します。

 RSSI 閾値条件
 -95 [dBm]以下

 送信レート閾値条件
 0 [Kbps]以下

 遷移先バンド通信負荷閾値条件
 0 [%]以下

 ※遷移しにくい設定になっています。

無線クライアントが radio1(2.4GHz 帯)に帰属中かつ通信中の帰属先遷移
 RSSI が設定値以上、または、送信レートが設定値以上で、
 radio0(5GHz 帯)の通信負荷が設定値以下の場合
 radio0(5GHz 帯)に遷移します。
 初期状態では、以下の場合に遷移します。
 RSSI 閾値条件
 0 [dBm]以上
 送信レート閾値条件
 1,000,000 [Kbps]以上
 遷移先バンド通信負荷閾値条件
 0 [%]以下
 ※遷移しにくい設定になっています。

## 6.11. 通信リンクレート制限

コマンド一覧

| コマンド             | 機能                 | 適応    |
|------------------|--------------------|-------|
|                  |                    | バージョン |
| rate low-thresh  | SSIDの通信リンクレートの下限設定 | 2.0   |
| rate high-thresh | SSIDの通信リンクレートの上限設定 | 2.0   |

#### 6.11.1. SSID の通信リンクレートの下限設定

#### 入力書式

rate low-thresh RATE no rate low-thresh

#### 設定パラメータ

RATE

| 通信レートの下限 | を設定します。                    |
|----------|----------------------------|
| 設定可能値    | 24/18/12/9/6[Mbps]が設定可能です。 |

#### 説明

SSID 単位の通信リンクレートの下限を設定します。 本設定は、radio0(5GHz 帯)では IEEE802.11a 設定時に有効で、 radio1(2.4GHz 帯)では IEEE802.11b/g または IEEE802.11g 設定時に有効と なります。 ただし、radio1(2.4GHz 帯)を IEEE802.11b/g に設定している場合、 サポートレートは IEEE802.11g のレートに制限されます。 そのため、IEEE802.11b の無線クライアントは接続ができなくなります。 設定を削除する場合は、no rate low-thresh を行います。

#### 初期値

設定なし

#### 実行モード

SSID コンフィグレーションモード

#### ユーザ権限

管理者アカウント

#### 入力例

AP(config-ssid ict)# rate low-thresh 24 AP(config-ssid ict)# no rate low-thresh ノート

本設定を行うことで、最大通信レートは、54Mbps に制限されます。 また、radio1(2.4GHz 帯)を IEEE802.11b/g に設定している場合、 本設定を行うと、IEEE802.11b の無線クライアントは接続ができなくなります。

#### 6.11.2. SSID の通信リンクレートの上限設定

#### 入力書式

rate high-thresh no rate high-thresh

#### 設定パラメータ

RATE

通信レートの上限を設定します。 設定可能値 54/48/36/24 [Mbps]が設定可能です。

#### 説明

SSID 単位の通信リンクレートの上限を設定します。 本設定は、radio0(5GHz 帯)では IEEE802.11a 設定時に有効で、 radio1(2.4GHz 帯)では IEEE802.11b/g または IEEE802.11g 設定時に有効と なります。 ただし、radio1(2.4GHz 帯)を IEEE802.11b/g に設定している場合、 サポートレートは IEEE802.11g のレートに制限されます。 そのため、IEEE802.11b の無線クライアントは接続ができなくなります。 設定を削除する場合は、no rate high-thresh を行います。

#### 初期値

設定なし

#### 実行モード

SSID コンフィグレーションモード

#### ユーザ権限

管理者アカウント

#### 入力例

AP(config-ssid ict)# rate high-thresh 24 AP(config-ssid ict)# no rate high-thresh ノート

本設定を行うことで、最小通信レートは、6Mbps に制限されます。 また、radio1(2.4GHz 帯)を IEEE802.11b/g に設定している場合、 本設定を行うと、IEEE802.11b の無線クライアントは接続ができなくなります。

## 6.12. マルチキャストスヌーピング機能制限

コマンド一覧

| コマンド        | 機能                   | 適応    |
|-------------|----------------------|-------|
|             |                      | バージョン |
| mcs-disable | マルチキャストスヌーピング機能制限の設定 | 6.0   |

※本機能は、ソフトウェアバージョン 6.0.20 以降にて利用できます。

## 6.12.1. マルチキャストスヌーピング機能制限の設定

#### 入力書式

mcs-disable

no mcs-disable

#### 設定パラメータ

なし

#### 説明

マルチキャストスヌーピング機能制限の有効/無効を設定します。

#### 初期値

無効(no mcs-disable)

#### 実行モード

グローバルコンフィグレーションモード

#### ユーザ権限

管理者アカウント

#### 入力例

AP(config-ssid ict)# mcs-disable AP(config-ssid ict)# no mcs-disable

#### ノート

本機能は、ソフトウェアバージョン 6.0.20 以降にて利用できます。 「mcs-disable」の場合、マルチキャストスヌーピング機能が停止します。 「no mcs-disable」(初期値)の場合、マルチキャストスヌーピング機能が 動作します。

# 第7章 ネットワーク管理(共通)

本章は、ネットワーク管理のコマンドについて説明します。

## 7.1.IP パケットフィルタリング

## コマンド一覧

| コマンド                       | 機能                       | 適応    |
|----------------------------|--------------------------|-------|
|                            |                          | バージョン |
| ip filter                  | IPv4パケットフィルタの設定          | 1.0   |
| ip access-list             | IPv4パケットアクセスリストの登録       | 1.0   |
| show ip filter             | IPv4パケットフィルタの表示          | 1.0   |
| show ip filter statistics  | IPv4 パケットフィルタ統計情報の表示     | 1.0   |
| clear ip filter hit-count  | IPv4 パケットフィルタのヒットカウンタの消去 | 1.0   |
| clear ip filter statistics | IPv4 パケットフィルタ統計情報の消去     | 1.0   |

ip filter ACCESS-LIST-NAME SEQUENCE-NUMBER DIRECTION [ ssid SSID ] no ip filter ACCESS-LIST-NAME SEQUENCE-NUMBER DIRECTION [ ssid SSID ]

#### 設定パラメータ

ACCESS-LIST-NAME

アクセスリスト名を設定します。

SEQUENCE-NUMBER

シーケンス No.を設定します。

設定可能範囲 1~65535

- 1 つのインタフェースに複数のアクセスリストを適用した場合、
- シーケンス No.の小さいものから順に評価されます。

DIRECTION

方向を設定します。

in Input to forwarder

フォワーダーへの入力パケットに対してフィルタを 適用します。

- rcv Receive to this device 本装置が受信先の通信に対してフィルタを適用します。 rcv 指定時は、ip access-list で設定した dest ip は、 無効として扱います。 rcv は、ソフトウェアバージョン 3.0 以降使用可能です。
- out Output from forwarder ※ フォワーダーからの出力パケットに対してフィルタを 適用します。 <u>※本装置が送信元になる通信に対して</u> フィルタを行うことはできません。

SSID

フィルタ対象の SSID を指定します。 (ソフトウェアバージョン 4.0 以降指定可能) 本オプションは、radio0、radio1 インタフェースでのみ使用可能です。 省略時は、該当するインタフェースのすべての SSID に 適応されます。

#### 説明

指定したインタフェース上で、アクセスリストによるフィルタを適用します。 ※<u>インタフェースに対して in または、out のフィルタを設定する場合</u> 注意が必要です。 <u>すべての ip 指定、または、udp 指定にてフィルタをかける場合は、</u> 双方向にて設定を行う必要があります。 ※ソフトウェアバージョンにより一部フィルタの指定可能範囲が異なります。 ソフトウェアバージョン 3.X 以前 LAN1/PoE(GigaEthernet0)ーLAN2(GigaEthernet1)間通信に対して 使用不可です。 ソフトウェアバージョン 4.0 以降 LAN1/PoE(GigaEthernet0)ーLAN2(GigaEthernet1)間通信に対して 使用可能です。

#### 初期値

なし

#### 実行モード

| GigaEthernet0 インタフェースコンフィグレーションモード   |
|--------------------------------------|
| GigaEthernet1 インタフェースコンフィグレーションモード   |
| GigaEthernet0.X インタフェースコンフィグレーションモード |
| GigaEthernet1.X インタフェースコンフィグレーションモード |
| radio0 インタフェースコンフィグレーションモード          |
| radio1 インタフェースコンフィグレーションモード          |

ユーザ権限

管理者アカウント

#### 入力例

設定例1-1)すべての IP パケットに関して、192.168.1.101/32 あての送受信のみ許可す る場合

AP(config)# ip access-list INPUT\_PERMIT permit ip src any dest 192.168.1.101/32 AP(config)# ip access-list OUTPUT\_PERMIT permit ip src 192.168.1.101/32 dest any AP(config)# ip access-list INPUT\_ALL\_DENY deny ip src any dest any AP(config)# ip access-list OUTPUT\_ALL\_DENY deny ip src any dest any AP(config)# interface GigaEthernet0 AP(config-if-GigaEthernet0)# ip filter INPUT\_PERMIT 1 in AP(config-if-GigaEthernet0)# ip filter OUTPUT\_PERMIT 2 out AP(config-if-GigaEthernet0)# ip filter INPUT\_ALL\_DENY 3 in AP(config-if-GigaEthernet0)# ip filter OUTPUT\_ALL\_DENY 4 out AP(config-if-GigaEthernet0)# ip filter OUTPUT\_ALL\_DENY 4 out

#### 設定例1-2)UDPに関して、192.168.1.101/32あての送受信のみ許可する場合

AP(config)# ip access-list INPUT\_PERMIT permit udp src any dest 192.168.1.101/32 AP(config)# ip access-list OUTPUT\_PERMIT permit udp src 192.168.1.101/32 dest any AP(config)# ip access-list INPUT\_ALL\_DENY deny udp src any dest any AP(config)# ip access-list OUTPUT\_ALL\_DENY deny udp src any dest any AP(config)# interface GigaEthernet0 AP(config-if-GigaEthernet0)# ip filter INPUT\_PERMIT 1 in AP(config-if-GigaEthernet0)# ip filter OUTPUT\_PERMIT 2 out AP(config-if-GigaEthernet0)# ip filter INPUT\_ALL\_DENY 3 in AP(config-if-GigaEthernet0)# ip filter OUTPUT\_ALL\_DENY 4 out AP(config-if-GigaEthernet0)# ip filter OUTPUT\_ALL\_DENY 4 out

設定例2-1)すべての IP パケットに関して、192.168.1.101/32 あての送受信は、許可し ない場合

AP(config)# ip access-list INPUT\_DENY deny ip src any dest 192.168.1.101/32 AP(config)# ip access-list OUTPUT\_DENY deny ip src 192.168.1.101/32 dest any AP(config)# ip access-list INPUT\_ALL\_PERMIT permit ip src any dest any AP(config)# ip access-list OUTPUT\_ALL\_PERMIT permit ip src any dest any AP(config)# interface GigaEthernet0 AP(config-if-GigaEthernet0)# ip filter INPUT\_DENY 1 in AP(config-if-GigaEthernet0)# ip filter OUTPUT\_DENY 2 out AP(config-if-GigaEthernet0)# ip filter INPUT\_ALL\_PERMIT 3 in AP(config-if-GigaEthernet0)# ip filter OUTPUT\_ALL\_PERMIT 4 out AP(config-if-GigaEthernet0)# !

設定例2-2)udpに関して、192.168.1.101/32あての送受信は、許可しない場合

AP(config)# ip access-list INPUT\_DENY deny udp src any dest 192.168.1.101/32 AP(config)# ip access-list OUTPUT\_DENY deny udp src 192.168.1.101/32 dest any AP(config)# ip access-list INPUT\_ALL\_PERMIT permit udp src any dest any AP(config)# ip access-list OUTPUT\_ALL\_PERMIT permit udp src any dest any AP(config)# interface GigaEthernet0 AP(config-if-GigaEthernet0)# ip filter INPUT\_DENY 1 in AP(config-if-GigaEthernet0)# ip filter OUTPUT\_DENY 2 out AP(config-if-GigaEthernet0)# ip filter INPUT\_ALL\_PERMIT 3 in AP(config-if-GigaEthernet0)# ip filter OUTPUT\_ALL\_PERMIT 4 out AP(config-if-GigaEthernet0)# ip filter OUTPUT\_ALL\_PERMIT 4 out

ノート

<u>ソフトウェアバージョン 3.X の場合、以下の制限があります。</u> GigaEthernet0/GigaEthernet1 および、GigaEthernet0.X/GigaEthernet1.X に おいて、同一 VLAN に属しているインタフェースが複数ある場合、 一方のインタフェースに設定することで、もう一方のインタフェースにも同じ 内容が設定されます。

#### 7.1.2. IPv4 パケットアクセスリストの登録

#### 入力書式

設定パラメータ

```
ACCESS-LIST
```

アクセスリスト名を指定します。

(15 文字以内の空白および制御文字を含まない文字列)

使用可能文字は以下のとおりです。

アルファベット半角大文字(A~Z) アルファベット半角小文字(a~z) 数字半角(0~9) 記号半角「-(ハイフン)」、「\_(アンダースコア)」のみ

{ deny | permit }

アクセスタイプを指定します。

deny

アクセスを禁止します。

permit

```
アクセスを許可します。
```

```
<<プロトコル>>(以下のプロトコルから選択)
```

icmp

ICMP を設定します。

ip

全 IPv4 プロトコルを設定します。

tcp

TCP を設定します。

udp

UDP を設定します。

protocol-number

protocol-number を設定します。 設定可能範囲 1~255

```
※以下は、固有パラメータの説明になります。
※以降、記載以外のパラメータは、共通になります。
```

```
<< 以下はプロトコルが icmp の時のみ有効 >>
```

ICMP-TYPE

ICMP type を指定します。 設定可能範囲 0~255

ICMP-CODE

ICMP code を指定します。

```
設定可能範囲 0~255
```

**ICMP-MESSAGE** 

```
ICMP メッセージ名(下記のいずれか)を指定できます。
```

administratively-prohibited  $\checkmark$  dod-host-prohibited  $\checkmark$ 

dod-net-prohibited / echo / echo-reply / host-redirect / host-tos-redirect / host-tos-unreachable / host-unknown /

host-unreachable / mask-reply / mask-request /

net-redirect /

```
net-tos-redirect / net-tos-unreachable / net-unreachable /
network-unknown / option-missing / parameter-problem /
port-unreachable / protocol-unreachable / redirect /
```

router-advertisement / router-solicitation / source-quench / source-route-failed / time-exceeded / timestamp-reply / timestamp-request

<< 以下はプロトコルが ip の時、有効 >>

#### SRC-ADDRESS

送信元 IPv4 アドレスを指定します。

| 固定アドレス | IPv4 アドレス/ネットマスク(0~32) |
|--------|------------------------|
| any    | すべての IPv4 アドレス         |

DEST-ADDRESS

宛先 IPv4 アドレスを指定します

| 固定アドレス | IPv4 アドレス/ネットマスク(0~32) |
|--------|------------------------|
| any    | すべての IPv4 アドレス         |

<< 以下はプロトコルが tcp/udp の時のみ有効 >>

#### OPERATOR

ポート番号指定時は以下のオペレータを併用できます。

lt(less than), gt(greater than), eq(equal), neq(not equal), range

#### SRC-PORT

送信元ポート番号を指定します。 設定可能範囲 1~65535 省略した場合は、全ポート番号(any)が対象になります。 ポート番号指定時は以下のオペレータを併用できます。 lt(less than)、gt(greater than)、eq(equal)、neq(not equal)

MIN-SRC-PORT

range オペレータ使用時のポート番号の最小値を指定します。 設定可能範囲 1~65535

MAX-SRC-PORT

range オペレータ使用時のポート番号の最大値を指定します。 設定可能範囲 1~65535

DEST-PORT

宛先ポート番号を指定します。

設定可能範囲 1~65535

省略した場合は、全ポート番号(any)が対象になります。

ポート番号指定時は以下のオペレータを併用します。

It (less than), gt (greater than), eq (equal), neq (not equal)

MIN-DEST-PORT

range オペレータ使用時のポート番号の最小値を指定します。 設定可能範囲 1~65535

MAX-DEST-PORT

range オペレータ使用時のポート番号の最大値を指定します。 設定可能範囲 1~65535

<< 以下はプロトコルが tcp の時のみ有効 >>

FLAGS

TCP ヘッダの制御フラグを指定します。

制御フラグは、ack / fin / psh / rst / syn / urg に なります。

SRC-ADDRESS

送信元 IPv4 アドレスを指定します。

| 固定アドレス | IPv4 アドレス/ネットマスク(0~32) |
|--------|------------------------|
| any    | すべての IPv4 アドレス         |

DEST-ADDRESS

宛先 IPv4 アドレスを指定します。
 固定アドレス IPv4 アドレス/ネットマスク(0~32)
 any すべての IPv4 アドレス

説明

アクセスリストを登録します。

 ※<u>インタフェースに対して in または、out のフィルタを設定する場合</u> 注意が必要です。 すべての ip 指定、または、udp 指定にてフィルタをかける場合は、 双方向にて設定を行う必要があります。
 ※ソフトウェアバージョンにより一部フィルタの指定可能範囲が異なります。
 ソフトウェアバージョン 3.X 以前 LAN1/PoE(GigaEthernet0) - LAN2(GigaEthernet1)間通信に対して 使用不可です。
 ソフトウェアバージョン 4.0 以降 LAN1/PoE(GigaEthernet0) - LAN2(GigaEthernet1)間通信に対して 使用可能です。

#### 初期値

なし

#### 実行モード

グローバルコンフィグレーションモード

#### ユーザ権限

管理者アカウント

#### 入力例

設定例1-1)すべての IP パケットに関して、192.168.1.101/32 あての送受信のみ許可す る場合

AP(config)# ip access-list INPUT\_PERMIT permit ip src any dest 192.168.1.101/32 AP(config)# ip access-list OUTPUT\_PERMIT permit ip src 192.168.1.101/32 dest any AP(config)# ip access-list INPUT\_ALL\_DENY deny ip src any dest any AP(config)# ip access-list OUTPUT\_ALL\_DENY deny ip src any dest any AP(config)# interface GigaEthernet0 AP(config-if-GigaEthernet0)# ip filter INPUT\_PERMIT 1 in AP(config-if-GigaEthernet0)# ip filter OUTPUT\_PERMIT 2 out AP(config-if-GigaEthernet0)# ip filter INPUT\_ALL\_DENY 3 in AP(config-if-GigaEthernet0)# ip filter OUTPUT\_ALL\_DENY 4 out AP(config-if-GigaEthernet0)# ip filter OUTPUT\_ALL\_DENY 4 out

#### 設定例1-2)UDPに関して、192.168.1.101/32あての送受信のみ許可する場合

AP(config)# ip access-list INPUT\_PERMIT permit udp src any dest 192.168.1.101/32 AP(config)# ip access-list OUTPUT\_PERMIT permit udp src 192.168.1.101/32 dest any AP(config)# ip access-list INPUT\_ALL\_DENY deny udp src any dest any AP(config)# ip access-list OUTPUT\_ALL\_DENY deny udp src any dest any AP(config)# interface GigaEthernet0 AP(config-if-GigaEthernet0)# ip filter INPUT\_PERMIT 1 in AP(config-if-GigaEthernet0)# ip filter OUTPUT\_PERMIT 2 out AP(config-if-GigaEthernet0)# ip filter INPUT\_ALL\_DENY 3 in AP(config-if-GigaEthernet0)# ip filter OUTPUT\_ALL\_DENY 4 out AP(config-if-GigaEthernet0)# ip filter OUTPUT\_ALL\_DENY 4 out

設定例2-1)すべての IP パケットに関して、192.168.1.101/32 あての送受信は、許可し ない場合

AP(config)# ip access-list INPUT\_DENY deny ip src any dest 192.168.1.101/32 AP(config)# ip access-list OUTPUT\_DENY deny ip src 192.168.1.101/32 dest any AP(config)# ip access-list INPUT\_ALL\_PERMIT permit ip src any dest any AP(config)# ip access-list OUTPUT\_ALL\_PERMIT permit ip src any dest any AP(config)# interface GigaEthernet0 AP(config-if-GigaEthernet0)# ip filter INPUT\_DENY 1 in AP(config-if-GigaEthernet0)# ip filter OUTPUT\_DENY 2 out AP(config-if-GigaEthernet0)# ip filter INPUT\_ALL\_PERMIT 3 in AP(config-if-GigaEthernet0)# ip filter OUTPUT\_ALL\_PERMIT 4 out AP(config-if-GigaEthernet0)# !

設定例2-2)udpに関して、192.168.1.101/32あての送受信は、許可しない場合

AP(config)# ip access-list INPUT\_DENY deny udp src any dest 192.168.1.101/32 AP(config)# ip access-list OUTPUT\_DENY deny udp src 192.168.1.101/32 dest any AP(config)# ip access-list INPUT\_ALL\_PERMIT permit udp src any dest any AP(config)# ip access-list OUTPUT\_ALL\_PERMIT permit udp src any dest any AP(config)# interface GigaEthernet0 AP(config-if-GigaEthernet0)# ip filter INPUT\_DENY 1 in AP(config-if-GigaEthernet0)# ip filter OUTPUT\_DENY 2 out AP(config-if-GigaEthernet0)# ip filter INPUT\_ALL\_PERMIT 3 in AP(config-if-GigaEthernet0)# ip filter OUTPUT\_ALL\_PERMIT 4 out AP(config-if-GigaEthernet0)# ip filter OUTPUT\_ALL\_PERMIT 4 out

ノート

1 つのアクセスリストに複数エントリを登録した場合、登録した順に 評価されます。 アクセスリストの削除時、アクセスリスト名のみが指定された場合は、 そのアクセスリストに属するすべてのエントリを削除します。 アクセスリスト名以外のパラメータも指定された場合は、 そのパラメータにマッチするエントリのみを削除します。 なお、アクセスリスト名の省略はできません。

show ip filter [ INTERFACE ]

### 設定パラメータ

INTERFACE

インタフェース名を指定します。

#### 説明

IPv4 パケットフィルタを表示します。

#### 初期値

なし

#### 実行モード

| グローバルコンフィグレーションモード                   |
|--------------------------------------|
| GigaEthernet0 インタフェースコンフィグレーションモード   |
| GigaEthernet1 インタフェースコンフィグレーションモード   |
| GigaEthernet0.X インタフェースコンフィグレーションモード |
| GigaEthernet1.X インタフェースコンフィグレーションモード |
| radio0 インタフェースコンフィグレーションモード          |
| radio1 インタフェースコンフィグレーションモード          |

ユーザ権限

管理者アカウント ビューアユーザアカウント

## 入力例

AP(config)# show ip filter

AP(config)# show ip filter GigaEthernet0

## ノート

show ip filter statistics [ INTERFACE ]

#### 設定パラメータ

INTERFACE

インタフェース名を指定します

#### 説明

IPv4 パケットフィルタ統計情報を表示します。

#### 初期値

なし

#### 実行モード

| グローバルコンフィグレーションモード                   |
|--------------------------------------|
| GigaEthernet0 インタフェースコンフィグレーションモード   |
| GigaEthernet1 インタフェースコンフィグレーションモード   |
| GigaEthernet0.X インタフェースコンフィグレーションモード |
| GigaEthernet1.X インタフェースコンフィグレーションモード |
| radio0 インタフェースコンフィグレーションモード          |
| radio1 インタフェースコンフィグレーションモード          |

#### ユーザ権限

管理者アカウント ビューアユーザアカウント

#### 入力例

AP(config)# show ip filter statistics

#### ノート

clear ip filter hit-count [ INTERFACE ]

#### 設定パラメータ

INTERFACE

インタフェース名を指定します。

#### 説明

IPv4 パケットフィルタのヒットカウンタを消去します。

#### 初期値

なし

#### 実行モード

| グローバルコンフィグレーションモード                 |
|------------------------------------|
| GigaEthernet0 インタフェースコンフィグレーションモード |
| GigaEthernet1 インタフェースコンフィグレーションモード |
| radio0 インタフェースコンフィグレーションモード        |
| radio1 インタフェースコンフィグレーションモード        |

#### ユーザ権限

管理者アカウント

#### 入力例

AP(config)# clear ip filter hit-count

#### ノート

clear ip filter statistics [ INTERFACE ]

#### 設定パラメータ

INTERFACE

インタフェース名を指定します。

#### 説明

IPv4 パケットフィルタ統計情報を消去します。

#### 初期値

なし

#### 実行モード

| グローバルコンフィグレーションモード                 |
|------------------------------------|
| GigaEthernet0 インタフェースコンフィグレーションモード |
| GigaEthernet1 インタフェースコンフィグレーションモード |
| radio0 インタフェースコンフィグレーションモード        |
| radio1 インタフェースコンフィグレーションモード        |

#### ユーザ権限

管理者アカウント

#### 入力例

AP(config)# clear ip filter statistics

#### ノート

## 7.2.ARP テーブル

### コマンド一覧

| コマンド                | 機能         | 適応    |
|---------------------|------------|-------|
|                     |            | バージョン |
| arp entry           | ARPエントリ登録  | 1.0   |
| show arp entry      | ARP エントリ表示 | 1.0   |
| show arp statistics | ARP 統計情報表示 | 1.0   |
| clear arp entry     | ARP エントリ消去 | 1.0   |

#### 7.2.1. ARP エントリ登録

#### 入力書式

arp entry IP-ADDRESS HW-ADDRESS no arp entry IP-ADDRESS [HW-ADDRESS]

#### 設定パラメータ

IP-ADDRESS

ターゲット IPv4 アドレスを設定します

HW-ADDRESS

ターゲット MAC アドレスを設定します。

#### 説明

静的な ARP エントリを作成します。 作成された IP アドレス向けのパケットについては、ARP 解決を 行わずに、ハードウェアアドレスを用いて送信します。

#### 初期値

なし

#### 実行モード

VLAN インタフェースコンフィグレーションモード

#### ユーザ権限

管理者アカウント

## 入力例

AP(config-vlan 2)# arp entry 192.168.1.100 11:22:33:44:55:66

AP(config-vlan 2)# no arp entry 192.168.1.100 11:22:33:44:55:66

ノート

ARP をサポートしていないホストの固定 ARP エントリを作成します。 「write memory」を実行するまで、情報は表示されません。

show arp entry

## 設定パラメータ

なし

#### 説明

ARP エントリを表示します。

#### 初期値

なし

#### 実行モード

| グローバルコンフィグレーションモード       |   |
|--------------------------|---|
| VLAN インタフェースコンフィグレーションモー | ド |

#### ユーザ権限

管理者アカウント ビューアユーザアカウント

## 入力例

AP(config)# show arp entry

#### ノート

show arp statistics

#### 設定パラメータ

なし

#### 説明

ARP 統計情報を表示します。

#### 初期値

なし

#### 実行モード

| グローバルコンフィグレーションモード       |    |
|--------------------------|----|
| VLAN インタフェースコンフィグレーションモー | 1. |

#### ユーザ権限

管理者アカウント ビューアユーザアカウント

### 入力例

AP(config)# show arp statistics

#### ノート

「write memory」を実行するまで、情報は表示されません。

clear arp entry

## 設定パラメータ

なし

#### 説明

ARP エントリを消去します。

#### 初期値

なし

#### 実行モード

| グローバルコ   | コンフィグレーションモード     |
|----------|-------------------|
| VLAN インタ | フェースコンフィグレーションモード |

#### ユーザ権限

管理者アカウント

#### 入力例

AP(config)# clear arp entry

#### ノート

# 第8章 端末認証

本章は、端末認証のコマンドについて説明します。

## 8.1. RADIUS

### コマンド一覧

| コマンド                     | 機能                         | 適応    |
|--------------------------|----------------------------|-------|
|                          |                            | バージョン |
| radius host ip           | 認証を行う RADIUS ホストの設定(プライマリ) | 1.0   |
| radius secondary-host ip | 認証を行う RADIUS ホストの設定(セカンダリ) | 2.0   |
| radius deadtime          | RADIUS サーバへのアクセスブロック時間の設定  | 2.0   |
| radius reauthentication  | RADIUS サーバへの再認証間隔の設定       | 2.0   |
| show radius statistics   | RADIUS 統計情報の表示             | 2.0   |
| clear radius statistics  | RADIUS 統計情報の消去             | 2.0   |

#### 8.1.1. 認証を行う RADIUS ホストの設定(プライマリ)

#### 入力書式

radius host ip ADDRESS

[ acct-port ACCT-PORT | auth-port AUTH-PORT | acct-port ACCT-PORT auth-port AUTH-PORT ] [ retransmit RETRIES ] [ timeout SECONDS ] key KEY-VALUE RADIUS-SHARED-KEY no radius host ip ADDRESS

#### 設定パラメータ

ADDRESS

RADIUS プライマリサーバの IP アドレス(IPv4)を入力します。 ACCT-PORT アカウンティングポート番号を入力します。 設定可能範囲 0~65535 初期値 1813 アカウンティング機能を使用しない場合は、0を入力します。 本オプション省略時は、前の状態を引き継ぎます。 AUTH-PORT 認証ポート番号を入力します。

設定可能範囲 0~65535

初期値 1812

認証機能を使用しない場合は、0を入力します。

本オプション省略時は、前の状態を引き継ぎます。

RETRIES

最大送信回数(初回含む)を入力します。

3

設定可能範囲 1~10[回]

初期値

本オプション省略時は、前の状態を引き継ぎます。

本設定値は、プライマリサーバ/セカンダリサーバで共通に

使用します。

SECONDS

再送時のタイムアウト時間を入力します。

設定可能範囲 1~20 [秒]

3

初期値

本オプション省略時は、前の状態を引き継ぎます。

本設定値は、プライマリサーバ/セカンダリサーバで共通に

使用します。

KEY-VALUE

共通秘密鍵の設定をします。

0 平文のままで表示します。

1 暗号化表示します。(将来予定)

本設定値は、プライマリサーバ/セカンダリサーバで共通に

使用します。

RADIUS-SHARED-KEY

共通秘密鍵を入力します。

本設定値は、プライマリサーバ/セカンダリサーバで共通に

使用します。

使用可能文字数範囲 1~128 [文字]

使用可能文字は以下のとおりです。

アルファベット半角大文字(A~Z)

アルファベット半角小文字(a~z)

数字半角(0~9)

記号半角

(下記は、わかりやすくするために全角で表示しています。)

| ! | " | # | \$ | % | જ        | (        | )     |
|---|---|---|----|---|----------|----------|-------|
| * | + | , | Ι  |   | /        | :        | ;     |
| < | Π | > | Ø  | Γ | /        | ]        | ^     |
| _ | { |   | }  | 2 | $\times$ | $\times$ | $\ge$ |

説明

認証を行う RADIUS ホスト(プライマリ)を設定します。
#### 初期値

未設定

# 実行モード

SSID コンフィグレーションモード

#### ユーザ権限

管理者アカウント

# 入力例

AP(config-ssid ict2)# radius host ip 192.168.1.11 acct-port 1813 auth-port 1812 retransmit 5 timeout 3 key 0 87654321 AP(config-ssid ict2)# no radius host ip 192.168.1.11

#### ノート

no radius host ip ADDRESS コマンドは、 セカンダリ host が登録されているときには、実行できません。 セカンダリ host が登録されているときは、先に no radius secondary-host ip ADDRESS コマンドにて セカンダリ host を削除してから実行してください。

# 8.1.2. 認証を行う RADIUS ホストの設定(セカンダリ)

#### 入力書式

radius secondary-host ip ADDRESS

[ acct-port ACCT-PORT | auth-port AUTH-PORT |

acct-port ACCT-PORT auth-port AUTH-PORT]

no radius secondary-host ip ADDRESS

#### 設定パラメータ

#### ADDRESS

RADIUS セカンダリサーバの IP アドレス(IPv4)を入力します。

ACCT-PORT

アカウンティングポート番号を入力します。

設定可能範囲 0~65535

初期値 1813

アカウンティング機能を使用しない場合は、0を入力します。

本オプション省略時は、前の状態を引き継ぎます。

#### AUTH-PORT

認証ポート番号を入力します。 設定可能範囲 0~65535 初期値 1812 認証機能を使用しない場合は、0を入力します。 本オプション省略時は、前の状態を引き継ぎます。

説明

認証を行う RADIUS ホスト(セカンダリ)を設定します。

#### 初期値

未設定

#### 実行モード

SSID コンフィグレーションモード

#### ユーザ権限

管理者アカウント

# 入力例

AP(config-ssid ict2)# radius secondary-host ip 192.168.1.11 acct-port 1813 auth-port 1812 AP(config-ssid ict2)# no radius secondary-host ip 192.168.1.11

### ノート

本コマンドは、先に radius host ip ADDRESS コマンドにて、 プライマリ host が登録さている必要があります。 プライマリ host が登録されていないときは、実行できません。

radius deadtime TIME

#### 設定パラメータ

TIME

アクセスブロック時間を入力します。 設定可能範囲 1~1440[分]

#### 説明

RADIUS サーバへのアクセスブロック時間を設定します。 本設定値は、プライマリサーバ/セカンダリサーバで共通に使用します。 プライマリサーバで認証エラーとなった場合、設定した期間は、プライマリ サーバとの認証を行わず、セカンダリサーバと認証を行います。 期間満了時にはプライマリサーバへ認証先の切り戻しを行います。 この設定はセカンダリサーバが設定されている場合にのみ有効です。

#### 初期値

5[分]

#### 実行モード

SSID コンフィグレーションモード

#### ユーザ権限

管理者アカウント

#### 入力例

AP(config-ssid ict2)# radius deadtime 100

#### ノート

# 8.1.4. RADIUS サーバへの再認証間隔の設定

#### 入力書式

radius reauthentication TIME no radius reauthentication

#### 設定パラメータ

TIME

再認証間隔の時間を入力します。 範囲 15~720[分]

#### 説明

| RADIUS サーバへ再認証する時間間隔を設定します。               |
|-------------------------------------------|
| no radius reauthentication を行うと再認証は行いません。 |
| 本設定値は、プライマリサーバ/セカンダリサーバで共通に使用します。         |

#### 初期値

無効

#### 実行モード

SSID コンフィグレーションモード

### ユーザ権限

管理者アカウント

#### 入力例

AP(config-ssid ict2)# radius reauthentication 100 AP(config-ssid ict2)# no radius reauthentication

#### ノート

show radius statistics

# 設定パラメータ

なし

### 説明

RADIUS 統計情報を表示します。

#### 初期値

なし

#### 実行モード

グローバルコンフィグレーションモード

#### ユーザ権限

管理者アカウント ビューアユーザアカウント

#### 入力例

AP(config)# show radius statistics

#### ノート

clear radius statistics

# 設定パラメータ

なし

# 説明

RADIUS 統計情報を消去します。

#### 初期値

なし

### 実行モード

グローバルコンフィグレーションモード

#### ユーザ権限

管理者アカウント

#### 入力例

AP(config)# clear radius statistics

#### ノート

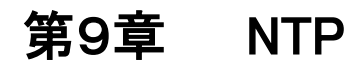

本章は、NTP のコマンドについて説明します。

# 9.1.NTP 設定

# コマンド一覧

| コマンド         | 機能                   | 適応    |
|--------------|----------------------|-------|
|              |                      | バージョン |
| ntp enable   | NTP クライアントの有効/無効の設定  | 1.0   |
| ntp interval | NTP クライアントの時刻同期間隔の設定 | 1.0   |
| ntp server   | 時刻同期をとる NTP サーバの設定   | 1.0   |
| show ntp     | NTP クライアントの動作情報の表示   | 1.0   |

ntp enable

no ntp enable

#### 設定パラメータ

なし

#### 説明

| NTP クライアント機   | 能を有効にします。 |
|---------------|-----------|
| ntp enable    | 有効にします。   |
| no ntp enable | 無効にします。   |

# 初期値

無効

# 実行モード

グローバルコンフィグレーションモード

#### ユーザ権限

管理者アカウント

# 入力例

AP(config)# ntp enable

AP(config)# no ntp enable

### ノート

手動で日時設定する clock コマンドを使用する場合は、 いったん、no ntp enable にて NTP クライアントを停止させる必要があります。 手動設定後、NTP クライアントを使用する場合は、ntp enable を 再度実行してください。 no ntp enable で、統計情報も消去します。

# 9.1.2. NTP クライアントの時刻同期間隔の設定

#### 入力書式

ntp interval POLL-INTERVAL no ntp interval

#### 設定パラメータ

| POLL-INTERVAL |               |
|---------------|---------------|
| 同期間隔を設定       | します。          |
| 設定可能範囲        | 16~9999999[秒] |

#### 説明

| NTP クライアントの時刻同期間隔を設定します。     |
|------------------------------|
| no ntp interval で、初期値に設定します。 |

#### 初期値

86400 [秒](= 24 時間)

#### 実行モード

グローバルコンフィグレーションモード

#### ユーザ権限

管理者アカウント

#### 入力例

AP(config)# ntp interval 86400

AP(config)# no ntp interval

# ノート

## 9.1.3. 時刻同期をとる NTP サーバの設定

#### 入力書式

ntp server ADDRESS [ version VERSION | delaytime T1 |

version VERSION delaytime T1]

no ntp server ADDRESS

#### 設定パラメータ

ADDRESS

同期をとる NTP サーバのアドレスまたは、ホスト名 (FQDN)を 指定します。

VERSION

問い合わせバージョンです。

設定可能範囲 1~4

初期値

本オプション省略時は、前の状態を引き継ぎます。

ソフトウェアバージョン 2.0 以前

4

複数の NTP サーバを登録する場合、本オプションは 共通的に使用され、最後に設定されたパラメータにて 上書き設定されます。

ソフトウェアバージョン 3.0 以降 複数の NTP サーバを登録する場合、本オプションは NTP サーバごとに異なる値が設定可能です。

T1

装置起動時、GigaEthernet0 または、GigaEthernet1 の通信が 確保されてから、 T1 時間内ランダムに NTP サーバと通信を行います。 設定可能範囲 0~3600 [秒] 初期値 60 [秒]

本オプション省略時は、前の状態を引き継ぎます。

ソフトウェアバージョン 2.0 以前 複数の NTP サーバを登録する場合、本オプションは 共通的に使用され、最後に設定されたパラメータにて 上書き設定されます。

ソフトウェアバージョン 3.0 以降 複数の NTP サーバを登録する場合、本オプションは NTP サーバごとに異なる値が設定可能です。

説明

NTP クライアントの時刻同期をとるために参照する NTP サーバを 設定します。 NTP サーバは、最大 2 個まで指定することができます。

#### 初期値

未設定

#### 実行モード

グローバルコンフィグレーションモード

#### ユーザ権限

管理者アカウント

#### 入力例

AP(config)# ntp server 192.168.1.250 version 2 delaytime 60

AP(config)# no ntp server 192.168.1.250

#### ノート

show ntp

#### 設定パラメータ

なし

### 説明

NTP 動作情報を表示します。

#### 初期値

なし

#### 実行モード

グローバルコンフィグレーションモード

#### ユーザ権限

管理者アカウント ビューアユーザアカウント

#### 入力例

AP(config)# show ntp

#### ノート

# 第10章 ネットワーク管理機能

本章は、ネットワーク管理機能のコマンドについて説明します。

# 10.1. SNMP エージェント機能

| コマン | ドー  | 覧 |
|-----|-----|---|
|     | 1 ° | 見 |

| コマンド                      | 機能                          | 適応    |
|---------------------------|-----------------------------|-------|
|                           |                             | バージョン |
| snmp-agent ip enable      | SNMP の有効/無効の設定              | 1.0   |
| snmp-agent ip trap        | 任意のトラップ有効/無効設定              | 1.0   |
| snmp-agent hostname       | ホスト名 (sysName)の設定           | 6.0   |
| snmp-agent contact        | 連絡先(sysContact)の設定          | 1.0   |
| snmp-agent ip community   | コミュニティの設定                   | 1.0   |
| snmp-agent ip host        | トラップ送信先の IP アドレスの設定         | 1.0   |
| snmp-agent ip trap-port   | トラップ送信ポート番号の設定              | 1.0   |
| snmp-agent location       | アクセスポイントの物理的位置(sysLocation) | 1.0   |
|                           | の設定                         |       |
| snmp-agent view           | MIB View およびオブジェクト ID の設定   | 1.0   |
| show snmp-agent community | コミュニティに設定されている情報の表示         | 1.0   |

snmp-agent ip enable no snmp-agent ip enable

#### 設定パラメータ

なし

#### 説明

| SNMP エージェントにおける SNMP    | を有効にします。  |
|-------------------------|-----------|
| snmp-agent ip enable    | 有効に設定します。 |
| no snmp-agent ip enable | 無効に設定します。 |

### 初期値

無効

#### 実行モード

グローバルコンフィグレーションモード

#### ユーザ権限

管理者アカウント

#### 入力例

AP(config)# snmp-agent ip enable

AP(config)# no snmp-agent ip enable

#### ノート

snmp-agent ip trap COMMUNITY snmp TRAP no snmp-agent ip trap COMMUNITY snmp TRAP

#### 設定パラメータ

#### COMMUNITY

コミュニティ名を設定します。
 設定可能範囲 最大 30 [文字]
 使用可能文字は以下のとおりです。
 アルファベット半角大文字(A~Z)
 アルファベット半角小文字(a~z)
 数字半角(0~9)
 スペース、タブ、制御文字を含めません。

TRAP

SNMP トラップのパラメータを設定します。 トラップのグループが snmp の場合 auth-failure cold-start link-down link-up connection-failure

説明

コミュニティに対して任意のトラップを有効にします。

#### 初期値

なし

### 実行モード

グローバルコンフィグレーションモード

# ユーザ権限

管理者アカウント

# 入力例

|     | AP(config)# snmp-agent ip trap abcdef snmp auth-failure    |
|-----|------------------------------------------------------------|
|     | AP(config)# no snmp-agent ip trap abcdef snmp auth-failure |
| ノート |                                                            |
|     | なし                                                         |

snmp-agent hostname HOSTNAME no snmp-agent hostname

#### 設定パラメータ

#### HOSTNAME

アスキー文字列。大文字/小文字は区別されます。
 使用可能文字数範囲 1~79 [文字]
 使用可能文字は以下のとおりです。
 アルファベット半角大文字(A~Z)
 アルファベット半角小文字(a~z)
 数字半角(0~9)
 記号半角「-(ハイフン)」、「\_(アンダースコア)」のみ

#### 説明

ホスト名 (sysName)を設定します。 no snmp-agent hostname で、初期値に設定します。

#### 初期値

NA1500A

#### 実行モード

グローバルコンフィグレーションモード

#### ユーザ権限

管理者アカウント

# 入力例

AP(config)# snmp-agent hostname NA1500A-No001

AP(config)# no snmp-agent hostname

ノート

# 10.1.4. 連絡先(sysContact)の設定

#### 入力書式

snmp-agent contact CONTACT no snmp-agent contact

#### 設定パラメータ

#### CONTACT

連絡先(sysContact)を設定します。
 設定可能範囲 最大 255 [文字]
 使用可能文字は以下のとおりです。
 アルファベット半角大文字(A~Z)
 アルファベット半角小文字(a~z)
 数字半角(0~9)
 スペース、タブ、制御文字を含めません。

#### 説明

連絡先(sysContact)を設定します。 no snmp-agent contact で、初期値に設定します。

#### 初期値

未設定(ブランク)

#### 実行モード

グローバルコンフィグレーションモード

#### ユーザ権限

管理者アカウント

# 入力例

AP(config)# snmp-agent contact abcdef@example.com

AP(config)# no snmp-agent contact

ノート

snmp-agent ip community COMMUNITY [ view VIEW | ACCESS-TYPE ] view VIEW ACCESS-TYPE ] no snmp-agent ip community COMMUNITY

# 設定パラメータ

COMMUNITY

コミュニティ名を設定します。 設定可能範囲 最大 30 [文字] 使用可能文字は以下のとおりです。 アルファベット半角大文字(A~Z) アルファベット半角小文字(a~z)

数字半角(0~9)

スペース、タブ、制御文字を含めません。

VIEW

MIB View 名を設定します。

設定可能範囲 最大 30 [文字]

使用可能文字は以下のとおりです。

アルファベット半角大文字(A~Z)

アルファベット半角小文字(a~z)

数字半角(0~9)

スペース、タブ、制御文字を含めません。

初期値 すべて

ACCESS-TYPE

アクセスタイプを設定します。

- ro MIB View の読み込み、トラップ処理
- rw MIB View の読み込み、書き込み、トラップ処理

初期值 ro

説明

コミュニティの設定を行います。(コミュニティ名がない場合は追加します。)

#### 初期値

未設定

### 実行モード

グローバルコンフィグレーションモード

#### ユーザ権限

管理者アカウント

### 入力例

AP(config)# snmp-agent ip community abcd view aaaaaaaaaa ro

AP(config)# no snmp-agent ip community abcd

#### ノート

コミュニティの運用可能件数は最大 253 件です。 view を指定する場合は、snmp-agent view の設定後でなければなりません。 コミュニティを削除すると、関連する snmp-agent、host、snmp-agent trap の設定も削除されます。

# 10.1.6. トラップ送信先の IP アドレスの設定

#### 入力書式

snmp-agent ip host ADDRESS COMMUNITY [ version VERSION ]
no snmp-agent ip host ADDRESS COMMUNITY [ version VERSION ]

#### 設定パラメータ

ADDRESS

任意の IPv4 アドレスを設定します。

COMMUNITY

コミュニティ名を設定します。

設定可能範囲 最大 30 [文字]

使用可能文字は以下のとおりです。

アルファベット半角大文字(A~Z)

アルファベット半角小文字(a~z)

数字半角(0~9)

スペース、タブ、制御文字を含めません。

VERSION

SNMP バージョンを設定します。設定可能範囲 1~3

説明

トラップ送信先の IP アドレスを設定(追加)します。

初期値

未設定

#### 実行モード

グローバルコンフィグレーションモード

#### ユーザ権限

管理者アカウント

# 入力例

AP(config)# snmp-agent ip host 192.168.1.3 ababab version 3

AP(config)# no snmp-agent ip host 192.168.1.3 ababab version 3

ノート

# 10.1.7. トラップ送信ポート番号の設定

#### 入力書式

snmp-agent ip trap-port PORT no snmp-agent ip trap-port PORT

#### 設定パラメータ

PORT

| トラップ送信ポー | -ト番号を設定します。 |
|----------|-------------|
| 設定可能範囲   | 1~65535     |

#### 説明

SNMP エージェントのトラップ送信ポート番号を設定します。

#### 初期値

162

#### 実行モード

グローバルコンフィグレーションモード

#### ユーザ権限

管理者アカウント

#### 入力例

AP(config)# snmp-agent ip trap-port 29

AP(config)# no snmp-agent ip trap-port 29

#### ノート

# 10.1.8. アクセスポイントの物理的位置(sysLocation)の設定

#### 入力書式

snmp-agent location LOCATION

no snmp-agent location

#### 設定パラメータ

# LOCATION

装置の物理的位置(sysLocation)を設定します。 設定可能範囲 最大 255 [文字] 使用可能文字は以下のとおりです。 アルファベット半角大文字(A~Z) アルファベット半角小文字(a~z) 数字半角(0~9) スペース、タブ、制御文字を含めません。

説明

SNMP エージェントのトラップ送信ポート番号を設定します。 no snmp-agent location で、初期値にします。

#### 初期値

未設定(ブランク)

#### 実行モード

グローバルコンフィグレーションモード

#### ユーザ権限

管理者アカウント

# 入力例

AP(config)# snmp-agent location XXXX

AP(config)# no snmp-agent location

ノート

snmp-agent view VIEW OID no snmp-agent view VIEW OID

#### 設定パラメータ

VIEW

MIB View 名を設定します。
 設定可能範囲 最大 30 [文字]
 使用可能文字は以下のとおりです。
 アルファベット半角大文字(A~Z)
 アルファベット半角小文字(a~z)
 数字半角(0~9)
 スペース、タブ、制御文字を含めません。

OID

オブジェクト ID を設定します。 設定可能範囲 OID 番号を設定します。

#### 説明

MIB View およびオブジェクト ID を設定(追加)します。

#### 初期値

未設定(ブランク)

#### 実行モード

グローバルコンフィグレーションモード

#### ユーザ権限

管理者アカウント

# 入力例

AP(config)# snmp-agent view public\_v X.Y.Z

AP(config)# no snmp-agent view public\_v X.Y.Z

ノート

# 10.1.10. コミュニティに設定されている情報の表示

#### 入力書式

show snmp-agent community ip [ COMMUNITY\_NAME ]

# 設定パラメータ

COMMUNITY\_NAME 指定した名前のコミュニティを表示します。

#### 説明

コミュニティに設定されている情報を表示します。

#### 初期値

なし

#### 実行モード

グローバルコンフィグレーションモード

#### ユーザ権限

管理者アカウント ビューアユーザアカウント

# 入力例

AP(config)# show snmp-agent community ip

#### ノート

# 10.2. NetMeister クライアント機能

※本機能は、あらかじめ「clock」コマンド または NTP クライアント機能を使用して時刻設定 する必要があります。

| コマン | ドー覧 |
|-----|-----|
|-----|-----|

| コマンド                    | 機能                        | 適応    |
|-------------------------|---------------------------|-------|
|                         |                           | バージョン |
| nm account              | NetMeister 用アカウントの設定      | 3.0   |
| nm parent               | NetMeister 親機の IP アドレスおよび | 3.0   |
|                         | ポート番号の設定                  |       |
| nm enable               | NetMeister クライアント機能の      | 3.0   |
|                         | 有効/無効の設定                  |       |
| nm proxy                | NetMeister 用プロキシサーバの      | 3.0   |
|                         | FQDN データベースの設定            |       |
| nm suppress-feature     | NetMeister の個別機能無効化の設定    | 3.0   |
| nm https-server ip port | NetMeister 用 https サーバの   | 3.0   |
|                         | ポート番号の設定                  |       |
| nm update               | NetMeister の登録情報の即時更新     | 3.0   |
| show nm information     | NetMeister クライアント機能の情報表示  | 3.0   |

nm account GROUP-ID password { plain GROUP-PW | secret CRYPTED-GROUP-PW } no nm account

#### 設定パラメータ

GROUP-ID

登録したグループ ID

#### 使用可能文字

アルファベット半角小文字(a~z)

数字半角(0~9)

記号半角「-(ハイフン)」のみ

※ただし、先頭と末尾に「-(ハイフン)」は使用できません。

#### 使用可能文字数

2~63 [文字]

GROUP-PW

平文のパスワード指定

#### 使用可能文字

アルファベット半角大文字(A~Z)

アルファベット半角小文字(a~z)

- 数字半角(0~9)
- 記号半角(下記)

!#\$%&`()\*+,-./:;<=>@[]^\_`{|}~

※アルファベット半角と数字半角をそれぞれ1文字以上

使用する必要があります。

#### 使用可能文字数

8~31 [文字]

#### CRYPTED-GROUP-PW

暗号化済みパスワード指定
### 説明

本装置を NetMeister で登録したグループ ID の管理対象にします。 show running-config および show startup-config を実行した場合、 平文パスワード指定で設定しても、暗号化済みパスワードとして見えます。

### 初期値

なし

# 実行モード

グローバルコンフィグレーションモード

### ユーザ権限

管理者アカウント

# 入力例

AP(config)# nm account GROUP-ID password plain GROUP-PW AP(config)# nm account GROUP-ID password secret CRYPTED-GROUP-PW AP(config)# no nm account

### ノート

事前に NetMeister での登録が必要です。

# 10.2.2. NetMeister 親機の IP アドレスおよびポート番号の設定

### 入力書式

nm parent ip ADDRESS [ port PORT ] no nm parent [ ip ADDRESS ]

### 設定パラメータ

ADDRESS

NetMeister 親機の IP アドレス PORT NetMeister 親機のポート番号 初期値 443 省略時は、前の状態を引き継ぎます。

# 説明

NetMeister 親機の IP アドレスおよびポート番号を設定します。 NetMeister 親機は、2 台まで設定することができます。

### 初期値

なし

### 実行モード

グローバルコンフィグレーションモード

### ユーザ権限

管理者アカウント

# 入力例

AP(config)# nm parent ip 192.168.0.254 AP(config)# nm parent ip 192.168.0.254 port 443 AP(config)# no nm parent ip 192.168.0.253 AP(config)# no nm parent

# ノート

nm enable

no nm enable

### 設定パラメータ

なし

#### 説明

NetMeister クライアント機能の有効/無効を設定します。 ※本機能は、あらかじめ「clock」コマンド または NTP クライアント機能を使用 して時刻設定する必要があります。

### 初期値

無効

### 実行モード

グローバルコンフィグレーションモード

### ユーザ権限

管理者アカウント

### 入力例

AP(config)# nm enable AP(config)# no nm enable

#### ノート

本機能は集中管理クライアント機能が無効(no mt enable)になっている 必要があります。 有効(mt enable)の場合、エラーになります。

nm proxy URL no nm proxy [URL]

### 設定パラメータ

| URL | プロキシサーバを指定しま                                                        | す。                  |  |
|-----|---------------------------------------------------------------------|---------------------|--|
|     | URL 入力形式は以下のとおりです。                                                  |                     |  |
|     | <protocol>://<domain-name>[:<port>]</port></domain-name></protocol> |                     |  |
|     | <protocol></protocol>                                               | http を指定します。        |  |
|     | <domain-name></domain-name>                                         | IPv4 アドレスまたは FQDN を |  |
|     |                                                                     | 設定します。              |  |
|     |                                                                     | 最大 255 文字まで設定可能です。  |  |
|     | <port></port>                                                       | ポート番号(オプション)を設定します。 |  |
|     |                                                                     | 設定可能範囲 1~65535      |  |

### 説明

NetMeister のプロキシサーバを指定します。

### 初期値

なし

### 実行モード

グローバルコンフィグレーションモード

### ユーザ権限

管理者アカウント

# 入力例 AP(config)# nm proxy http://example.com:8080 AP(config)# nm proxy http://192.168.1.1:8080 AP(config)# no nm proxy http://example.com:8080 ノート なし

# 10.2.5. NetMeister の個別機能無効化の設定

### 入力書式

nm suppress-feature alarm no nm suppress-feature alarm

### 設定パラメータ

alarm

アラーム送信の無効化を設定します。

### 説明

NetMeister の個別機能の無効化を設定します。

### 初期値

アラーム送信有効

# 実行モード

グローバルコンフィグレーションモード

### ユーザ権限

管理者アカウント

# 入力例

AP(config)# nm suppress-feature alarm AP(config)# no nm suppress-feature alarm

### ノート

# 10.2.6. NetMeister 用 https サーバのポート番号の設定

### 入力書式

nm https-server ip port PORT no nm https-server ip port

### 設定パラメータ

PORT

| ポート番号を設定 | 己します。   |
|----------|---------|
| 設定可能範囲   | 1~65535 |

### 説明

NetMeister で使用する https サーバのポート番号を設定します。

### 初期値

443

### 実行モード

グローバルコンフィグレーションモード

### ユーザ権限

管理者アカウント

### 入力例

AP(config)# nm https-server ip port 443 AP(config)# no nm https-server ip port

### ノート

| 入力書式      |                                  |  |
|-----------|----------------------------------|--|
| nm update |                                  |  |
|           |                                  |  |
| 設定パラメータ   |                                  |  |
|           | なし                               |  |
| 章谷 月月     |                                  |  |
| 武功        | NetMeister に登録している情報を即時更新します。    |  |
|           |                                  |  |
| 初期値       | 4×1                              |  |
|           | なし                               |  |
| 実行モード     |                                  |  |
|           | グローバルコンフィグレーションモード               |  |
| ユーザ権限     |                                  |  |
|           | 管理者アカウント                         |  |
|           |                                  |  |
| 人刀例       | AP(config)# nm update            |  |
|           |                                  |  |
| ノート       |                                  |  |
|           | 通信状況などにより、更新結果の反映に時間がかかる場合があります。 |  |

show nm information

# 設定パラメータ

なし

# 説明

NetMeister クライアント機能の情報を表示します。

### 初期値

なし

# 実行モード

グローバルコンフィグレーションモード

# ユーザ権限

管理者アカウント ビューアユーザアカウント

# 入力例

AP(config)# show nm information

# ノート

# 10.3. 集中管理クライアント機能

コマンド一覧

| コマンド                   | 機能                      | 適応    |
|------------------------|-------------------------|-------|
|                        |                         | バージョン |
| mt enable              | 集中管理クライアント機能の有効/無効の設定   | 4.0   |
| mt server ip           | 集中管理サーバのアドレスの設定         | 4.0   |
| mt reg-interval        | 集中管理サーバへの周期情報送信間隔の設定    | 4.0   |
| mt http-server ip port | 集中管理用 http サーバのポート番号の設定 | 4.0   |

mt enable

no mt enable

### 設定パラメータ

なし

#### 説明

集中管理クライアント機能の有効/無効を設定します。

### 初期値

無効(no mt enable)

### 実行モード

グローバルコンフィグレーションモード

### ユーザ権限

管理者アカウント

### 入力例

AP(config)# mt enable AP(config)# no mt enable

### ノート

本機能は NetMeister クライアント機能が無効(no nm enable)になっている 必要があります。 有効(nm enable)の場合、エラーになります。

# 10.3.2. 集中管理サーバのアドレスの設定

### 入力書式

mt server ip ADDRESS [port PORT]

no mt server ip

### 設定パラメータ

#### ADDRESS

IPv4 アドレスまたはホスト名を設定します。 ホスト名は FQDN 形式(最大 255 文字)で設定します。

### PORT

サーバのポート番号を設定します。
設定可能範囲 1~65535
初期値 10080
省略時は、前の状態を引き継ぎます。

### 説明

集中管理サーバのアドレスを設定します。

### 初期値

なし(no mt server ip)

### 実行モード

グローバルコンフィグレーションモード

#### ユーザ権限

管理者アカウント

# 入力例

AP(config)# mt server ip 172.16.10.1 AP(config)# mt server ip 172.16.10.2 port 8888 AP(config)# mt server ip mngtool\_PC AP(config)# mt server ip honsya.co.jp port 5000 AP(config)# no mt server ip

ノート

# 10.3.3. 集中管理サーバへの周期情報送信間隔の設定

### 入力書式

mt reg-interval INTERVAL-TIME

no mt reg-interval

### 設定パラメータ

| INTERVAL-TIME |                      |
|---------------|----------------------|
| 集中管理サーバへ      | 送信する周期情報の送信間隔を設定します。 |
| 設定可能範囲        | 1~15 [分]             |
| 初期値           | 15 [分]               |

### 説明

集中管理サーバへ送信する周期情報の送信間隔を設定します。

### 初期値

15 [分]

### 実行モード

グローバルコンフィグレーションモード

# ユーザ権限

管理者アカウント

### 入力例

AP(config)# mt reg-interval 5 AP(config)# no mt reg-interval

#### ノート

# 10.3.4. 集中管理用 http サーバのポート番号の設定

### 入力書式

mt http-server ip port PORT no nm http-server ip port

### 設定パラメータ

PORT

| ポート番号を設定 | 己します。   |
|----------|---------|
| 設定可能範囲   | 1~65535 |

### 説明

集中管理クライアント側で、待ち受けに使用する http サーバの ポート番号を設定します。

### 初期値

10080

### 実行モード

グローバルコンフィグレーションモード

### ユーザ権限

管理者アカウント

### 入力例

AP(config)# mt http-server ip port 8888 AP(config)# no mt http-server ip port

#### ノート

# 10.4. 外部アクセスポイント管理機能

コマンド一覧

| コマンド               | 機能                  | 適応<br>バージョン |
|--------------------|---------------------|-------------|
| ap control         | 外部アクセスポイント管理モードへの移行 | 5.0         |
| ap control ip      | 外部アクセスポイントへのリモート接続  | 5.0         |
| ap control timeout | 外部アクセスポイントリモート接続時の  | 5.0         |
|                    | 無操作タイムアウトの設定        |             |

ap control

### 設定パラメータ

なし

# 説明

外部アクセスポイント管理モードへ移行します。

### 初期値

なし

### 実行モード

グローバルコンフィグレーションモード

### ユーザ権限

管理者アカウント

### 入力例

AP(config)# ap control AP(config-ap-control)# AP(config-ap-control)# ! AP(config)#

#### ノート

# 10.4.2. 外部アクセスポイントへのリモート接続

### 入力書式

ap control ip IP-ADDRESS [port PORT] username USER-NAME password PASSWORD

### 設定パラメータ

IP-ADDRESS

接続先アクセスポイントの IP アドレスを設定します。

PORT

接続先アクセスポイントのポート番号を設定します。

設定可能範囲 1~65535

デフォルトポート 22

省略時は、デフォルトポートの22番が使用されます。

USER-NAME

接続先アクセスポイントのユーザネームを設定します。 PASSWORD

接続先アクセスポイントのパスワードを設定します。

### 説明

外部アクセスポイントヘリモート接続します。

#### 初期値

なし

### 実行モード

外部アクセスポイント管理モード

#### ユーザ権限

管理者アカウント

# 入力例

AP(config-ap-control)# ap control ip 192.168.1.1 username ABCDEFG password 12345678

ノート

# 10.4.3. 外部アクセスポイントリモート接続時の無操作タイムアウトの設定

### 入力書式

ap control timeout TIME no ap control timeout

### 設定パラメータ

TIME

| 接続先アクセスオ | ペイントの無操作タイムアウト値を設定します。 |
|----------|------------------------|
| 設定可能範囲   | 1 [分]~15 [分]           |

### 説明

| 外部アクセスポイントリモート接続時の無操作タイムアウトを設定します。    |
|---------------------------------------|
| no ap control timeout コマンドにて初期値に戻ります。 |

### 初期値

5 [分]

### 実行モード

外部アクセスポイント管理モード

### ユーザ権限

管理者アカウント

### 入力例

AP(config-ap-control)# ap control timeout 10 AP(config-ap-control)# no ap control timeout

### ノート

# 第11章 ロギング機能

本章は、ロギング機能のコマンドについて説明します。

# 11.1. イベントログ機能

| コマント一覧 | マンドー | 覧 |
|--------|------|---|
|--------|------|---|

| コマンド                         | 機能                    | 適応    |
|------------------------------|-----------------------|-------|
|                              |                       | バージョン |
| event-terminal               | イベントメッセージのコンソール出力の有効/ | 1.0   |
|                              | 無効の設定                 |       |
| logging subsystem            | サブシステムメッセージ表示の設定      | 1.0   |
| logging backup-enable        | ログのバックアップ有効/無効の設定     | 1.0   |
| logging backup-interval-time | ログのバックアップ保存間隔の設定      | 1.0   |
| show logging                 | イベントログ情報の表示           | 1.0   |
| show logging statistics      | イベントログの統計情報の表示        | 1.0   |
| show error-log               | システムの障害情報の表示          | 1.0   |
| clear logging                | イベントメッセージの削除          | 1.0   |
| clear logging statistics     | イベントログの統計カウンタの消去      | 1.0   |
| clear error-log              | システムの障害情報の消去          | 1.0   |
| logging event-delay          | イベントメッセージの送信待ち時間の設定   | 4.0   |

event-terminal no event-terminal

### 設定パラメータ

なし

# 説明

| イベントメッセージのコンソー    | ール出力を設定します。 |
|-------------------|-------------|
| event-terminal    | 出力を有効にします   |
| no event-terminal | 出力を無効にします。  |

### 初期値

無効

### 実行モード

全コンフィグレーションモード

### ユーザ権限

管理者アカウント

# 入力例

AP(config)# event-terminal

AP(config)# no event-terminal

### ノート

# 11.1.2. サブシステムメッセージ表示の設定

### 入力書式

logging subsystem SUBSYSTEM LOG-LEVEL

no logging subsystem SUBSYSTEM LOG-LEVEL

### 設定パラメータ

SUBSYSTEM

表示サブシステム分類名(記号は、以下参照)を設定します。

表示サブシステム分類名は、省略できません。

LOG-LEVEL

表示ロギングレベル(記号は、以下参照)を設定します。

SUBSYSTEM(省略できません。)

| 記号   | 表示サブシステム分類                                                  |
|------|-------------------------------------------------------------|
| all  | All subsystems                                              |
| sys  | System                                                      |
| eth  | Ethernet                                                    |
| rdo  | Radio                                                       |
| usb  | USB                                                         |
| dhc  | DHCP Client for IPv4                                        |
| rad  | RADIUS(Remote Authentication Dial-In User Service Protocol) |
| ntp  | NTP(Network Time Protocol)                                  |
| dns  | DNS(Domain Name System)                                     |
| snmp | SNMP(Simple Network Management Protocol)                    |
| tels | Telnet Server                                               |
| ssh  | SSH Server                                                  |
| tftp | Trivial File Transfer Protocol                              |
| nmc  | NetMeister Client                                           |
| mtc  | Management Tool Client                                      |

LOG-LEVEL(省略時、前のレベルを継承)

| 記号           | 表示ロギングレベル                         |
|--------------|-----------------------------------|
| debug        | Debugging messages                |
| infomation   | Informational messages            |
| notification | Normal but significant conditions |
| warning      | Warning conditions                |
| error        | Error message                     |
| critical     | Critical message                  |
| alert        | Alert message                     |
| emergency    | Emergency message                 |

### 説明

logging のサブシステムメッセージ表示を設定します。 本コマンドは、「write memory」を実行しなくても即時に反映しますが、 設定の保存は、「write memory」が必要です。

### 初期値

| サブシステム指定 | all にて動作します。         |
|----------|----------------------|
| 表示レベル    | 以下のレベル設定になります。       |
|          | ソフトウェアバージョン 3.0 以前は、 |
|          | warning              |
|          | error                |
|          | critical             |
|          | alert                |
|          | です。                  |
|          | ソフトウェアバージョン 4.0 以降は、 |
|          | notification         |
|          | warning              |
|          | error                |
|          | critical             |
|          | alert                |
|          | です。                  |
|          | 省略した場合は、前の設定を継承します。  |

# 実行モード

グローバルコンフィグレーションモード

# ユーザ権限

管理者アカウント

# 入力例

AP(config)# logging subsystem all

AP(config)# no logging subsystem rad

### ノート

logging backup-enable no logging backup-enable

### 設定パラメータ

なし

### 説明

| ログのバックアップ有効/無効を設定します。    |           |  |  |
|--------------------------|-----------|--|--|
| logging backup-enable    | 有効に設定します。 |  |  |
| no logging backup-enable | 無効に設定します。 |  |  |

# 初期値

無効

### 実行モード

グローバルコンフィグレーションモード

### ユーザ権限

管理者アカウント

### 入力例

AP(config)# logging backup-enable

AP(config)# no logging backup-enable

### ノート

# 11.1.4. ログのバックアップ保存間隔の設定

### 入力書式

logging backup-interval-time Hours no logging backup-interval-time

### 設定パラメータ

Hours

時間間隔を設定します。 設定可能範囲 1~72 [時間]

### 説明

ログのバックアップ保存間隔を設定します。 logging backup-enable で有効にした場合、 設定した時間間隔で、フラッシュメモリにバックアップを 行います。 初期値に戻す場合は、 no logging backup-interval-time を行います。

### 初期値

24 [時間]

実行モード

グローバルコンフィグレーションモード

### ユーザ権限

管理者アカウント

# 入力例

AP(config)# logging backup-interval-time 24

no logging backup-interval-time

# ノート

no logging backup-interval-time 実行時は、初期値の 24 時間に戻ります。

show logging [ last LAST]

### 設定パラメータ

LAST

表示件数を設定します。 イベントログの保存されているログのうち 最後(最新)のイベントログから指定した件数分を表示します。 省略した場合は、すべてのログを表示します。

### 説明

保存したイベントログ情報をすべてまたは指定した範囲で画面に表示します。

#### 初期値

なし

### 実行モード

全コンフィグレーションモード

#### ユーザ権限

管理者アカウント ビューアユーザアカウント

### 入力例

AP(config)# show logging last 10

### ノート

show logging statistics

# 設定パラメータ

なし

# 説明

イベントログの統計情報を表示します。

### 初期値

なし

# 実行モード

全コンフィグレーションモード

# ユーザ権限

管理者アカウント ビューアユーザアカウント

# 入力例

AP(config)# show logging statistics

# ノート

show error-log

### 設定パラメータ

なし

### 説明

システムの障害情報を表示します。

### 初期値

なし

### 実行モード

全コンフィグレーションモード

### ユーザ権限

管理者アカウント ビューアユーザアカウント

## 入力例

AP(config)# show error-log

### ノート

システムの障害情報は、ハードウェアの異常および状態変更や ソフトウェアの異常を記録します。

clear logging

# 設定パラメータ

なし

# 説明

ロギングバッファに記録されているイベントメッセージを削除します。

### 初期値

なし

# 実行モード

全コンフィグレーションモード

# ユーザ権限

管理者アカウント

### 入力例

AP(config)# clear logging

### ノート

clear logging statistics

# 設定パラメータ

なし

# 説明

イベントログの統計カウンタを消去します。

### 初期値

なし

# 実行モード

全コンフィグレーションモード

# ユーザ権限

管理者アカウント

# 入力例

AP(config)# clear logging statistics

# ノート

clear error-log

# 設定パラメータ

なし

# 説明

システムの障害情報をすべて消去します。

### 初期値

なし

# 実行モード

全コンフィグレーションモード

### ユーザ権限

管理者アカウント

### 入力例

AP(config)# clear error-log

### ノート
## 11.1.11. イベントメッセージの送信待ち時間の設定

## 入力書式

logging event-delay startup DELAY no logging event-delay

## 設定パラメータ

DELAY

送信タイマ値を設定します。 設定可能範囲 0~600 [秒]

#### 説明

装置が起動してからイベントが発生するまでのタイマの待ち時間を 設定します。 ログが確実に Syslog サーバまで配送されるよう、システム起動後、 指定した保護時間(回線安定化に要する時間)経過してから送信する 機能に対応します。 初期値に戻す場合は、no logging event-delay を実行します。

#### 初期値

120 [秒] (logging event-delay startup 120 と表示)

## 実行モード

グローバルコンフィグレーションモード

#### ユーザ権限

管理者アカウント

## 入力例

AP(config)# logging event-delay startup 60 AP(config)# no logging event-delay

#### ノート

# 11.2. SYSLOG 機能

| コマン | ドー覧 |
|-----|-----|
|-----|-----|

| コマンド              | 機能                       | 適応    |
|-------------------|--------------------------|-------|
|                   |                          | バージョン |
| syslog ip enable  | SYSLOG 送信の有効/無効の設定(IPv4) | 1.0   |
| syslog ip host    | SYSLOG の送信ホストの設定(IPv4)   | 1.0   |
| syslog rate-limit | SYSLOG の送信内容制限の設定        | 1.0   |

syslog ip enable no syslog ip enable

## 設定パラメータ

なし

## 説明

| SYSLOG の IPv4 | での送信/停止を    | 行います。   |
|---------------|-------------|---------|
| syslog ip     | enable      | 有効にします。 |
| no syslog     | g ip enable | 無効にします。 |

## 初期値

無効

## 実行モード

グローバルコンフィグレーションモード

## ユーザ権限

管理者アカウント

## 入力例

AP(config)# syslog ip enable

AP(config)# no syslog ip enable

#### ノート

## 11.2.2. SYSLOG の送信ホストの設定(IPv4)

## 入力書式

syslog ip host IP-ADDRESS [ port PORT ] no syslog ip host [ IP-ADDRESS [ port PORT ] ]

## 設定パラメータ

IP-ADDRESS 送信ホストの IP アドレスを設定します。 PORT ポート番号を設定します。 設定可能範囲 1~65535

初期値 514

## 説明

SYSLOG の IPv4 送信ホストを設定します。

## 初期値

未設定

## 実行モード

グローバルコンフィグレーションモード

## ユーザ権限

管理者アカウント

# 入力例

AP(config)# syslog ip host 192.168.1.1 AP(config)# syslog ip host 192.168.1.1 port 55 AP(config)# no syslog ip host AP(config)# no syslog ip host 192.168.1.1 AP(config)# no syslog ip host 192.168.1.1 port 44

ノート

## 11.2.3. SYSLOG の送信内容制限の設定(IPv4)

## 入力書式

syslog rate-limit SEVERITY no syslog rate-limit

## 設定パラメータ

#### SEVERITY

| ロギングレベルを設定します。                           |
|------------------------------------------|
| error Error conditions                   |
| warn Warning conditions                  |
| notice Normal but significant conditions |
| info Informational messages              |
| debug Debugging messages                 |

## 説明

SYSLOG 送信を抑制するために設定します。 no syslog rate-limit で、初期値に設定します。

## 初期値

error

## 実行モード

グローバルコンフィグレーションモード

## ユーザ権限

管理者アカウント

# 入力例

AP(config)# syslog rate-limit error

AP(config)# no syslog rate-limit

# ノート

# 第12章 保守運用

本章は、保守運用のコマンドについて説明します。

# 12.1. 保守

# コマンド一覧

| コマンド                | 機能                            | 適応    |
|---------------------|-------------------------------|-------|
|                     |                               | バージョン |
| terminal length     | コンソールの表示行数の設定                 | 1.0   |
| terminal timeout    | コンソールのログインタイマの設定              | 1.0   |
| clock               | 日付時刻の設定                       | 1.0   |
| erase               | コンフィグ/ログのフラッシュメモリからの消去        | 1.0   |
| write memory        | コンフィグのフラッシュメモリへの書き込み          | 1.0   |
| show terminal       | コンソールの設定内容の表示                 | 1.0   |
| show interfaces     | インタフェース情報の表示                  | 1.0   |
| show default-config | デフォルトコンフィグレーションの表示            | 1.0   |
| show startup-config | スタートアップコンフィグレーションの表示          | 1.0   |
| show running-config | ランニングコンフィグレーションの表示            | 1.0   |
| show buffers        | 全体およびプロセス単位でのメモリ状態の表示         | 1.0   |
| show processes      | プロセス情報の表示                     | 1.0   |
| show hardware       | ハードウェア情報の表示                   | 1.0   |
| show clock          | 日付時刻の表示                       | 1.0   |
| show memory         | メモリ状態の表示                      | 1.0   |
| show uptime         | 装置の起動時間の表示                    | 1.0   |
| show copyright      | コピーライト情報の表示                   | 1.0   |
| show power inline   | Power over Ethernet(PoE)の状態表示 | 1.0   |

terminal length LENGTH

#### 設定パラメータ

LENGTH

表示行数を設定します。

## 説明

コンソールの表示行数を設定します。 terminal length 0 と入力すると more による区切りを行わないように することができます。 本コマンドは、「write memory」を実行する必要がない即時反映のコマンド です。

## 初期値

37 [行]

## 実行モード

グローバルコンフィグレーションモード

## ユーザ権限

管理者アカウント

## 入力例

AP(config)# terminal length 0

ノート

ソフトウェアバージョン 6.0 以降を使用の場合

本コマンドは、default-config/startup-config/running-config に表示 および保存はされません。

設定値の確認は、「show terminal」を実行することで確認することができます。 また、設定値は、電源 OFF/ON の実施/「reboot」コマンドの実行/ログアウト の実行にて初期化されます。

ログアウトとは、シリアルインタフェース接続/SSH 接続/Telnet 接続使用時、およびリモート接続時のリモート側をログアウトした場合をさします。 対象の装置から「exit」コマンドによるログアウトや

各種タイムアウト(terminal timeout/tcp-keepalive-time/ap control timeout) によるログアウトをした場合、本コマンドの設定値は、初期化されます。

terminal timeout TIME no terminal timeout

## 設定パラメータ

TIME

タイマ値 [分]を設定します。 設定可能範囲 0~30 [分] 0 [分]を設定するとタイムアウトしません。

## 説明

|     | コンソールの一定時間無操作時に強制ログアウトするための              |
|-----|------------------------------------------|
|     | ログインタイマを設定します。                           |
|     | 本コマンドは、「write memory」を実行する必要がない即時反映のコマンド |
|     | です。                                      |
|     |                                          |
| 初期値 | 5 [分]                                    |

**実行モード** グローバルコンフィグレーションモード

## ユーザ権限

管理者アカウント

## 入力例

AP(config)# terminal timeout 0

ノート

コンソールの無操作時間がこのコマンドで設定された時間を 経過すると、ユーザは自動的にログアウトされます。 タイマ値を0[分]に設定すると、自動的にログアウトしなくなるため 他のユーザがログインできなくなる場合があるので、注意が必要です。

ソフトウェアバージョン 6.0 以降を使用の場合

本コマンドは、default-config/startup-config/running-config に表示 および保存はされません。 設定値の確認は、「show terminal」を実行することで確認することができます。 また、設定値は、電源 OFF/ON の実施/「reboot」コマンドの実行/ログアウト の実行にて初期化されます。

ログアウトとは、シリアルインタフェース接続/SSH 接続/Telnet 接続使用 時、およびリモート接続時のリモート側をログアウトした場合をさします。 対象の装置から「exit」コマンドによるログアウトや

各種タイムアウト(terminal timeout/tcp-keepalive-time/ap control timeout) によるログアウトをした場合、本コマンドの設定値は、初期化されます。

clock HOUR MINUTE SECONDS [ DATE [ MONTH [ YEAR ] ] ]

#### 設定パラメータ

HOUR

時(0~23)を設定します。

MINUTE

分(0~59)を設定します。

SECONDS

秒(0~59)を設定します。

DATE

日(1~31)を設定します。

MONTH

月(1~12)を設定します。

## YEAR

年(2007~2037)を設定します。

## 説明

本装置の日付、時刻を設定します。 本コマンドは、「write memory」を実行する必要がない即時反映のコマンド です。

#### 初期値

未設定

## 実行モード

グローバルコンフィグレーションモード

## ユーザ権限

管理者アカウント

## 入力例

AP(config)# clock 12 13 0 26 6 2018

## ノート

手動で、日時設定する clock コマンドを使用する場合は、 いったん、no ntp enable にて NTP クライアントを停止させる必要があります。 手動設定後、NTP クライアントを使用する場合は、ntp enable を 再度実行してください。

# 12.1.4. コンフィグ/ログのフラッシュメモリからの消去

## 入力書式

erase { startup-config | all }

## 設定パラメータ

| startup- | config                      |
|----------|-----------------------------|
|          | スタートアップコンフィグのみを消去します。       |
| all      |                             |
|          | スタートアップコンフィグとログ関連をすべて消去します。 |
|          |                             |

## 説明

| スタートアップコンフィグファイルまたは             |
|---------------------------------|
| スタートアップコンフィグファイルとログなどのすべてのファイルを |
| フラッシュメモリから消去します。                |

## 初期値

なし

## 実行モード

グローバルコンフィグレーションモード

## ユーザ権限

管理者アカウント

## 入力例

AP(config)# erase startup-config

AP(config)# erase all

#### ノート

write memory

## 設定パラメータ

なし

## 説明

|--|

## 初期値

なし

## 実行モード

グローバルコンフィグレーションモード

## ユーザ権限

管理者アカウント

## 入力例

AP(config)# write memory

## ノート

show terminal

## 設定パラメータ

なし

## 説明

コンソールの設定内容を表示します。

## 初期値

なし

## 実行モード

全コンフィグレーションモード

## ユーザ権限

管理者アカウント ビューアユーザアカウント

## 入力例

AP(config)# show terminal

## ノート

show interfaces [ INTERFACE | vlan VLAN-ID ] [ stats | detail ]

#### 設定パラメータ

## INTERFACE

物理インタフェース/仮想インタフェースを指定します。 GigaEthernet0/GigaEthernet1(物理インタフェース) GigaEthernet0.X/GigaEthernet1.X(仮想インタフェース) radio0/radio1(物理インタフェース)

usb0

vlan VLAN-ID

VLAN(仮想インタフェース)を指定します。 VLAN-ID に指定できる ID 値は、u または、1~4094 です。 (使用している ID のみ指定可能)

stats 管理ステータス、動作ステータスおよび統計情報(概要)を表示します。
統計情報(概要)は有線インタフェース(GigaEthernet0/1)のみ表示します。
detail 管理ステータス、動作ステータスおよび統計情報(詳細)を表示します。
統計情報(詳細)は有線インタフェース(GigaEthernet0/1)のみ

表示します。

#### 説明

インタフェースの状態を表示します。 省略した場合は、全インタフェースの状態を表示します。

## 初期値

なし

#### 実行モード

グローバルコンフィグレーションモード VLAN インタフェースコンフィグレーションモード GigaEthernet0 インタフェースコンフィグレーションモード GigaEthernet1 インタフェースコンフィグレーションモード radio0 インタフェースコンフィグレーションモード radio1 インタフェースコンフィグレーションモード usb0 インタフェースコンフィグレーションモード

## ユーザ権限

管理者アカウント ビューアユーザアカウント

## 入力例

AP(config)# show interfaces

AP(config)# show interfaces GigaEthernet0

#### ノート

show default-config

## 設定パラメータ

なし

## 説明

フラッシュメモリに保存されたデフォルトコンフィグ情報を表示します。

#### 初期値

なし

## 実行モード

全コンフィグレーションモード

## ユーザ権限

管理者アカウント

## 入力例

AP(config)# show default-config

## ノート

装置の故障保守交換時に設定をダウンロードして新しい装置に 設定を移すときに使用します。 show startup-config/running-config/default-config は共通的に 管理階層の移動などに関する情報も一緒に出力します。

show startup-config

# 設定パラメータ

なし

## 説明

フラッシュメモリに保存されたスタートアップコンフィグ情報を表示します。

## 初期値

なし

## 実行モード

全コンフィグレーションモード

## ユーザ権限

管理者アカウント

## 入力例

AP(config)# show startup-config

## ノート

装置の故障保守交換時に設定をダウンロードして新しい装置に設定を 移すときに使用します。 show startup-config/running-config/default-config は共通的に 管理階層の移動などに関する情報も一緒に出力します。

# 12.1.10. ランニングコンフィグレーションの表示

## 入力書式

show running-config [ interface INTERFACE | access-list ACC-NAME | size | ssid SSID ]

## 設定パラメータ

## INTERFACE

all または、インタフェース名を指定して表示します。

#### ACC-NAME

アクセスリスト名を指定して表示します。

size

コンフィグのサイズのみ表示します。

## SSID

SSID 名を指定して表示します。

## 説明

現在稼動中の設定情報を表示します。

## 初期値

なし

## 実行モード

全コンフィグレーションモード

## ユーザ権限

管理者アカウント

# 入力例

AP(config)# show running-config

# ノート

show buffers

## 設定パラメータ

なし

## 説明

全体およびプロセス単位のメモリ状態を表示します。

## 初期値

なし

## 実行モード

グローバルコンフィグレーションモード

## ユーザ権限

管理者アカウント ビューアユーザアカウント

## 入力例

AP(config)# show buffers

## ノート

show processes

# 設定パラメータ

なし

## 説明

プロセス情報を表示します。

## 初期値

なし

## 実行モード

グローバルコンフィグレーションモード

## ユーザ権限

管理者アカウント ビューアユーザアカウント

## 入力例

AP(config)# show processes

## ノート

show hardware

## 設定パラメータ

なし

## 説明

| 以下のハードウェア情報を表示します。 |
|--------------------|
| 装置名                |
| 製造番号(シリアル)         |
| MAC アドレス           |

## 初期値

なし

# 実行モード

グローバルコンフィグレーションモード

## ユーザ権限

管理者アカウント ビューアユーザアカウント

## 入力例

AP(config)# show hardware

## ノート

show clock

## 設定パラメータ

なし

## 説明

本装置に設定されている日付、時刻と装置起動時間を表示します。

## 初期値

なし

## 実行モード

全コンフィグレーションモード

## ユーザ権限

管理者アカウント ビューアユーザアカウント

## 入力例

AP(config)# show clock

## ノート

show memory

## 設定パラメータ

なし

## 説明

メモリ状態を表示します。

## 初期値

なし

## 実行モード

全コンフィグレーションモード

## ユーザ権限

管理者アカウント ビューアユーザアカウント

## 入力例

AP(config)# show memory

## ノート

show uptime

## 設定パラメータ

なし

## 説明

装置の起動時間を表示します。

## 初期値

なし

## 実行モード

全コンフィグレーションモード

## ユーザ権限

管理者アカウント ビューアユーザアカウント

## 入力例

AP(config)# show uptime

## ノート

show copyright

## 設定パラメータ

なし

## 説明

アクセスポイントのソフトウェアで使用している ソフトウェアのコピーライト情報を表示します。

## 初期値

なし

#### 実行モード

オペレーティングモード グローバルコンフィグレーションモード

## ユーザ権限

管理者アカウント ビューアユーザアカウント

## 入力例

AP# show copyright

## ノート

## 12.1.18. Power over Ethernet (PoE)の状態表示

## 入力書式

show power inline

## 設定パラメータ

なし

## 説明

Power over Ethernet(PoE)の状態を表示します。 AC アダプタ給電 または、PoE 給電モード(IEEE802.3at または、IEEE802.3af) を表示します。

## 初期値

なし

## 実行モード

グローバルコンフィグレーションモード

## ユーザ権限

管理者アカウント ビューアユーザアカウント

## 入力例

AP(config)# show power inline

## ノート

# 12.2. Telnet サーバ

| コマント | 、一覧 |
|------|-----|
|------|-----|

| コマンド                    | 機能                          | 適応    |
|-------------------------|-----------------------------|-------|
|                         |                             | バージョン |
| telnet-server ip enable | Telnetサーバの有効/無効の設定(IPv4)    | 1.0   |
| telnet-server ip port   | TelnetサーバのTCPポート番号の設定(IPv4) | 1.0   |
| tcp-keepalive-time      | Telnet接続/SSH接続の無通信検出時間の設定   | 4.0   |

# 12.2.1. Telnet サーバの有効/無効の設定(IPv4)

## 入力書式

telnet-server ip enable no telnet-server ip enable

## 設定パラメータ

なし

## 説明

| IPv4 の Telnet サーバの有効/無効を設定します。 |           |  |
|--------------------------------|-----------|--|
| telnet-server ip enable        | 有効に設定します。 |  |
| no telnet-server ip enable     | 無効に設定します。 |  |

## 初期値

無効

## 実行モード

グローバルコンフィグレーションモード

## ユーザ権限

管理者アカウント

## 入力例

AP(config)# telnet-server ip enable

AP(config)# no telnet-server ip enable

#### ノート

# 12.2.2. Telnet サーバの TCP ポート番号の設定(IPv4)

## 入力書式

telnet-server ip port PORT no telnet-server ip port PORT

## 設定パラメータ

PORT

| ポート番号を設定します。 |         |
|--------------|---------|
| 設定可能範囲       | 1~65535 |

## 説明

IPv4の Telnet サーバで使用する TCP ポート番号を指定します。

## 初期値

23

## 実行モード

グローバルコンフィグレーションモード

## ユーザ権限

管理者アカウント

## 入力例

AP(config)# telnet-server ip port 23

AP(config)# no telnet-server ip port

## ノート

## 12.2.3. Telnet 接続/SSH 接続の無通信検出時間の設定

## 入力書式

tcp-keepalive-time TIME

no tcp-keepalive-time

## 設定パラメータ

TIME

無通信検知(最後の通信が実施されて)からコネクション切断までの
時間を設定します。
設定可能範囲 5[分] ~ 15[分]

## 説明

Telnet 接続/SSH 接続の無通信を検出してコネクションを切断する時間を 設定します。

## 初期値

15[分]

#### 実行モード

グローバルコンフィグレーションモード

#### ユーザ権限

管理者アカウント

## 入力例

AP(config)# tcp-keepalive-time 10 AP(config)# no tcp-keepalive-time

## ノート

Telnet 接続/SSH 接続にて、ログインを行っている場合、 本設定の変更を有効にするためには、いったんログアウトし、 再度ログインを行う必要があります。
## 12.3. SSH サーバ

| コマン | ドー覧 |
|-----|-----|
|-----|-----|

| コマンド                     | 機能                        | 適応<br>バージョン |
|--------------------------|---------------------------|-------------|
| ssh-server ip enable     |                           | 1.0         |
| ssh-server ip port       | SSHサーバのTCPポート番号の設定(IPv4)  | 1.0         |
| show ssh-server sessions | SSHサーバのセッション情報の表示         | 1.0         |
| tcp-keepalive-time       | Telnet接続/SSH接続の無通信検出時間の設定 | 4.0         |

ssh-server ip enable no ssh-server ip enable

### 設定パラメータ

なし

### 説明

| IPv4 SSH サーバの有効/無効を設定します。 |           |  |
|---------------------------|-----------|--|
| ssh-server ip enable      | 有効に設定ます   |  |
| no ssh-server ip enable   | 無効に設定します。 |  |

### 初期値

有効

### 実行モード

グローバルコンフィグレーションモード

### ユーザ権限

管理者アカウント

### 入力例

AP(config)# ssh-server ip enable

AP(config)# no ssh-server ip enable

### ノート

### 12.3.2. SSH サーバの TCP ポート番号の設定(IPv4)

### 入力書式

ssh-server ip port PORT no ssh-server ip port PORT

### 設定パラメータ

PORT

ポート番号を設定します。 設定可能範囲 1~65535

### 説明

IPv4 SSH サーバで使用する TCP ポート番号を指定します。

### 初期値

22

### 実行モード

グローバルコンフィグレーションモード

### ユーザ権限

管理者アカウント

### 入力例

AP(config)# ssh-server ip port 22

AP(config)# no ssh-server ip port

#### ノート

## 12.3.3. SSH サーバのセッション情報の表示

### 入力書式

show ssh-server sessions

### 設定パラメータ

なし

### 説明

IPv4 SSH サーバのセッション情報を表示します。

### 初期値

なし

### 実行モード

グローバルコンフィグレーションモード

### ユーザ権限

管理者アカウント ビューアユーザアカウント

### 入力例

AP(config)# show ssh-server sessions

### ノート

本設定は、Telnet 接続/SSH 接続に関して、共通の設定になります。 「12.2.3. Telnet 接続/SSH 接続の無通信検出時間の設定」を参照してください。

## 12.4. 無線環境モニタ

コマンド一覧

| コマンド          | 機能               | 適応<br>バージョン |
|---------------|------------------|-------------|
| show rogue ap | 周囲のアクセスポイント情報の表示 | 1.0         |

show rogue ap [ ssid SSID | channel CHANNEL | ssid SSID channel CHANNEL ]

#### 設定パラメータ

SSID

SSID を指定する場合に使用します。

CHANNEL

チャネルを指定する場合に使用します。

### 説明

周囲のアクセスポイントの情報を収集して表示します。 オプション[ssid SSID]および[channel CHANNEL]を指定しない場合は、 すべてのチャネルに対して、周囲に見えるアクセスポイント情報を 収集して表示します。 [ssid SSID]を指定した場合は、SSID がマッチする、全チャネルで動作している アクセスポイントの情報をすべて収集して表示します。 [channel CHANNEL]を指定した場合は、 指定したチャネルで動作しているアクセスポイントの情報を すべて収集して表示します。 なお、[ssid SSID]と[channel CHANNEL]を同時に指定した場合は、 マッチするアクセスポイントの情報のみを収集して表示します。

### 初期値

なし

### 実行モード

グローバルコンフィグレーションモード

### ユーザ権限

管理者アカウント ビューアユーザアカウント

### 入力例

AP(config)# show rogue ap

AP(config)# show rogue ap channel 1

### ノート

使用可能になっている無線インタフェース(有効な SSID が設定済み)の 周波数帯のみ収集して表示します。

## 12.5. ping

### コマンド一覧

| コマンド | 機能               | 適応<br>バージョン |
|------|------------------|-------------|
| ping | IPv4 ICMPパケットの送信 | 1.0         |

ping IP-ADDRESS OPTION

### 設定パラメータ

| IP-ADDF | ESS                  |    |
|---------|----------------------|----|
|         | ターゲットの IP アドレスを設定します | ۲。 |
| OPTION  |                      |    |
|         | 動作オプション              |    |
|         | -t                   |    |
|         | 中断されるまで、指定され         | た  |
|         | 停止するには、[Ctrl]+[C]    | を  |

中断されるまで、指定されたホストに ping を送信します。 停止するには、[Ctrl]+[C] を押してください。

送信するエコー要求の数です。 省略した場合は、4 [回]が設定されます。

-1

-n

送信バッファのサイズです。 省略した場合は、32 [バイト]が設定されます。 設定可能範囲 1~65500 [バイト]

### 説明

IPv4 ICMP パケットを送信します。

### 初期値

なし

### 実行モード

グローバルコンフィグレーションモード

### ユーザ権限

管理者アカウント

## 入力例

AP(config)# ping 192.168.1.1

ノート

## 12.6. LED 制御

| コマンド | 一覧 |
|------|----|
|------|----|

| コマンド         | 機能                   | 適応    |
|--------------|----------------------|-------|
|              |                      | バージョン |
| led indicate | OPT-LED点灯、点滅の設定(保守用) | 1.0   |
| led disable  | LEDの有効/無効設定          | 1.0   |
| show led     | LEDの有効/無効表示          | 1.0   |

led indicate COLOR INTERVAL

no led indicate

### 設定パラメータ

### COLOR

red/blue/purple を選択します。

### INTERVAL

点灯/消灯時間を設定します。

- 0 点灯
- 1 設定時、250ms 点灯し 250ms 消灯します。
- 2 設定時、500ms 点灯し 500ms 消灯します。
- 3 設定時、1 秒点灯し、1 秒消灯します。

### 説明

OPT-LED 点灯/点滅を設定します。 no led indicate コマンドで、消灯します。 本コマンドは、保守用です。 「OPT」は、OPTION の略です。 本コマンドは、「write memory」を実行する必要がない即時反映のコマンド です。

### 初期値

消灯

### 実行モード

グローバルコンフィグレーションモード

### ユーザ権限

管理者アカウント

### 入力例

AP(config)# led indicate blue 3

AP(config)# no led indicate

### ノート

OPT-LED を led disable コマンドで、消灯設定している場合は、 本コマンドで、OPT-LED を点灯させることはできません。

led disable name

no led disable

### 設定パラメータ

name

個別(2g/5g/act/opt/power)LEDを指定します。 省略した場合は、すべての LEDを消灯します。

設定パラメータと筐体シルク印刷表示の関係は以下のとおりです。

| 設定パラメータ | 筐体のシルク印刷表示 |
|---------|------------|
| 2g      | 2.4G       |
| 5g      | 5G         |
| act     | ACT        |
| opt     | OPT        |
| power   | PWR        |

説明

LED の有効/無効を設定します。 no led disable で、すべての LED を有効にします。 LED の無効は、「write memory」を実行しなくても即時に反映しますが、 設定の保存は、「write memory」が必要です。 LED の有効に関しては、「write memory」が必要です。

### 初期値

すべての LED 有効

### 実行モード

グローバルコンフィグレーションモード

### ユーザ権限

管理者アカウント

## 入力例

AP(config)# led disable

AP(config)# no led disable

### ノート

無効に設定した場合でも、障害が発生した時などは、LED が点灯します。 保守用の「led indicate」コマンドを使用する場合、 OPT-LED の無効設定を行わないでください。

show led

### 設定パラメータ

なし

### 説明

LED の有効/無効状態を表示します。

### 初期値

なし

### 実行モード

グローバルコンフィグレーションモード

### ユーザ権限

管理者アカウント ビューアユーザアカウント

### 入力例

AP(config)# show led

### ノート

## 12.7. USB 電源制御

コマンド一覧

| コマンド             | 機能                      | 適応    |
|------------------|-------------------------|-------|
|                  |                         | バージョン |
| usb-power-enable | USBインタフェース外部給電の有効/無効の設定 | 2.0   |

usb-power-enable

no usb-power-enable

### 設定パラメータ

なし

### 説明

USB インタフェースから外部への給電の有効/無効を設定します。

### 初期値

無効(no usb-power-enable)

### 実行モード

usb0 インタフェースコンフィグレーションモード

### ユーザ権限

管理者アカウント

### 入力例

AP(config-if-usb0)# usb-power-enable AP(config-if-usb0)# no usb-power-enable

### ノート

## 12.8. 装置情報の表示と転送

コマンド一覧

| コマンド              | 機能                    | 適応    |
|-------------------|-----------------------|-------|
|                   |                       | バージョン |
| show tech-support | テクニカルサポート情報の表示        | 1.0   |
| сору              | コンフィグ/イベントログ/装置情報のコピー | 4.0   |

### 12.8.1. テクニカルサポート情報の表示

### 入力書式

show tech-support [ no-pausing ]

## 設定パラメータ

no-pausing

more による区切り無効に設定します。

### 説明

テクニカルサポート情報の画面表示を行います。 no-pausing パラメータを指定した場合は、画面表示中の more による区切 りが無効になります。

### 初期値

なし

### 実行モード

全コンフィグレーションモード

### ユーザ権限

管理者アカウント

### 入力例

AP(config)# show tech-support no-pausing

### ノート

### 12.8.2. コンフィグ/イベントログ/装置情報のコピー

#### 入力書式

本装置から TFTP サーバへの転送

copy AP\_SND\_FILENAME TFTP\_SERVER\_ADDRESS [ SAVE\_FILENAME ] TFTP サーバから本装置への転送

copy TFTP\_SERVER\_ADDRESS LOAD\_FILENAME AP\_RCV\_FILENAME

設定パラメータ

TFTP\_SERVER\_ADDRESS

TFTP サーバの IP アドレスを指定します。

AP\_SND\_FILENAME

本装置から TFTP サーバへ転送するファイルを指定します。 指定できるファイルは、以下のとおりです。

running-configランニングコンフィグレーションstartup-configスタートアップコンフィグレーションdefault-configデフォルトコンフィグレーションeventlogイベントログeventlog-backupイベントログのバックアップファイルtech-supportshow tech-support の出力ファイル

AP\_RCV\_FILENAME

TFTP サーバから本装置に転送するファイルを指定します。

指定できるファイルは、下記の2つです。

running-config ランニングコンフィグレーション

startup-config スタートアップコンフィグレーション

running-config を指定した場合、「write memory」を実行後に設定が 反映されます。

startup-config を指定した場合、装置再起動後に設定が

反映されます。

SAVE\_FILENAME

転送先 TFTP サーバ上の保存するファイル名を指定します。 ファイルは、ZIP 形式になります(拡張子の指定は、なしです)。 すでに TFTP サーバのルートディレクトリにあるファイル名を 指定した場合は、元のファイルを上書きします。 TFTP サーバに保存するファイル名の条件

使用可能文字数範囲 1~32 [文字]

使用できる文字は以下のとおりです

アルファベット半角大文字(A~Z)

アルファベット半角小文字(a~z)

数字半角(0~9)

下記以外の記号半角

¥(0x5C)、/(0x2F)、:(0x3A)、\*(0x2A)、?(0x3F)、

"(0x22), <(0x3C), >(0x3E), (0x7C)

省略時

省略した場合は AP\_SND\_FILENAME で指定した名前と同じファイル名になります。

LOAD\_FILENAME

本装置に転送する TFTP サーバのルートディレクトリに配置した ファイル名を指定します。

指定できるファイルは、running-config または、startup-config

のテキストファイルになります(拡張子の指定は、なしです)。

TFTP サーバに格納されているファイル名の条件

使用可能文字数範囲 1~32 文字

使用できる文字は以下のとおりです。

アルファベット半角大文字(A~Z)

アルファベット半角小文字(a~z)

数字半角(0~9)

下記以外の記号半角

¥(0x5C)、/(0x2F)、:(0x3A)、\*(0x2A)、?(0x3F)、

"(0x22)、<(0x3C)、>(0x3E)、|(0x7C)

テキストファイルの改行コードは、LFまたは、

CRLF ともに使用可能です。

### 説明

本装置と本装置に接続された TFTP サーバとの間でファイルをコピーします。 本装置から TFTP サーバへ転送できるファイルは、 ・コンフィグファイル (running-config/startup-config/default-config) ・ログファイル (eventlog/eventlog-backup) ・テクニカルサポート情報ファイル (tech-support) です。 また、本装置から転送するファイルはすべて ZIP 圧縮されます。 TFTP サーバから本装置へ転送できるファイルは コンフィグファイル (running-config/startup-config の 2 種)のみです。 本装置へ転送するファイルは、テキスト形式になります。 本装置で受信可能なテキストファイルの改行コードは LF または、CRLF ともに使用可能です。 (Windows のテキストエディタの改行コードは、CRLF が標準のため)

### 初期値

なし

#### 実行モード

グローバルコンフィグレーションモード

#### ユーザ権限

管理者アカウント

### 入力例

### 本装置から TFTP サーバへの転送例

- AP(config)# copy running-config 192.168.1.10 running\_cfg.zip
- AP(config)# copy startup-config 192.168.1.10
- AP(config)# copy default-config 192.168.1.10
- AP(config)# copy eventlog 192.168.1.10 eventlog.zip
- AP(config)# copy eventlog-backup 192.168.1.10 eventlog\_bak.zip
- AP(config)# copy tech-support 192.168.1.10

### TFTP サーバから本装置への転送例

AP(config)# copy 192.168.1.10 running\_cfg.txt running-config AP(config)# copy 192.168.1.10 startup-config.txt startup-config

ノート

## 12.9. ソフトウェアの更新とバージョン確認

### コマンド一覧

| コマンド            | 機能              | 適応    |
|-----------------|-----------------|-------|
|                 |                 | バージョン |
| software-update | ソフトウェアの更新       | 1.0   |
| show version    | ソフトウェアのバージョンの表示 | 1.0   |

software-update ipaddress FileName [ Time ] [ length LENGTH ]

### 設定パラメータ

ipaddress

TFTP サーバの IP アドレスとポート番号を設定します。 例 192.168.1.1:69 ポート番号を省略した場合、ポート番号は、69 になります。

FileName

ファームウェア名を設定します。

Time

ダウンロードおよび書き込み完了後、再起動開始までの時間を 設定します。 省略した場合は、0 [秒]になります。 設定可能範囲 0~86400 [秒]

LENGTH

転送時のパケット長を設定します。 省略した場合は、1468 [Byte]になります。 設定可能範囲 512~1468 [Byte]

### 説明

指定された TFTP サーバからファームウェアを取得し、ファームウェアの書き 換えを行います。 取得した新しいファームウェアを利用する際には再起動が必要です。

#### 初期値

なし

### 実行モード

グローバルコンフィグレーションモード

### ユーザ権限

管理者アカウント

## 入力例

AP(config)# software-update 192.168.1.1 XXXXXX.bin

ノート

### 入力書

show version

### 設定パラメータ

なし

### 説明

ソフトウェアバージョン、BOOT バージョン、起動面を表示します。

### 初期値

なし

### 実行モード

全コンフィグレーションモード

### ユーザ権限

管理者アカウント ビューアユーザアカウント

### 入力例

AP(config)# show version

### ノート

## 12.10. 特殊キー

コマンド一覧

| コマンド  | 機能                        | 適応    |
|-------|---------------------------|-------|
|       |                           | バージョン |
| [?]+- | 使用できるコマンドまたは、使用可能オプションの表示 | 1.0   |

[?]+—

### 設定パラメータ

なし

### 説明

現在のログインアカウントが、現在いる階層で使用できるコマンドを 表示します。 また、オプションが不明な場合、コマンド入力途中で、[?]を押すと 使用可能操作/オプションを表示します。

### 初期値

なし

### 実行モード

オペレーションモード 全コンフィグレーションモード

### ユーザ権限

管理者アカウント ビューアユーザアカウント

### 入力例

AP(config)# ?

### ノート

# 第13章 付録

## 13.1. モード遷移

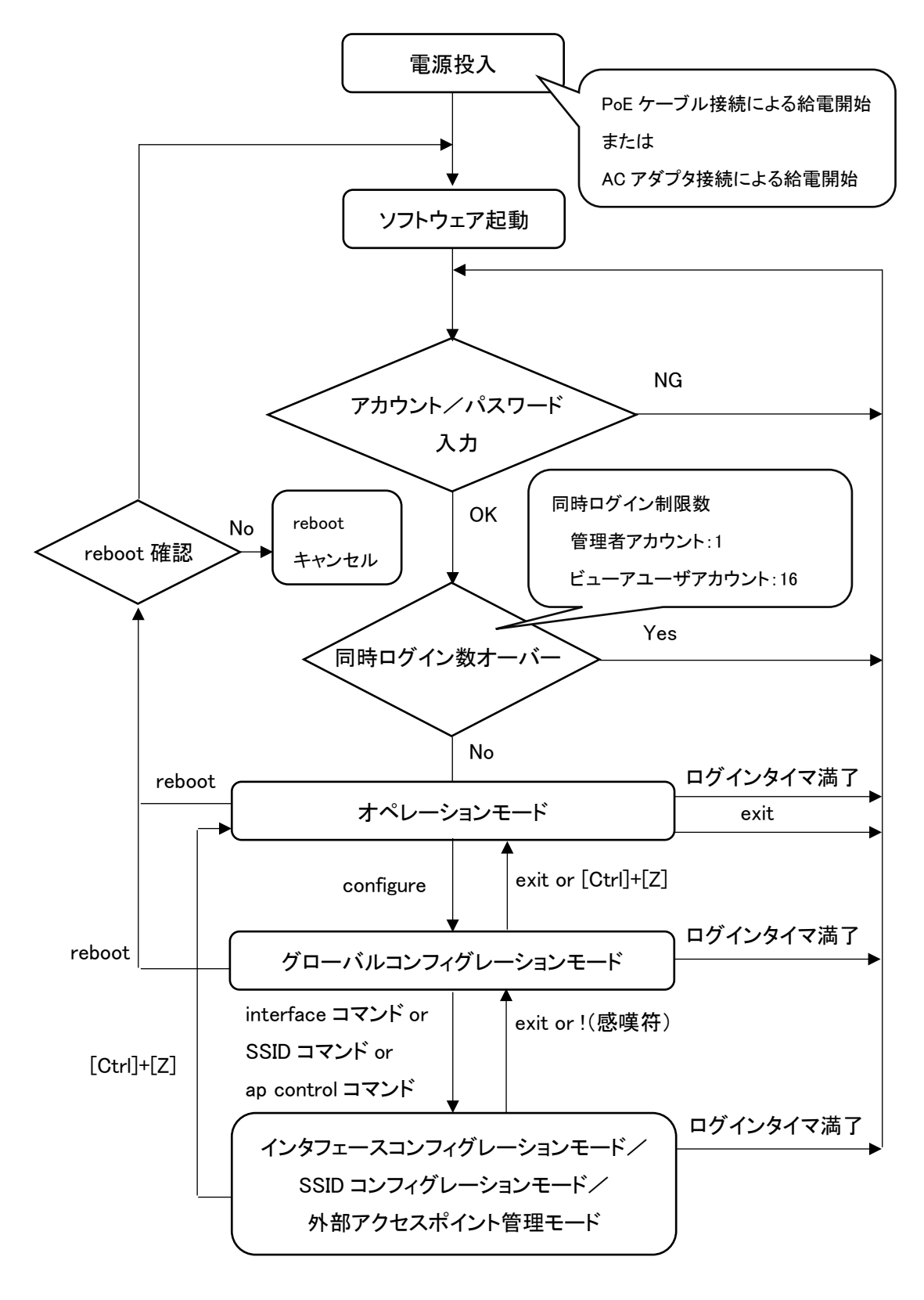

## 13.2. 各ログインアカウント権限で使用できるコマンド

### 13.2.1. 管理者アカウントで使用できるコマンド

本書に記載しているすべてのコマンドを使用できます。

13.2.2. ビューアユーザアカウントで使用できるコマンド

本書に記載しているコマンドのうち、

以下に記載しているコマンドを使用できます。

ビューアユーザアカウントで使用できるコマンドー覧

| オペレーションモード     | グローバルコンフィグレーションモード        |
|----------------|---------------------------|
| configure      | exit                      |
| exit           | ? (help 相当)               |
| show copyright | show arp entry            |
|                | show arp statistics       |
|                | show associations         |
|                | show buffers              |
|                | show clock                |
|                | show copyright            |
|                | show error-log            |
|                | show hardware             |
|                | show interfaces           |
|                | show ip filter            |
|                | show ip filter statistics |
|                | show led                  |
|                | show logging              |
|                | show logging statistics   |
|                | show mac filter           |
|                | show memory               |
|                | show nm information       |
|                | show ntp                  |
|                | show power inline         |
|                | show processes            |
|                | show radio-nol            |
|                | show rogue ap             |
|                | show snmp-agent community |
|                | show ssh-server sessions  |
|                | show terminal             |
|                | show uptime               |
|                | show version              |
|                | show watchlist            |

## 13.3. ショートカットキー

| ショートカットキー         | 動作                                  |
|-------------------|-------------------------------------|
| [Ctrl]+[P]、または[↑] | 1 つ前に入力したコマンドを新しい順から呼び出します。         |
| [Ctrl]+[N]、または[↓] | 1 つ後に入力したコマンドを呼び出します。               |
| [Ctrl]+[B]、または[←] | カーソルを1文字左に移動します。                    |
| [Ctrl]+[F]、または[→] | カーソルを1文字右に移動します。                    |
| [Ctrl]+[A]        | カーソル位置を行の先頭に移動します。                  |
| [Ctrl]+[C]        | コマンドの入力を中断し、次の行に移動します。              |
| [Ctrl]+[E]        | カーソル位置を行の末尾に移動します。                  |
| [Ctrl]+[D]        | カーソル位置の文字を1文字削除します。                 |
| [Ctrl]+[H]        | カーソル位置の前の文字を1文字削除します。               |
| [Ctrl]+[K]        | カーソル位置から行末までを削除します。                 |
| [Ctrl]+[Z]        | インタフェースコンフィグレーションモード/SSID コンフィグレーショ |
|                   | ンモード/グローバルコンフィグレーションモードからオペレーション    |
|                   | モードに遷移します。                          |
|                   | オペレーションモードで使用した場合は、ログアウトします。        |

## 13.4. 管理者アカウント新規登録時に使用できる文字と文字数

管理者アカウント登録時に使用できる文字と文字数は、以下のとおりです。

管理者アカウント ユーザ名(New username)で使用できる文字

アスキー文字列。大文字/小文字は区別されます。
使用可能文字数範囲 8~16 [文字]
使用可能文字は以下のとおりです。
アルファベット半角大文字(A~Z)
アルファベット半角小文字(a~z)
数字半角(0~9)
記号半角「-(ハイフン)」、「\_(アンダースコア)」のみ
※ただし、先頭に「-(ハイフン)」は使用できません。

管理者アカウント パスワード(New password)で使用できる文字

アスキー文字列。大文字/小文字は区別されます。 使用可能文字数範囲 8~249 [文字]

使用可能文字は以下のとおりです。

アルファベット半角大文字(A~Z)

アルファベット半角小文字(a~z)

数字半角(0~9)

記号半角

(下記は、わかりやすくするために全角で表示しています。)

| ! | " | # | \$ | % | &     | (        | )        |
|---|---|---|----|---|-------|----------|----------|
| * | + | , | _  | - | /     | :        | ;        |
| < | = | > | @  | [ | ~     | ]        | ^        |
| _ | { |   | }  | ~ | $\ge$ | $\times$ | $\times$ |

【注意】パスワードは、推測困難な文字列の組み合わせにて設定してください。
### 13.5. ソフトウェア使用許諾契約書

# ソフトウェア使用許諾契約書

重要ーご使用になる前に、以下の使用許諾書を必ずお読みください。

本使用許諾契約書(以下「本契約書」といいます)は、下記に示されたソフトウェア(以下 「本ソフトウェア」といいます)に関して、お客様(個人または法人のいずれかであるかを問い ません)とNECプラットフォームズ株式会社(以下「NECプラットフォームズ」といいます)との 間に締結される法的な契約書です。

本ソフトウェアは、NECプラットフォームズ製 NA シリーズにインストールまたは同梱されて おり、お客様による本製品のご使用は、お客様が本契約書の条項に同意したものみなしま す。お客様が本契約書の条項に同意されない場合は、お客様は本ソフトウェアの使用をNE Cプラットフォームズから許諾されません。

**本ソフトウェアの定義**:本製品にインストールされたコンピュータプログラムー式、および同梱 される CD-ROM に含まれるソフトウェア、関連する印刷物(マニュアルなどの文書を含む)お よび電子ファイルをいいます。本契約では、本ソフトウェアには、NECプラットフォームズまた はその販売元がお客様に提供した本ソフトウェアのアップグレード版、バグ修正版、改訂版 (総称してアップグレード版)またはバックアップ・コピーが含まれます(これらには、この契約 条件が適用されます)。

使用許諾:本契約書はお客様に以下の権利を許諾します。

- (1) お客様は、本ソフトウェアを本製品においてのみ自己使用(社内使用)の目的だけに 使用することができます。
- (2) お客様は、バックアップ目的に限り、本ソフトウェアを任意の製品、媒体へ1部だけ 複製することができます。

#### 権利および制限

- リバースエンジニアリング、逆コンパイル、逆アセンブルの禁止:お客様は、
  本ソフトウェアをリバースエンジニアリング、逆コンパイル、または逆アセンブルすることはできません。
- ソフトウェアの分離の禁止:本ソフトウェアは1つの製品として許諾されます。その構成 部分を分離して複数の本製品で使用することはできません。
- レンタル:お客様は、本ソフトウェアをレンタル、リースまたは貸与することはできません。
- ソフトウェアの共用禁止:お客様は、本ソフトウェアをリモートアクセスなどの方法により、 複数のユーザと共用することはできません。
- ソフトウェアの譲渡:お客様は、お客様が購入された本製品とともに本ソフトウェアを恒久的に譲渡する場合のみ、本契約書に基づく権利を全て恒久的に譲渡することができます。ただし、譲り受け人が本契約書の条件に同意することを条件とし、当該譲渡以降、お客様は、一切の本ソフトウェア(バックアップ・コピーを含む)を保有することはできません。

**解除**:お客様が本契約書の条項および条件に違反した場合、NECプラットフォームズは、他 の権利を害することなく本契約を解除することができます。また、いかなる場合でも本契約が 終了した場合、お客様は本ソフトウェアの使用を中止するとともに、本ソフトウェア、その複製 物およびその構成部分を全て破棄しなければなりません。

保証:本契約に基づき、NECプラットフォームズはお客様に対し本ソフトウェアにかかる一切の保証を行いません。本製品の保証は、別途締結いただく保守契約の条件に従って行われます。

NECプラットフォームズまたはその供給元は、いかなる法的構成をとるかに拘らず、 本ソフトウェア、その使用もしくは使用不能から生じた、お客様の予測される収益もしくは利 益、データの喪失、または特別損害、間接損害、結果的損害、偶発的損害もしくは懲罰的損 害について、たとえNECプラットフォームズがかかる損害の可能性を知らされていたとして も、一切責任を負いません。NECプラットフォームズまたはその販売元がお客様に対して負 う契約上、不法行為(過失責任を含む)、またはその他の請求原因に基づく損害責任の範囲 は、いかなる場合も、お客様が本製品の代金として支払われた価格を超えないものとしま す。 知的財産権:本ソフトウェアおよび本ソフトウェアの複製物についての著作権その他の知的 財産権は、NECプラットフォームズまたはその供給元が有しており、本契約により、 本ソフトウェアのいかなる知的財産権もお客様に譲渡されるものではありません。

**輸出**:お客様は、日本政府および関連する外国政府の必要な許可を得ることなく、 本ソフトウェアおよびその複製物を日本国から輸出してはなりません。

**第三者ソフトウェア**:ソフトウェアおよびその使用条件の詳細は、コピーライト表示コマンドで ご確認ください。

本契約書は日本国法に準拠するものとします。

## 13.6. 商標、ライセンス、コピーライト

- NEC ロゴは、日本およびその他の国における日本電気株式会社の商標および登録商標です。
- NetMeister は、NECプラットフォームズ株式会社の登録商標です。
- Wi-Fi Alliance、WPA および WPA2 は、Wi-Fi Alliance の商標または登録商標です。
- Windows は、米国 Microsoft Corporation の米国およびその他の国における登録商標です。
- その他、各会社名、各製品名およびサービス名などは各社の商標または登録商標です。

## IEEE802.11ac 対応無線 LAN アクセスポイント NA1500A コマンドリファレンスガイド NWA-A06494-007-00 第 6.0.1 版 2021 年 1 月

©NEC Platforms, Ltd. 2018-2020 NECプラットフォームズ株式会社の許可なく複製・改版、 および複製物を配布することはできません。